Др Драгана Столић МА Весна Вуксан Александра Поповић МЅс Оја Кринуловић Дејана Каваја Станишић Мр Сања Антонић

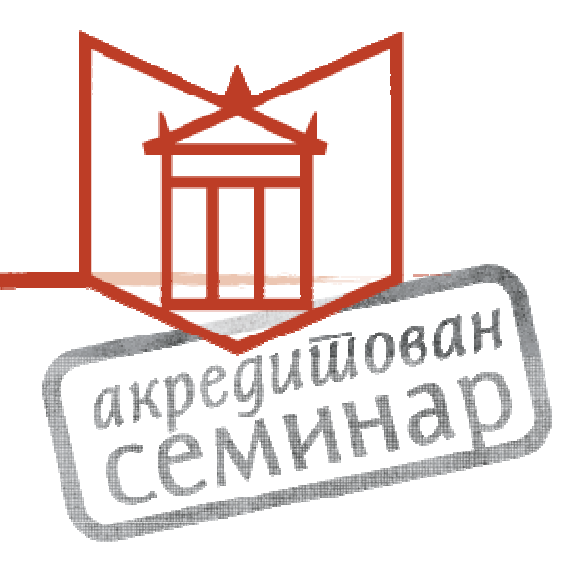

# Гугл за библиотекаре

2015.

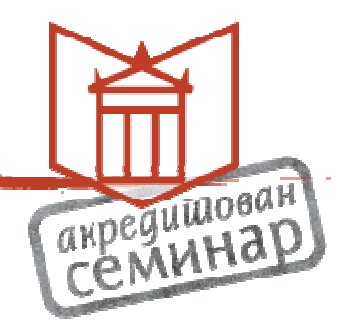

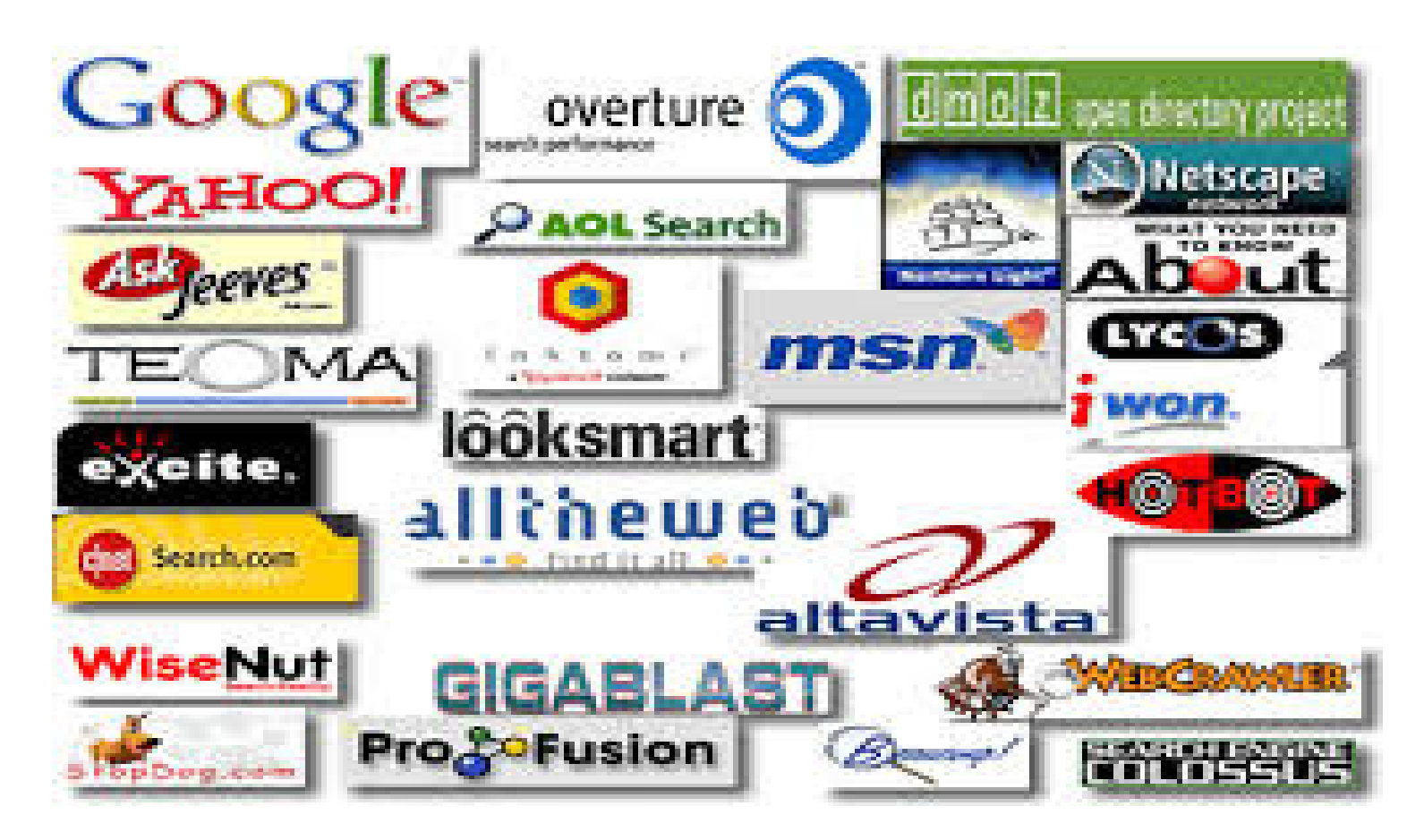

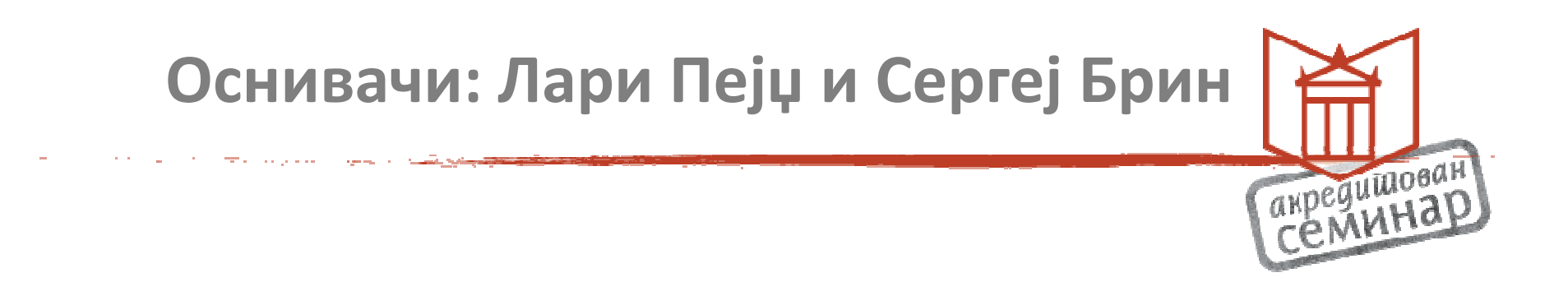

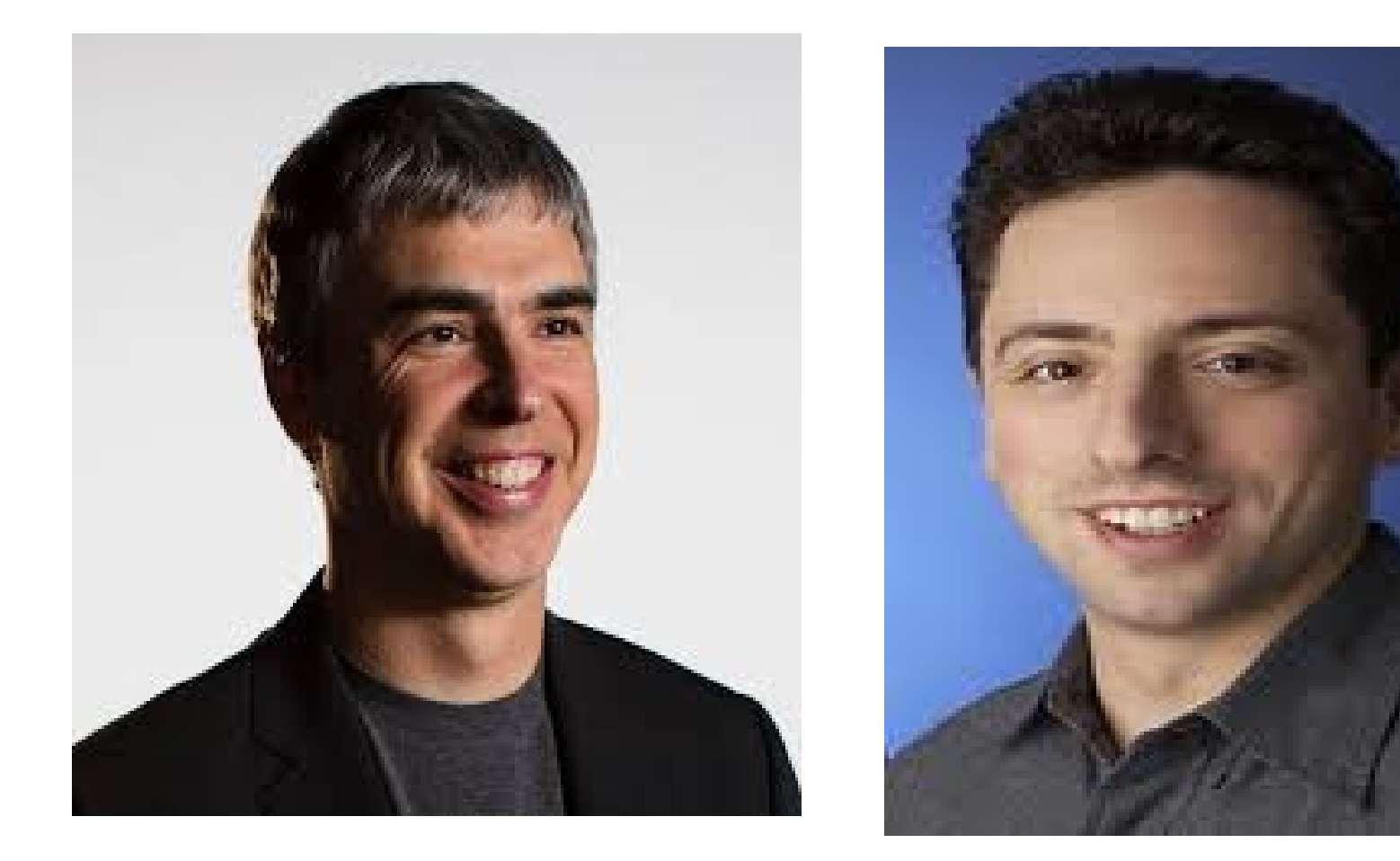

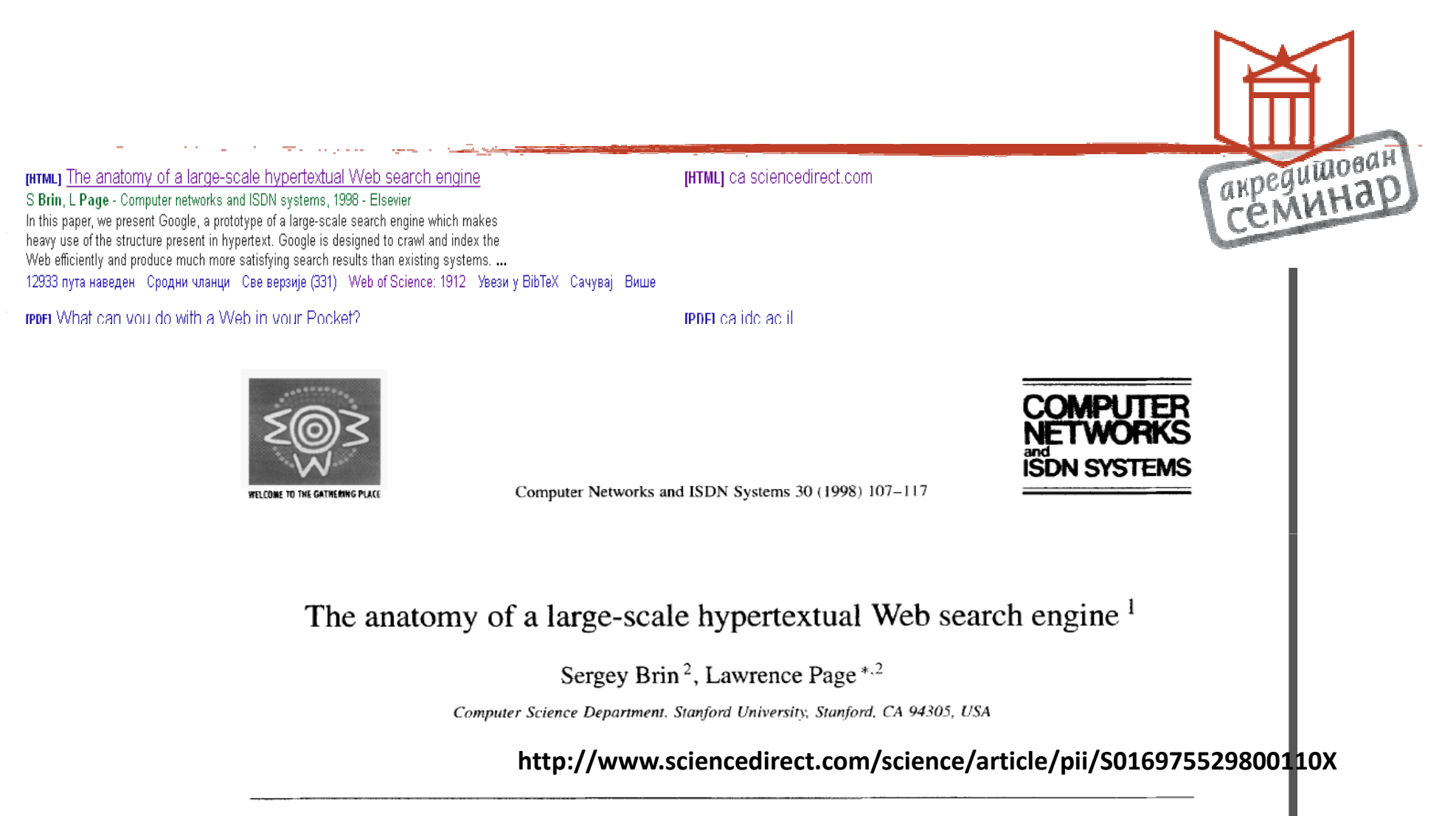

#### Abstract

In this paper, we present Google, a prototype of a large-scale search engine which makes heavy use of the structure present in hypertext. Google is designed to crawl and index the Web efficiently and produce much more satisfying search results than existing systems. The prototype with a full text and hyperlink database of at least 24 million pages is available at http://google.stanford.edu/

To engineer a search engine is a challenging task. Search engines index tens to hundreds of millions of Web pages involving a comparable number of distinct terms. They answer tens of millions of queries every day. Despite the importance of large-scale search engines on the Web, very little academic research has been done on them. Furthermore, due to rapid advance in technology and Web proliferation, creating a Web search engine today is very different from three years ago. This paper provides an in-depth description of our large-scale Web search engine — the first such detailed public

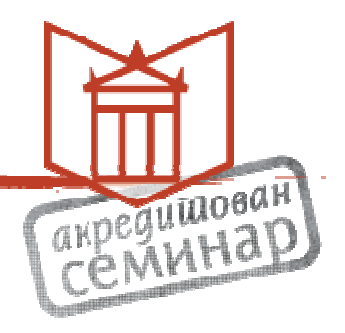

- 1996. BackRub
- Назив: погрешно изговорена реч "гугол"
   број 10<sup>100</sup>
- Септембар 1998.
- Данас Mountain View, California (Силицијумска долина)
- Скоро 50.000 запослених
- 2014. 11.944 милијарди прегледа месечно
- 67,5% (САД)

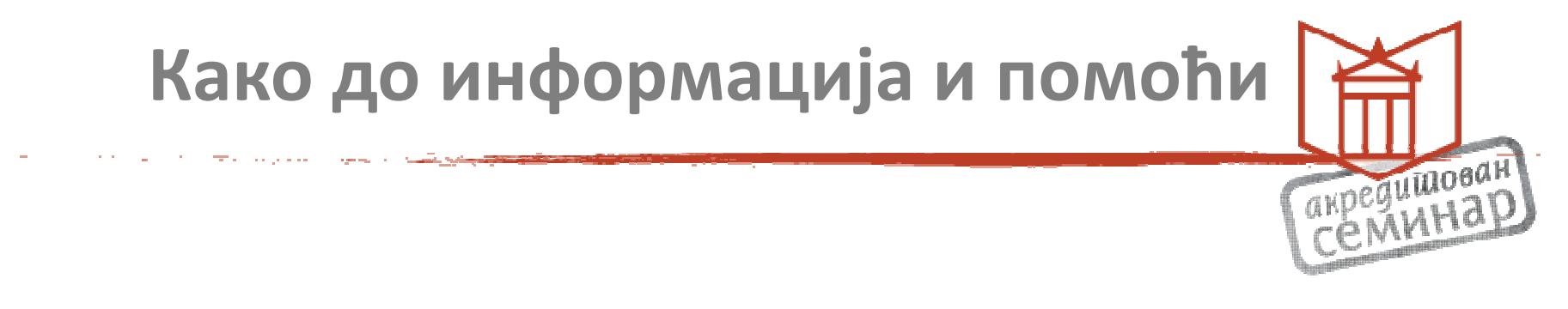

https://www.google.com/about/company/

https://www.google.com/about/company/timeline/

Помоћ

https://support.google.com/

### Претрага на Гуглу

a <del>de</del> la companya de la companya de

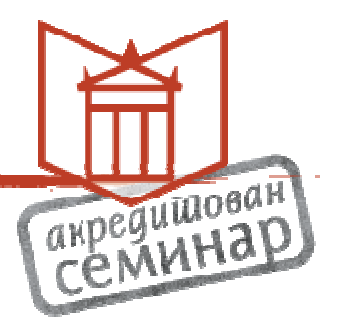

Sign in

¢.

.....

Google

#### dodela oskara 2015 dodela oskara 2015

dodela oskara 2015 dodela oskara 2015 **datum**  ٩

About 423,000 results (0.33 seconds)

Blic Online | DODELA OSKARA "Čovek ptica" proglašen za ... www.blic.rs/.../DODELA-OSKARA-Grand-Budapest-... \* Translate this page DODELA OSKARA "Čovek ptica" proglašen za najbolji film godine FotoVideo. Blic online | 23. 02. 2015. - 02:22h izmena vesti 07:14h | Komentara: 87.

#### RTS :: Noćas 87. dodela Oskara

www.rts.rs/.../sr/.../+Noćas+87.+**dodela+Oskara**.html - Translate this page Noćas 87. **dodela Oskara**. nedelja, 22. feb **2015**, 08:47 -> 13:47. Američka akademija za film večeras će , 87. put, dodeliti svoja priznanja - prestižne Oskare, ....

#### RTS :: Dodela filmskih nagrada Oskar, prenos

www.rts.rs/.../Dodela+filmskih+nagrada+Oskar,+preno... • Translate this page Dodela filmskih nagrada Oskar, prenos. četvrtak, 19. feb 2015, 15:47 -> 20:47. Saznajte prvi ko su ovogodošnji dobitnici najprestižnijih filmskih nagrada.

Images for dodela oskara 2015

Report images

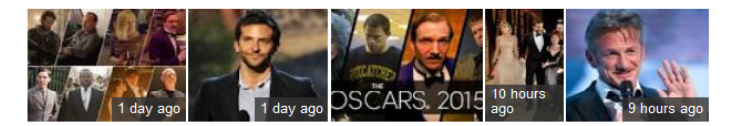

More images for dodela oskara 2015

KO JE VAŠ FAVORIT? Večeras je 87. dodela Oskara (FOTO ... www.telegraf.rs/.../1446318-ko-je-vas-favorit-veceras... - Translate this page 1 day ago - Februar 2015. Glavni konkurenti za Oskara za najbolju mušku ulogu su Edi Redmejn (Teorija svega) i Majkl Kiton (Čovek ptica) ali su tu još i ...

Dodela filmskih nagrada Oskar, prenos - TV Program www.tvprogram.rs/.../dodela-filmskih-nagrada-oskar-... • Translate this page Dodela filmskih nagrada Oskar, prenos. ... Ponedeljak, 23.02.2015 ... Za glavnu nagradu - Oskara za najbolji film, ove godine umesto deset takmičiće se devet ...

### Подешавања

a se a se a se <del>se</del> a se para

A REPORT OF A

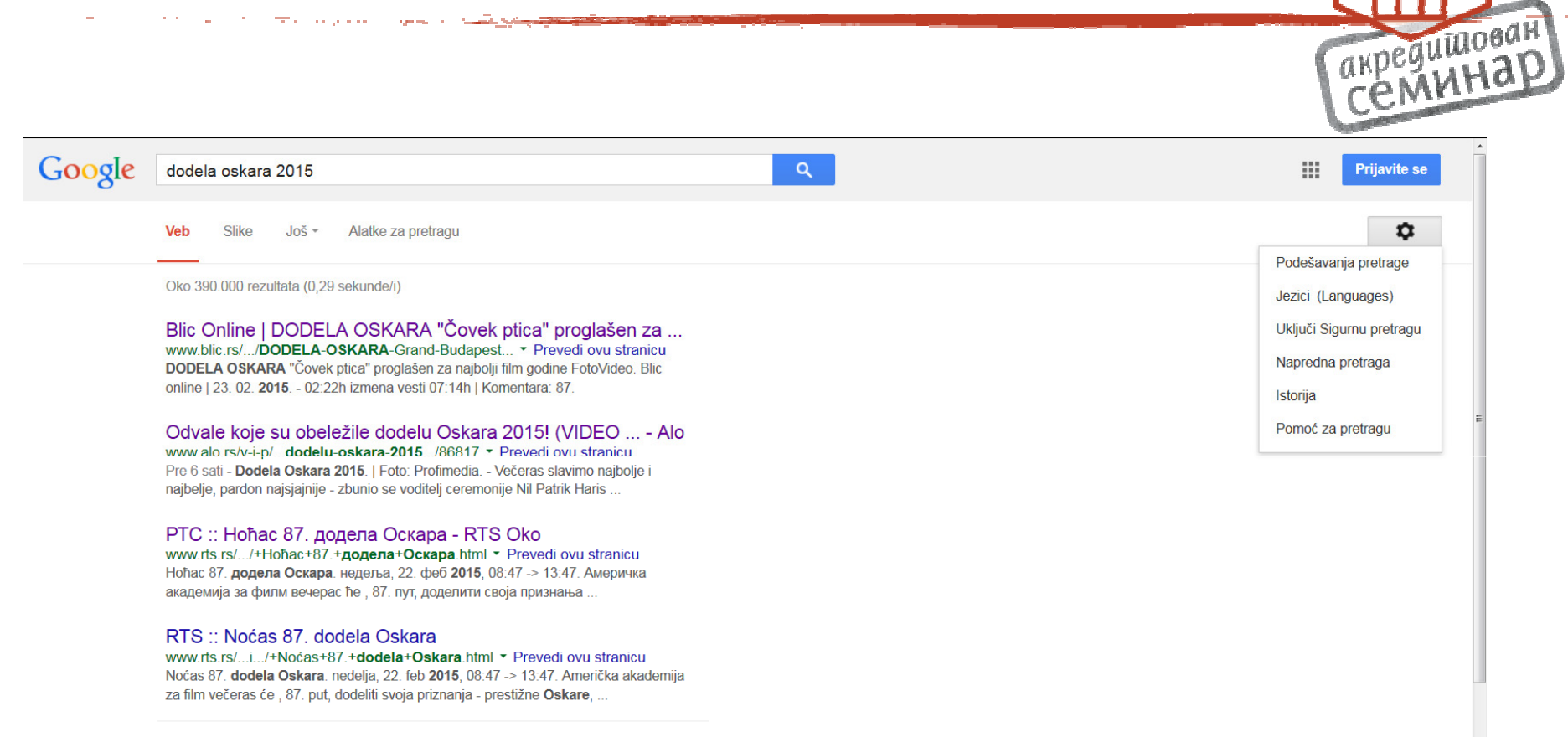

dodela oskara 2015 - Slike

Prijavite slike

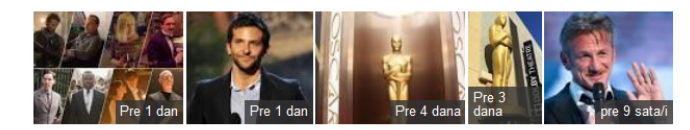

Još slika za dodela oskara 2015

#### Dobitnici Oskara 2015 | Mondo Portal

mondo.rs/a771239/.../Dobitnici-Oskara-2015.html - Prevedi ovu stranicu Pre 12 sati - U nedelju uveče, u Dolbi teatru u Los Anđelesu održana je dodela Oskara čiji je domaćin bio Nil Patrik Haris. "Zvezde večeri" bili su filmovi koji .

### Подешавање језика

ويهيج والمحاج المحاج والمحاج المحاج والمحاج وال

#### Pretraga Slike Blogger

-

### Google

#### Podešavanja pretrage

#### Rezultati pretrage

Jezici

#### Lokacija Pomoć

| Koji bi jezik Google proizvodi trebalo da koriste? |  |                     |   |                      |  |               |
|----------------------------------------------------|--|---------------------|---|----------------------|--|---------------|
| O Deutsch                                          |  | hrvatski            |   | português (Portugal) |  | ไทย           |
| <ul> <li>English</li> </ul>                        |  | italiano            |   | Tiếng Việt           |  | 한국어           |
| <ul> <li>español</li> </ul>                        |  | Nederlands          |   | Türkçe               |  | 中文 (简体)       |
| <ul> <li>español (Latinoamérica)</li> </ul>        |  | polski              |   | русский              |  | 中文 (繁體)       |
| 🔵 français                                         |  | português (Brasil)  |   | الحربية              |  | 日本語           |
| Acoli                                              |  | Hausa               |   | oʻzbekcha            |  | қазақ тілі    |
| <ul> <li>Afrikaans</li> </ul>                      |  | 'Ōlelo Hawai'i      |   | Oromoo               |  | македонски    |
| Akan                                               |  | Ichibemba           |   | Pirate               |  | монгол        |
| <ul> <li>azərbaycan</li> </ul>                     |  | lgbo                |   | română               |  | српски        |
| <ul> <li>Bahasa Indonesia</li> </ul>               |  | Ikirundi            |   | rumantsch            |  | українська    |
| <ul> <li>Bahasa Melayu</li> </ul>                  |  | Interlingua         |   | Runasimi             |  | ქართული       |
| <ul> <li>Balinese</li> </ul>                       |  | isiZulu             |   | Runyankore           |  | հայերեն       |
| 🔘 bh                                               |  | íslenska            |   | Seychellois Creole   |  | יידיש         |
| Bork, bork, bork!                                  |  | Javanese            |   | shqip                |  | עברית         |
| 🔘 bosanski                                         |  | Kinyarwanda         |   | Sindhi               |  | ئۇيغۇرچە      |
| <ul> <li>brezhoneg</li> </ul>                      |  | Kiswahili           |   | slovenčina           |  | اردو          |
| 🔘 català                                           |  | Klingon             |   | slovenščina          |  | لِشِندَى      |
| Cebuano                                            |  | Kongo               |   | Soomaali             |  | فارسى         |
| 🔘 čeština                                          |  | kreol morisien      |   | Sorani Kurdish       |  | <u>1-16</u> 7 |
| chiShona                                           |  | Krio (Sierra Leone) |   | Southern Sotho       |  | አማርኛ          |
| <ul> <li>Corsican</li> </ul>                       |  | Latin               |   | srpski (Crna Gora)   |  | नेपाली        |
| <ul> <li>Cymraeg</li> </ul>                        |  | latviešu            | ۲ | srpski (latinica)    |  | मराठी         |
| 🔘 dansk                                            |  | lea fakatonga       |   | Sundanese            |  | हिन्दी        |
| <ul> <li>Èdè Yorùbá</li> </ul>                     |  | lietuvių            |   | suomi                |  | বাংলা         |
| 🔾 eesti                                            |  | lingála             |   | svenska              |  | ਪੰਜਾਬੀ        |
| Elmer Fudd                                         |  | Lozi                |   | Tajik                |  | ગુજરાતી       |
| <ul> <li>esperanto</li> </ul>                      |  | Luba-Lulua          |   | Tatar                |  | ଓଡ଼ିଆ         |
| euskara                                            |  | Luganda             |   | Tswana               |  | தமிழ்         |
| <ul> <li>evegbe</li> </ul>                         |  | magyar              |   | Tumbuka              |  | తెలుగు        |
| <ul> <li>Filipino</li> </ul>                       |  | Malagasy            |   | Turkmen              |  | ಕನ್ನಡ         |
| <ul> <li>føroyskt</li> </ul>                       |  | Malti               |   | Twi                  |  | മലയാളം        |
| Ga                                                 |  | Maori               |   | West-Frysk           |  | <br>සිංහල     |
| Gaeilge                                            |  | Nigerian Pidgin     |   | Wolof                |  | ລາວ           |
| ○ or up                                            |  |                     |   | \$20                 |  | [10][10][10]  |

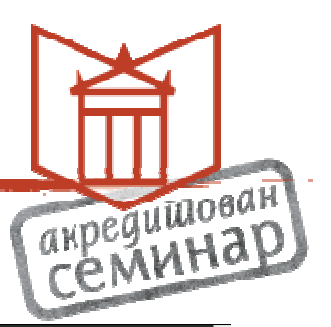

Prijavite se 🗱

### Временско ограничење

والمتعجب والمتحج والمتحج والمتحج

#### Napredna pretraga

-

| Pronađi stranice koje<br>sadrže                       |                                      |                   | Kako da ovo uradite u okviru za pretragu                                                                               |
|-------------------------------------------------------|--------------------------------------|-------------------|----------------------------------------------------------------------------------------------------|
| sve ove reči:                                         | dodela oskara 2015                   |                   | Unesite važne reči: trobojni pacov terijer                                                                             |
| ovu tačnu reč ili frazu:                              |                                      |                   | Stavite tačne reči između navodnika: "patuljasti terijer"                                                              |
| bilo koju od ovih reči:                               |                                      |                   | Unesite OR između svih reči koje želite: minijaturno OR standardno                                                     |
| nijednu od ovih reči:                                 |                                      |                   | Stavite znak minus neposredno ispred reči koje ne želite:<br>-glodar, -"Džek Rasel"                                    |
| brojeve u rasponu od:                                 |                                      | do                | Stavite 2 tačke između brojeva i dodajte mernu jedinicu:<br>415 kg, 300 USD500 USD, 20102011                           |
| Zatim precizirajte<br>rezultate u odnosu na<br>jezik: | bilo koji                            | •                 | Pronađite stranice na jeziku koji izaberete.                                                                           |
| region:                                               | bilo gae                             | •                 | Pronadite stranice objavljene u određenom regionu.                                                                     |
| poslednje ažuriranje:                                 | bilo kada                            | •                 | Pronađite stranice ažurirane u vremenskom roku koji navedete.                                                          |
| sajt ili domen:                                       | bilo kada                            |                   | Pretražujte jedan sajt (kao što je wikipedia.org ) ili ograničite<br>rezultate na domen kao što su .edu, .org ili .gov |
| termine koji se pojavljuju:                           | u protekla 24 sata<br>prošle nedelje |                   | Pretražujte termine na celoj stranici, ili u naslovu stranice, veb adresi ili<br>vezama do stranice koju tražite.      |
| Sigurna pretraga:                                     | prošlog meseca                       |                   | Recite funkciji Sigurna pretraga koliko eksplicitnog seksualnog sadržaja da filtrira.                                  |
| tip datoteke:                                         | prošle godine                        | •                 | Pronađite stranice u formatu koji želite.                                                                              |
| prava korišćenja:                                     | bez filtriranja prema licenci        | •                 | Pronađite stranice koje možete slobodno da koristite.                                                                  |
|                                                       |                                      | Napredna pretraga |                                                                                                    |

пеациован

### Претрага по типу датотеке

and the second second second second second second second second second second second second second second second

| adrže                                            |                          |         | Nako da ovo uradite u okviru za pretragu                                                                                               |  |
|--------------------------------------------------|--------------------------|---------|----------------------------------------------------------------------------------------------------|--|
| ve ove reči:                                     | tetovaza                 |         | Unesite važne reči: trobojni pacov terijer                                                                                             |  |
| u tačnu reč ili frazu:                           |                          |         | Stavite tačne reči između navodnika: "patuljasti terijer"                                                                              |  |
| lo koju od ovih reči:                            |                          |         | Unesite OR između svih reči koje želite: minijaturno OR standardno                                                                     |  |
| ijednu od ovih reči:                             |                          |         | Stavite znak minus neposredno ispred reči koje ne želite:<br>-glodar, -"Džek Rasel"                                                    |  |
| rojeve u rasponu od:                             |                          | do      | Stavite 2 tačke između brojeva i dodajte mernu jedinicu:<br>415 kg, 300 USD500 USD, 20102011                                           |  |
| itim precizirajte<br>zultate u odnosu na<br>:ik: | bilo koji                |         | <ul> <li>Pronadite stranice na jeziku koji izaberete.</li> </ul>                                                                       |  |
| egion:                                           | bilo gde                 |         | <ul> <li>Pronadite stranice objavljene u određenom regionu.</li> </ul>                                                                 |  |
| oslednje ažuriranje:                             | bilo kada                |         | <ul> <li>Pronadite stranice ažurirane u vremenskom roku koji navedete.</li> </ul>                                                      |  |
| ajt ili domen:                                   |                          |         | Pretražujte jedan sajt (kao što je wikipedia.org ) ili ograničite<br>rezultate na domen kao što su .edu, .org ili .gov                 |  |
| rmine koji se pojavljuju:                        | bilo gde na stranici     |         | <ul> <li>Pretražujte termine na celoj stranici, ili u naslovu stranice, veb adresi ili<br/>vezama do stranice koju tražite.</li> </ul> |  |
| igurna pretraga:                                 | iskliučano               | umerano | Recite funkciji Sigurna pretraga koliko eksplicitnog seksualnog sadržaja da<br>filtrira.                                               |  |
| o datoteke:                                      | Adobe Acrobat PDF (.pdf) | unereno | Pronađite stranice u formatu koji želite.                                                                                              |  |
| rava korišćenja:                                 | Adobe Acrobat PDF (.pdf) |         | Pronađite stranice koje možete slobodno da koristite.                                                                                  |  |
|                                                  | Adobe Postscript (.ps)   |         |                                                                                                    |  |
|                                                  | Autodesk DWF (.dwf)      |         | E                                                                                                    |  |
|                                                  | Google Earth KML (.kml)  |         |                                                                                                    |  |
|                                                  | Google Earth KMZ (.kmz)  |         |                                                                                                    |  |
| ložete i da.                                     | Microsoft Excel (xls)    |         |                                                                                                    |  |
| ložete i da                                      |                          |         |                                                                                                    |  |

### Листа PDF докумената

| -                | and the second second second second second second second second second second second second second second secon                                                                                                    |   |                    |
|------------------|----------------------------------------------------------------------------------------------------|---|--------------------|
|                  |                                                                                                    |   | meduli WOBUH       |
| Pretraga Slike B | logger                                                                                                    |   | Prijavite se 🛛 🗱 🦂 |
|                  |                                                                                                    |   |                    |
| Google           | tetovaza filetype:pdf                                                                                                    | Q |                    |
| Ŭ                |                                                                                                    |   |                    |
|                  | Veb Slike Još - Alatke za pretragu                                                                                                    |   |                    |
|                  | Oko 1.080 rezultata (0,28 sekunde/i)                                                                                                    |   |                    |
|                  | [PDF] Uklanjanje tetovaza.pdf - Dermatim<br>www.dermatim.net//Uklanjanje%20tetovaza.pdf ▼ Prevedi ovu stranicu<br>Uklanjanje tetovaža. Tokom života može se pojaviti veliki broj razloga za uklanjanje<br>tetovaže. Malo bola ili mogućnost pojave diskretnih ožiljaka od uklanjanja                                   |   | E                  |
|                  | [PDF] девојката со тетоважа на змеј - Издавачки центар Три<br>www.kniga.mk//Devojkata%20so%20 <b>tetovaza</b> %20 ▼ Prevedi ovu stranicu<br>I Z D A V A ^ K I C E N T A R T R I ul. Wego{eva 29A, 1000 Skopje, Makedonija<br>tel./faks: +389 2 3245 622 e-mail: tri@kniga.com.mk www.kniga.com.mk.                     |   |                    |
|                  | <sup>[PDF]</sup> Jedan od najstarijih očuvanih ostataka pračovjeka Kult<br>kult.com.hr//923-tetoviranje-povijest-ukrasavanja ▼ Prevedi ovu stranicu<br>Zabava. Jedan od najstarijih očuvanih ostataka pračovjeka imao je čak 57 tetovaža a<br>njegova starost procjenjuje se na preko 5.000 godina. "lako se smatra da |   |                    |
|                  | <sup>[PDF]</sup> Bilo koju od ovih tetovaža ni u kojem slučaju ne Kult<br>kult.com.hr//508-7-tetovaza-koje-muskarci-ne-smi * Prevedi ovu stranicu<br>Zabava. Bilo koju od ovih tetovaža ni u kojem slučaju ne stavljajte na vas. "Bodljikava<br>žica ili Isusova kruna je dobro stala na Pameli Anderson ali njezina   |   |                    |
|                  | <sup>[PDF]</sup> Ceo tekst (.pdf)<br>www.psihologijanis.rs/clanci/56.pdf ▼ Prevedi ovu stranicu<br>Tetovaže su trajna obeležja koja nastaju unošenjem pigmenta u dermalni sloj Kroz<br>istoriju1 tetovaža nije bila samo ukras, već i znak pripadnja nekom rodu                                                        |   |                    |
|                  | <sup>[PDF]</sup> tetovirac<br>www.ssknezbranimir.hr/grafiti/graf5.pdf ▼ Prevedi ovu stranicu<br>tetovaža? Je li jako boljelo? Upravo preko obitelji. Majka mi je služila petnaest godina<br>vojsku u Americi. Tako, da kad sam ju vidio bila je sva istetovirana.                                                      |   |                    |

#### [PDF] Diskriminacija tetoviranih: 'Zbog svojih tetovaža ostala sa... www.ckdbih.com/.../Diskriminacija%20tetoviranih.p... • Prevedi ovu stranicu 22.09.2014. - Imam 35 godina i velik broj tetovaža. Radila sam kao asistentica u školi.

Sve je bilo u redu tijekom zime dok mi je odjeća prekrivala tetovaže.

### Научни чланак

1.000

والمتحر والمتحج والمحاد المراجع

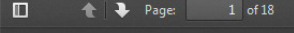

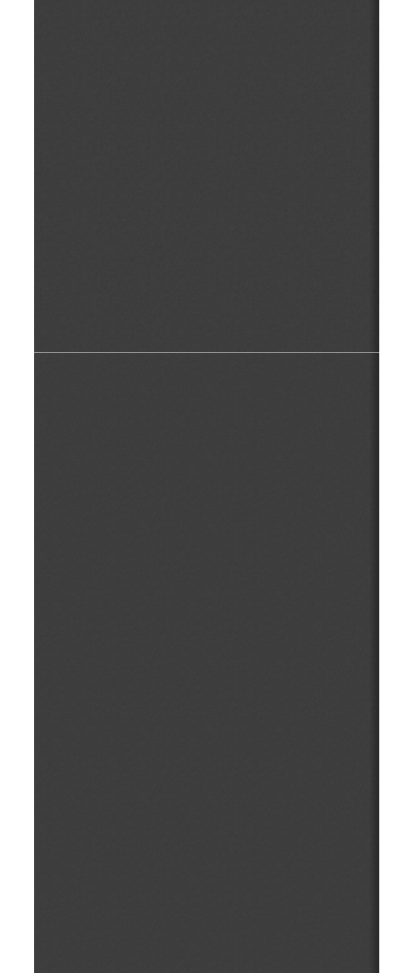

#### UDK: Godišnjak za psihologiju, ISSN 1451-5407 159.923.31:159.942 vol 5, No 6-7., 2008, pp.169-186

Lidija Đurđić,

Bojana Dimitrijević, Filozofski fakultet, Niš

#### EMOCIONALNI PROFIL I DOŽIVLJAJ TELA KOD OSOBA SA TETOVAŽOM

#### Rezime

Osnovni cilj našeg istraživanja bio je da se prikaže emocionalni profil i doživljaj tela kod osoba sa tetovažom. Istaživanje je sprovedeno na uzorku od 120 ispitanika, u okviru koga je bilo 60 tetoviranih i 60 netetoviranih osoba. U obe grupe bilo je po 30 muškaraca i 30 žena starosti od 20 do 30 godina. Grupe su ujednačene i po obrazovanju. Korišćeni su Pluchikov indeks emocija Body Distortion Questinnaire, i Lista osnovnih podataka. Pretpostavka od koje smo krenuli je bila da se emocionalni profil i doživljaj tela tetoviranih ljudi značajno razlikuju od emocionalnog profila i doživljaja tela kod netetoviranih ljudi. Polazne hipoteze istraživanja su većim delom potvrđene.

Ključne reči: emocionalni profil, doživljaj tela, tetovaža

#### Uvod

Tetovaže su trajna obeležja koja nastaju unošenjem pigmenta u dermalni sloj kože kroz njen gornji sloj. Kao i ostali oblici bodyart-a, odskora su postale jako popularne širom sveta. Tetovaža je možda telesni ukras, ali zbog prisustva bola i trajnosti, veoma različit od uobičajenih ukrasa poput nakita, šminke...

Starija istraživanja traže i uglavnom nalaze psihijatrijsku patologiju kod tetoviranih ljudi. Ali, ona su, u najvećem broju slučajeva, rađena na

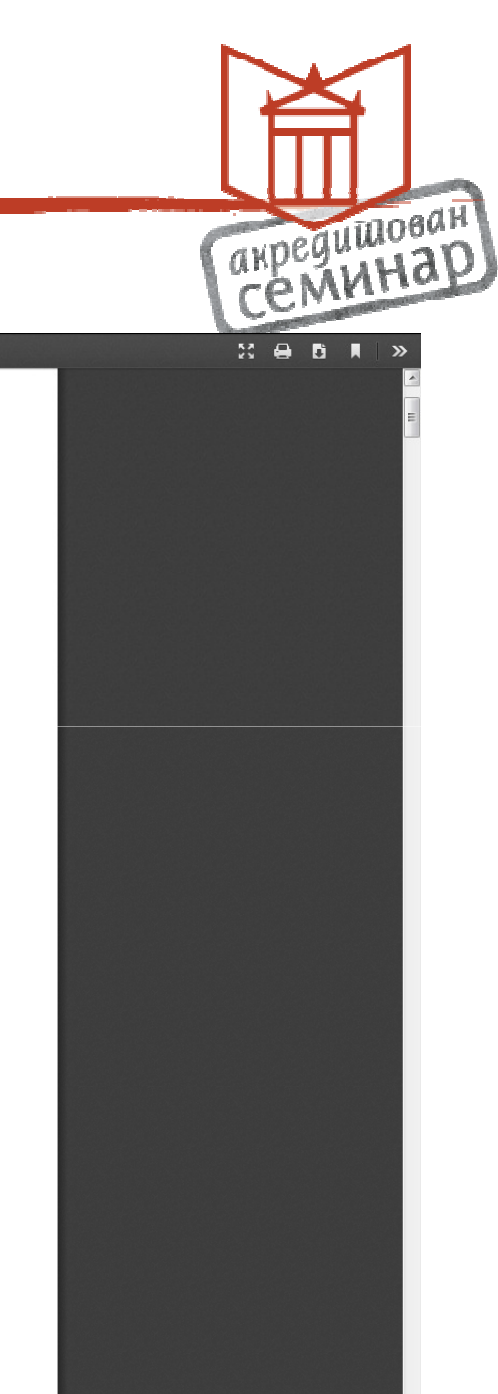

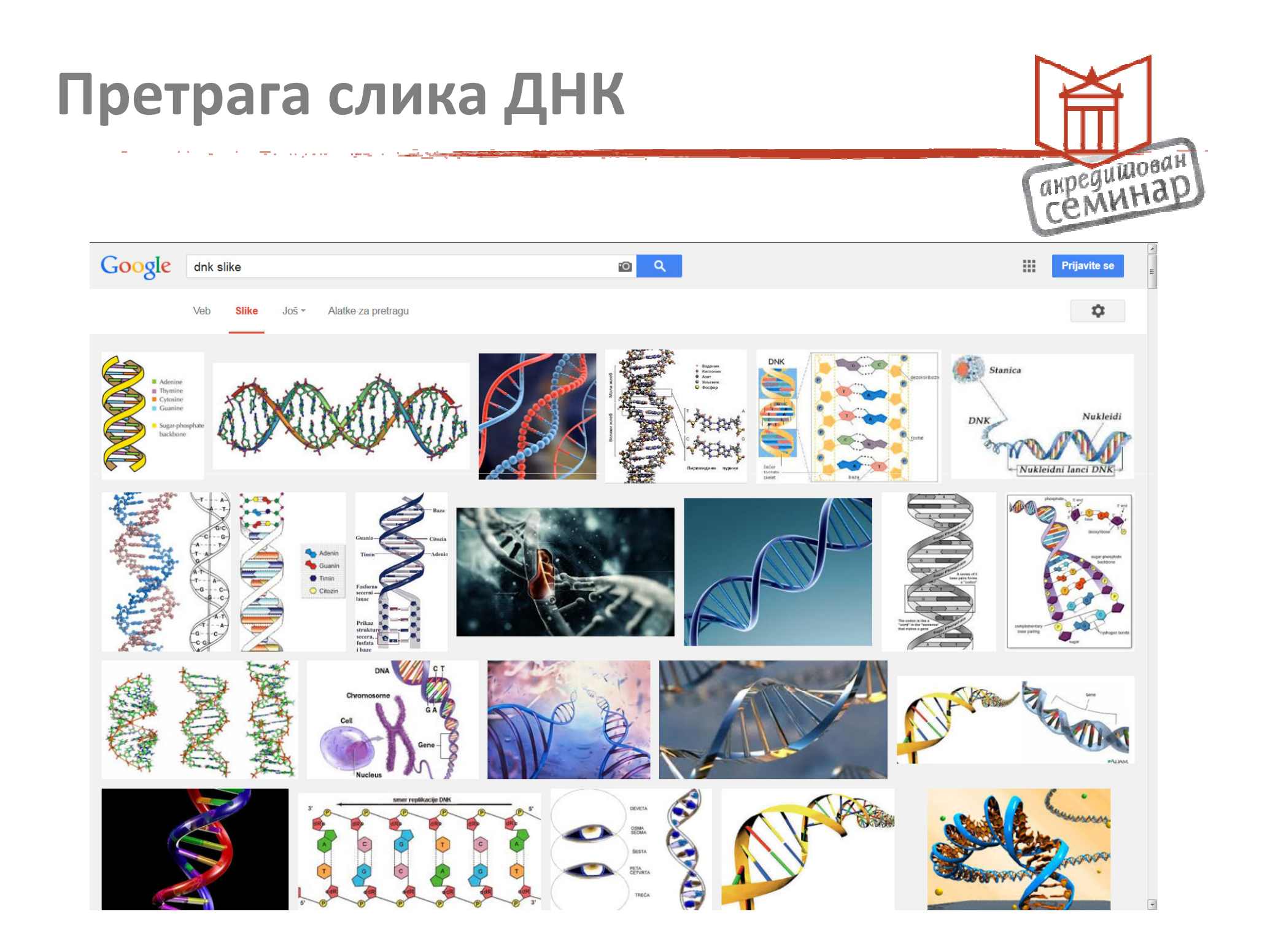

#### Слике у боји анимиране акредишован Семинар Google ..... Prijavite se Napredna pretraga slika Pronađi slike koje Kako da ovo uradite u okviru za pretragu sadrže... dnk slike sve ove reči: Unesite važne reči: zima inje baš ovu reč ili frazu: Stavite tačne reči između navodnika: "visibaba" bilo koju od ovih reči: Unesite OR između svih reči koje želite: drveće OR korov OR trave nijednu od ovih reči: Stavite znak minus neposredno ispred reči koje ne želite: -prozori Zatim precizirajte rezultate u odnosu na... veličinu slike: bilo koja veličina Pronađite slike u bilo kojoj veličini koja vam je potrebna. \* bilo koji format -Navedite oblik slika. format bilo koja boja boje na slici: obojene crno-bele providne 🔵 ova boja: 🗾 Pronađite slike u željenim bojama. bilo koji tip Ograničite vrstu slika koju tražite. tip slike: bilo koji tip region: Pronađite slike objavljene u određenom regionu. Lice Pretražujte jedan sajt (kao što je sfmoma.org ) ili ograničite rezultate na sajt ili domen: Slika domen kao što su .edu, .org ili .gov Recite funkciji Sigurna pretraga koliko eksplicitnog seksualnog sadržaja da Klipart Sigurna pretraga: filtrira. Crtež tip datoteke: Pronađite slike u formatu koji želite. Animirane prava korišćenja: bez filtriranja prema licenci ÷ Pronađite slike koje možete slobodno da koristite.

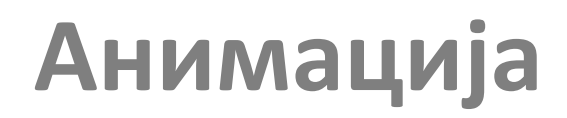

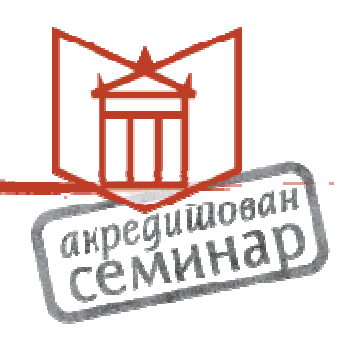

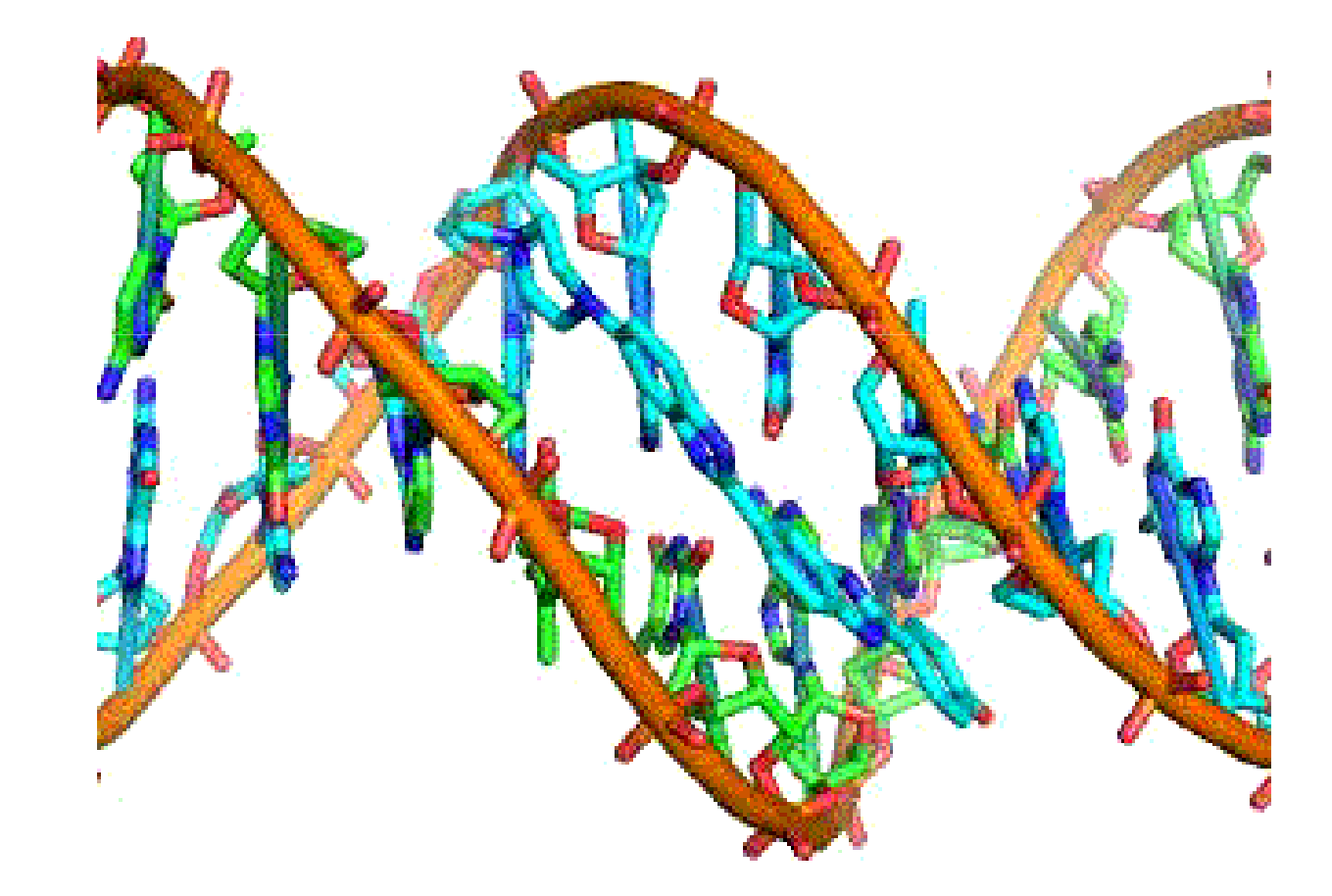

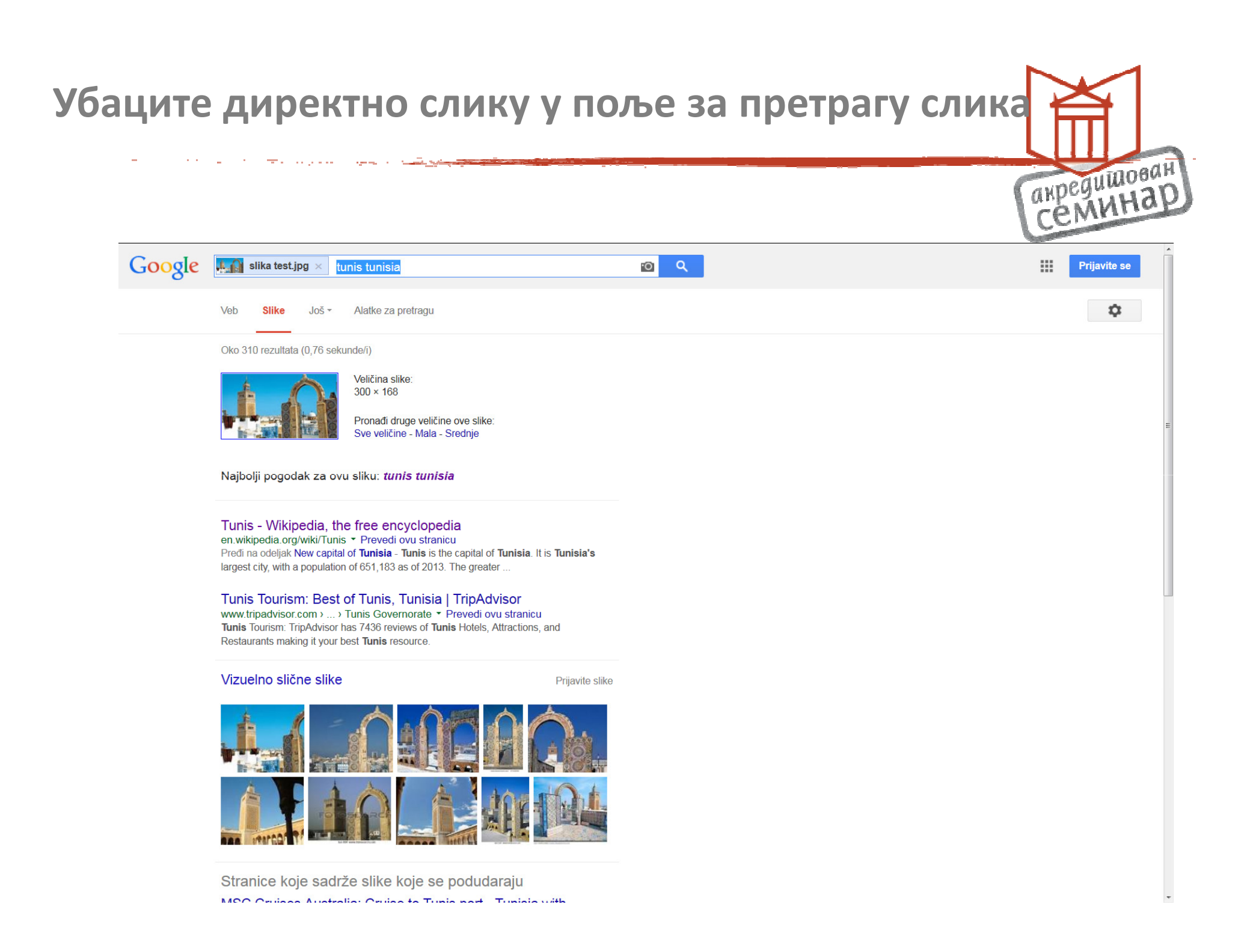

### Веза до КоБСОН-а

1.000

the second second second second second second second second second second second second second second second s

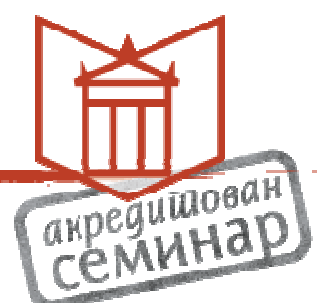

|    |                              |                                                                                                    | Contraction of the second |
|----|------------------------------|----------------------------------------------------------------------------------------------------|---------------------------|
|    | Веб Слике Још                |                                                                                                    | Пријавите се              |
|    | Google                       |                                                                                                    |                           |
|    | Подешавања Ан                | кадемика Сачувај Опкажи                                                                                                    |                           |
|    | Резултати претраге           | Приказивање веза за приступ библиотекама за (одаберите до пет библиотека):                                                                                                    |                           |
| r. | Језици<br>Везе до библиотека | kobson                                                                                                    |                           |
| ۰. | Налог                        | на пример, Београдски универзитет                                                                                                    |                           |
|    |                              | 🗹 KoBSON - Konzorcijum biblioteka Srbije za objedinjenu nabavku - KoBSON                                                                                                    |                           |
|    |                              | Приступ библиотеци на мрежи је обично ограничен на чланове те библиотеке. Можда ћете морати да се<br>улогујете са лозинком своје библиотеке, да користите рачунар на факултету, или да подесите свој веб читач<br>да користи proxy библиотеке. Посетите странице своје библиотеке или потражите помоћ библиотекара. |                           |
|    |                              | Самуязај Отказки                                                                                                    |                           |
|    |                              | Да бисте задржали подешавања, морате да укључите <b>колачиће</b>                                                                                                    |                           |
|    |                              | O Google Академику Приватност Услови Пошаљи повратне информације                                                                                                    |                           |

## Informatics и веза до КоБСОН-а

and the second second

a 🛨 a star process

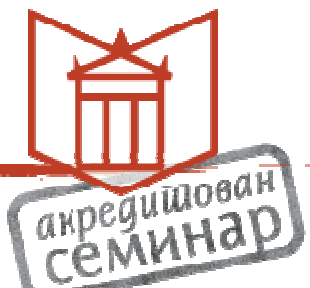

|    |                                                 |                                                                                                    |                                        | and the second second se |
|----|-------------------------------------------------|----------------------------------------------------------------------------------------------------|----------------------------------------|----------------------------------------------------------------------------------------------------|
|    | Веб Слике Још                                   |                                                                                                    |                                        | Пријавите се                                                                                                    |
|    | Google                                          | informatics                                                                                                    |                                        |                                                                                                    |
|    | Академик                                        | Око 3.440.000 резултата (0,05 сек)                                                                                                    |                                        | 🖋 Моји наводи 🔻                                                                                                    |
| ĺ. | Чланци                                          | Савет: Тражи резултате само за језик - српски . Језик за претрагу можете да одредите у Подешавања Академика.                                                                                                    |                                        |                                                                                                    |
|    | Моја библиотека                                 | The Gene Ontology (GO) database and informatics resource<br>Gene Ontology Consortium - Nucleic acids research, 2004 - Oxford Univ Press                                                                                                    | [HTML] ca oxfordjournals.org<br>KoBSON |                                                                                                    |
|    | Било када<br>Од 2015.<br>Од 2014                | Abstract The Gene Untology (GU) project (http://www.geneontology.org/) provides<br>structured, controlled vocabularies and classifications that cover several domains of<br>molecular and cellular biology and are freely available for community use in the<br>2236 пута наведен Сродни чланци Све верзије (11) Цитирај Сачувај                                                                                                    |                                        |                                                                                                    |
|    | Од 2011.<br>Прилагођени опсег                   | (Kiewra) How we became posthuman: Virtual bodies in cybernetics, literature, and informatics<br>NK Hayles - 2008 - books.google.com<br>In this age of DNA computers and artificial intelligence, information is becoming<br>discurded area as the function. Here are created to transitive interview in the created and artificial intelligence.                                                                                                    | [PDF] ca gu.se                         | :                                                                                                    |
|    | Сортирај према значају<br>Сортирај према датуму | илениовски сели за не водени тили след сале и калини и колини, чите запер<br>marvel at these changes, envisioning consciousness downloaded into a computer or<br>4151 пута наведен. Сродни чланци. Све верзије (22). Цитирај. Сачувај                                                                                                    |                                        |                                                                                                    |
|    | 🗹 укључи патенте<br>🗹 укључи цитате             | [нтмL] Research electronic data capture (REDCap)—a metadata-driven methodology and<br>workflow process for providing translational research <b>informatics</b> support<br><u>PA Harris</u> , R Taylor, R Thielke, J Payne of biomedical <b>informatics</b> , 2009 - Elsevier<br>Research electronic data capture (REDCap) is a novel workflow methodology and software                                                                                                    | [HTML] ca sciencedirect.com<br>KoBSON  |                                                                                                    |
|    | 🛯 Направи обавештење                            | solution designed for rapid development and deployment of electronic data capture tools to<br>support clinical and translational research. We present.(1) a brief description of the<br>1656 луга наведен Сродни чланци Све верзије (15) Цитирај Сачувај                                                                                                    |                                        |                                                                                                    |
|    |                                                 | [Кинига] Biomedical informatics<br><u>EH Shortliffe, JJ Cimino</u> - 2006 - Springer<br>© Springer-Verlag London 2014 This work is subject to copyright. All rights are reserved by<br>the Publisher, whether the whole or part of the material is concerned, specifically the rights<br>of translation, reprinting, reuse of illustrations, recitation, broadcasting, reproduction on<br>978 пута наведен Сродни чланци Све верзије (21) Цитирај Сачувај                                                             | [PDF] ca iupui.edu                     |                                                                                                    |
|    |                                                 | [HTML] A reference ontology for biomedical informatics: the Foundational Model of Anatomy<br>C Rosse, JLV Mejino - Journal of biomedical informatics, 2003 - Elsevier<br>The Foundational Model of Anatomy (FMA), initially developed as an enhancement of the<br>anatomical content of UMLS, is a domain ontology of the concepts and relationships that<br>pertain to the structural organization of the human body. It encompasses the material<br>980 пута наведен Сродни чланци Све верзије (12) Цитирај Сачувај | [HTML] ca sciencedirect.com<br>KoBSON  |                                                                                                    |
|    |                                                 | (нтиц) Recent advances: Consumer health informatics<br><u>G Eysenbach</u> - BMJ: British Medical Journal, 2000 - ncbi.nlm.nih.gov<br>Methods This non-exhaustive review focuses on topics from the field of consumer health<br>informatics because there has been a markedly increased interest in this field (additional<br>information is available on the BMJ's website). Medline was searched using the terms *<br>672 пута наведен Сродни чланци Све верзије (13) Цитирај Сачувај Више                           | [HTML] ca nih.gov                      |                                                                                                    |
|    |                                                 | <b>(цитат) Essentials of nursing <b>informatics</b><br/>VK Saba, KA McCormick, <u>PA Abbott</u> - 2006 - McGraw-Hill New York<br/>192 пута наведен Сродни чланци Све верзије (3) Цитирај Сачувај</b>                                                                                                    |                                        |                                                                                                    |
|    |                                                 | Gene expression informatics—it's all in your mine<br>DE Bassett, <u>MB Eisen</u> , MS Boguski - Nature genetics, 1999 - nature.com<br>Technologies for whole- genome RNA expression studies are becoming increasingly                                                                                                    | [PDF] ca iastate.edu<br>KoBSON         |                                                                                                    |

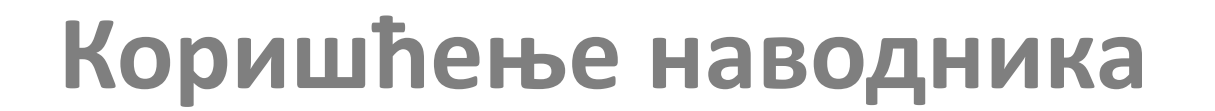

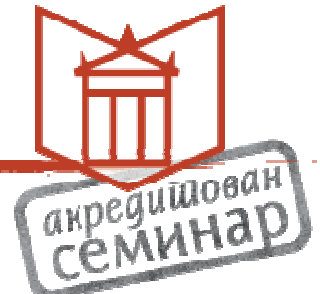

|                                                                                                    |                                                                                                    |                                       | and the second second sec |         |
|----------------------------------------------------------------------------------------------------|----------------------------------------------------------------------------------------------------|---------------------------------------|----------------------------------------------------------------------------------------------------|---------|
| Веб Слике Још                                                                                                    |                                                                                                    |                                       | Пријав                                                                                                    | зите се |
| Google                                                                                                    | "Dragos Cvetkovic"                                                                                                    |                                       |                                                                                                    |         |
| Академик                                                                                                    | Око 380 резултата (0,14 сек)                                                                                                    |                                       | 🖋 Моји наводи                                                                                                    | •       |
| Чланци<br>Моја библиотека<br>Било када<br>Од 2015.<br>Од 2014.<br>Од 2011.<br>Прилагођени опсег<br>Сортирај према значају<br>Сортирај према датуму<br>✓ укључи цитате<br>Ж Направи обавештење | Caeer: Тражи резултате само за језик - српски . Језик за претрагу можете да одредите у Подешавања Академика.<br>ILUrent Spectra of graphs: Theory and application<br>DM Cvetković, M Doob, H Sachs - 1980 - Academic press New York<br>3506 пута наведен Сродни чланци Uurupaj Cavyaaj<br>INCentra Ligenspaces of graphS<br>DM Cvetković - 1997 - books.google.com<br>Page 1. Encyclopedia of Mathematics and its Applications 66 EIGENSPACES<br>OFGRAPHS Dragos Cvettovice, Peter Rowlinson, Slobodan simic Cambridge Page<br>2. ENCYCLOPEDIA OF MATHEMATICS AND ITS APPLICATIONS<br>535 пута наведен Сродни чланци Cae верзије (2) Цитирај Cavyaaj<br>INTML Signless Laplacians of finite graphS<br>D. Cvetković, P Rowlinson, SK Simić - Linear Algebra and its applications, 2007 - Elsevier<br>We survey properties of spectra of signless Laplacians of graphs and discuss possibilities<br>for developing a spectral theory of graph spectra<br>D. Cvetković, P Rowlinson, SK Simić - Cambridge-New York, 2010 - maa org<br>The word "spectrum" means different things in different areas of mathematics. For those of us<br>in Graph Theory, the word denotes the eigenvalues of any one of several matrices<br>associated with a graph. These eigenvalues of any one of several matrices<br>associated with a graph. These eigenvalues cary much information about a graph's<br>272 пута наведен CpoqHu чланци Cee верзије (3) Цитирај Cavyaej<br>ILUrard Spectra of Graphs-Theory and Applications, III revised and enlarged edition<br>D. Cvetkovic, M Doob, H Sachs - Johan Ambrosius Bart Verlag, Heidelberg-Leipzig, 1995<br>308 пута наведен CpoqHu чланци Uurupaj Cavyaej<br>INANCES OF DISCRETE MATHEMATICS APPLECATIONS, III revised and enlarged edition<br>D. Cvetkovic, M Doob, H Sachs - Johan Ambrosius Bart Verlag, Heidelberg-Leipzig, 1995<br>308 пута наведен CpoqHu чланци Uurupaj Cavyaej<br>INANCES OF DISCRETE MATHEMATICS Cenert Results in the Theory<br>of Graph Spectra 0. CVETKOVIC M. DOOB I, GUTMAN MONOGRAPH A. TORGASEV<br>NORTH-HOLLAND Page 2. AN NALS OF Recent Results<br>206 пута наведеен CpoqAHu чланци Cee верзије (4) Цит | [HTML] ca sciencedirect.com<br>KoBSON |                                                                                                    |         |
|                                                                                                    | DM Cvetković - 1971 - Univerzitet и Beogradu<br>143 пута наведен Сродни чланци Цитирај Сачувај<br>Variable neighborhood search for extremal graphs. 2. Finding graphs with extremal energy<br>G Caporosi, D Cvetkovic, I Gutman Journal of Chemical, 1999 - ACS Publications<br>The recently developed Variable Neighborhood Search (VNS) metaheuristic for<br>combinatorial and global optimization is outlined together with its specialization to the<br>problem of finding extremal graphs with respect to one or more invariants and the<br>151 пута наведен Сродни чланци Све верзије (3) Цитирај Сачувај                                                                                                    | Kobson                                |                                                                                                    |         |
|                                                                                                    | (PDF) Towards a spectral theory of graphs based on the signless Laplacian, I<br>D Cvetković, SK Simić - Publ. Inst. Math.(Beograd), 2009 - emis.ams.org<br>Abstract. A spectral graph theory is a theory in which graphs are studied by means of                                                                                                    | [PDF] ca ams.org                      |                                                                                                    |         |

### Чланак преко КоБСОН-а

منارح والق

......

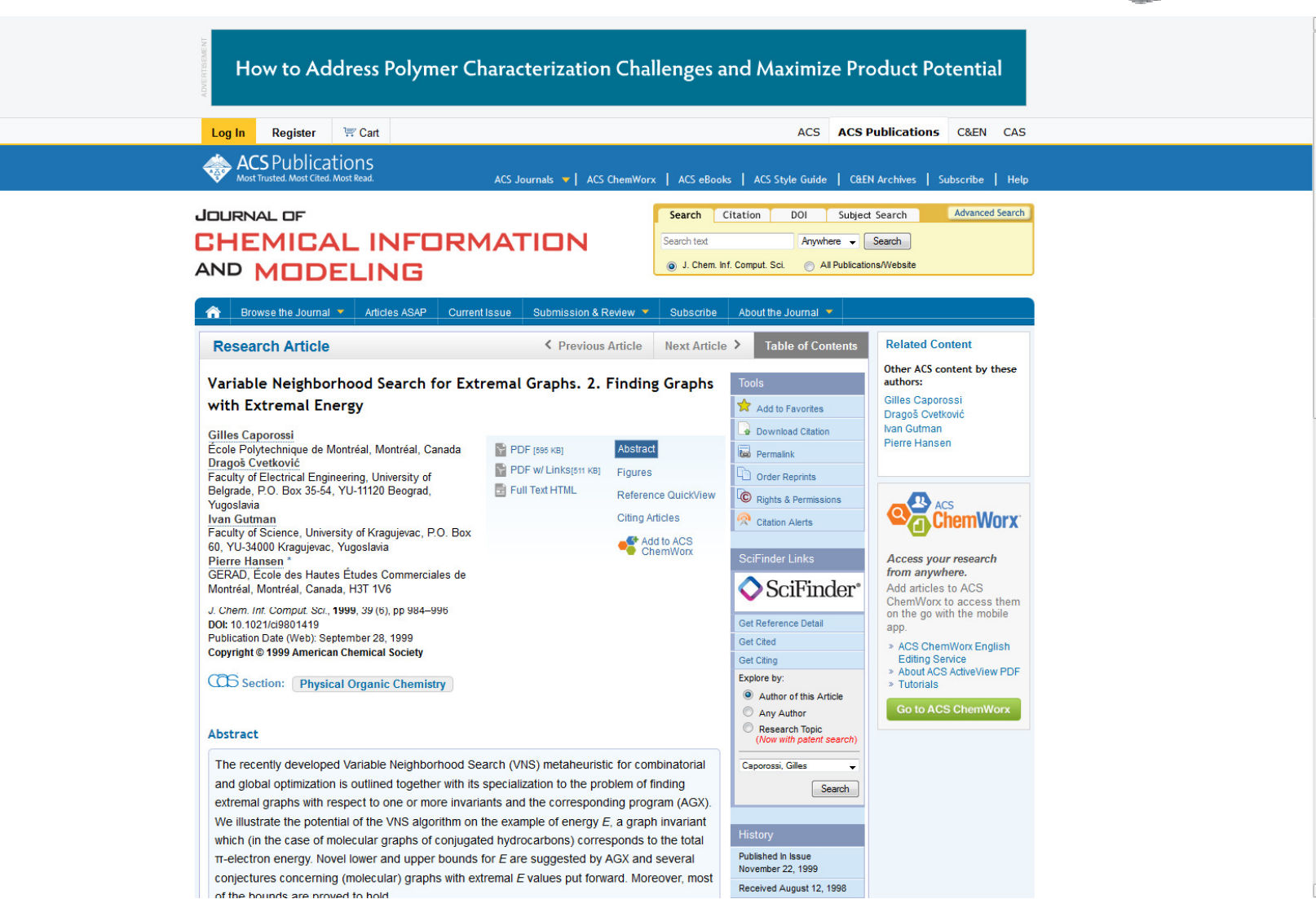

акредишован Семинар

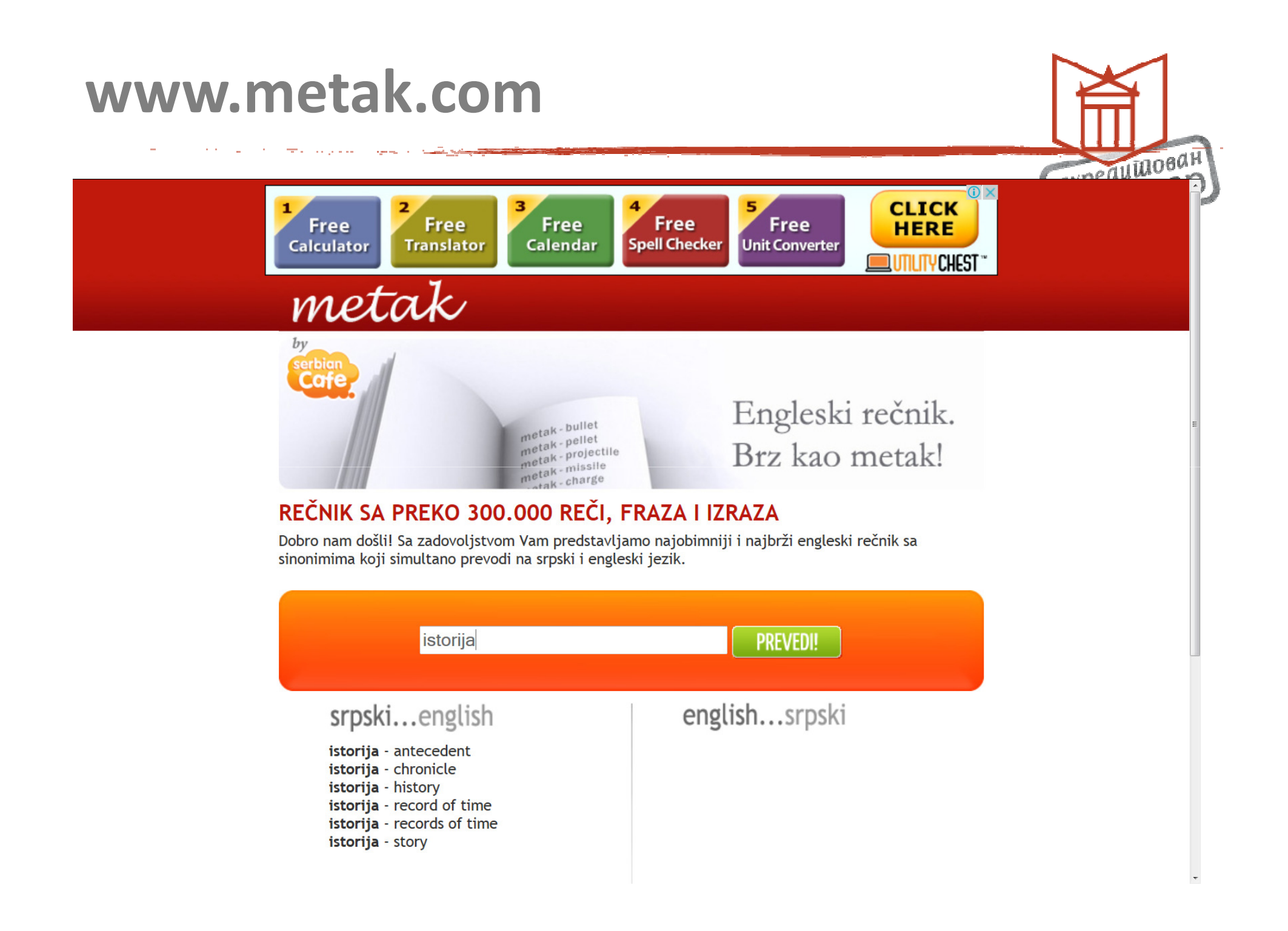

### www.preslovljavanje.com

The second second

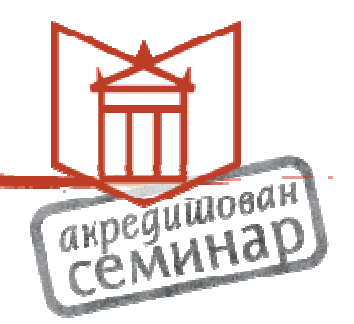

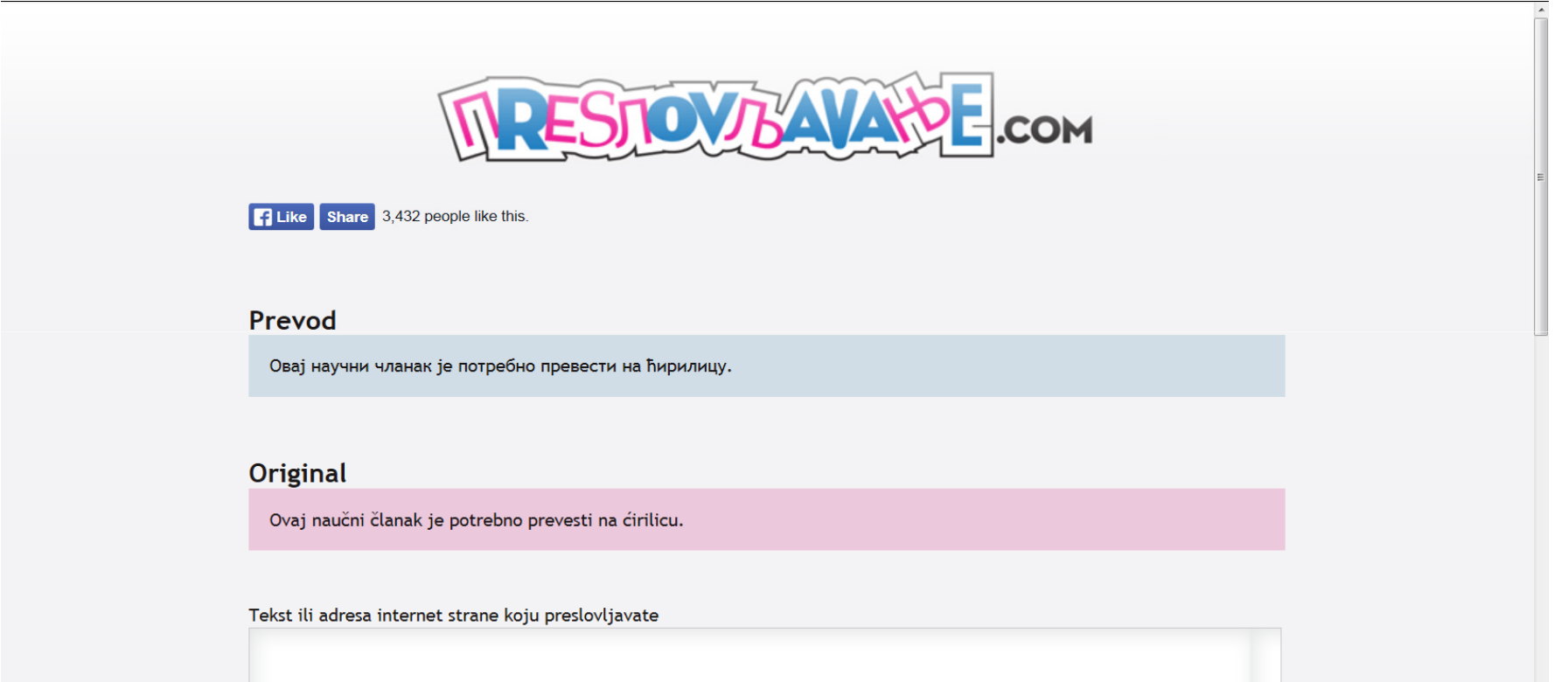

## оптимизација за претраживаче

SEO

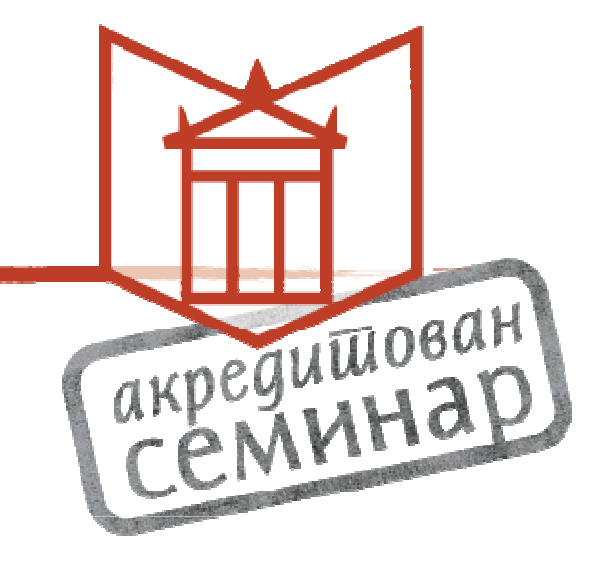

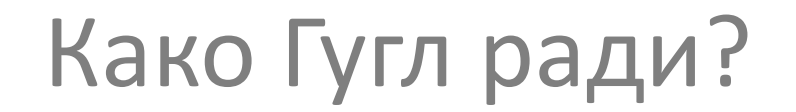

والمتحجب والمتحج والمتحج والمتحج والمتحج والمتحج والمتحج والمتحج والمتحج والمتحج والمتحج والمتحج والمتحج والمتح

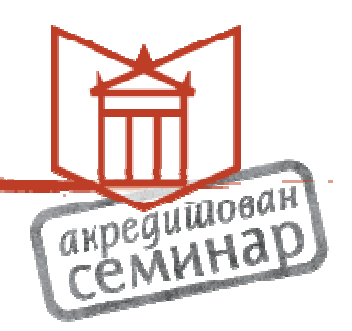

# Скупо питање!

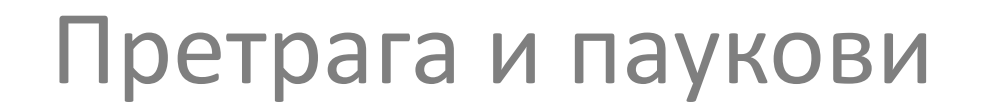

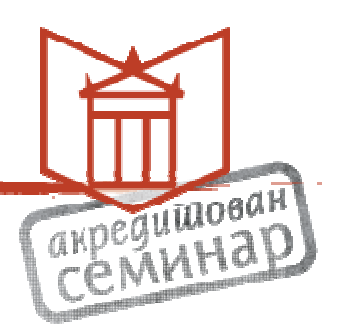

- Формирање Гугл индекса
- Spiders & Crawling
- Стотине хиљада резултата

## Како Гугл одлучује?

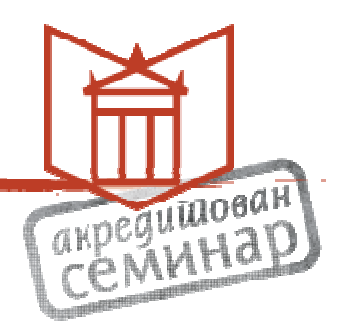

- Колико пута страница садржи речи?
- Да ли су у наслову странице?
- URL?
- У самом тексту?
- Садржи ли страница синониме?
- Да ли страница припада сајту који је квалитетан?
- Који је PageRank странице?

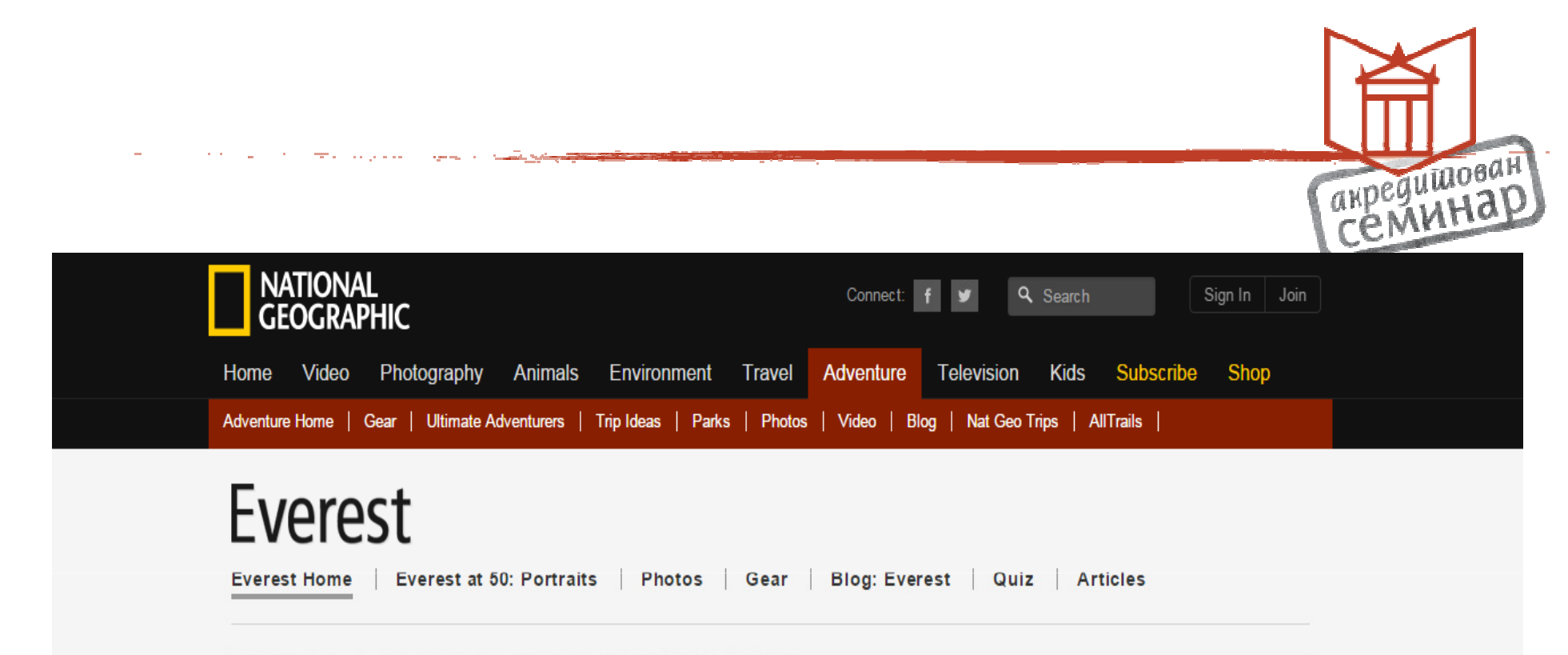

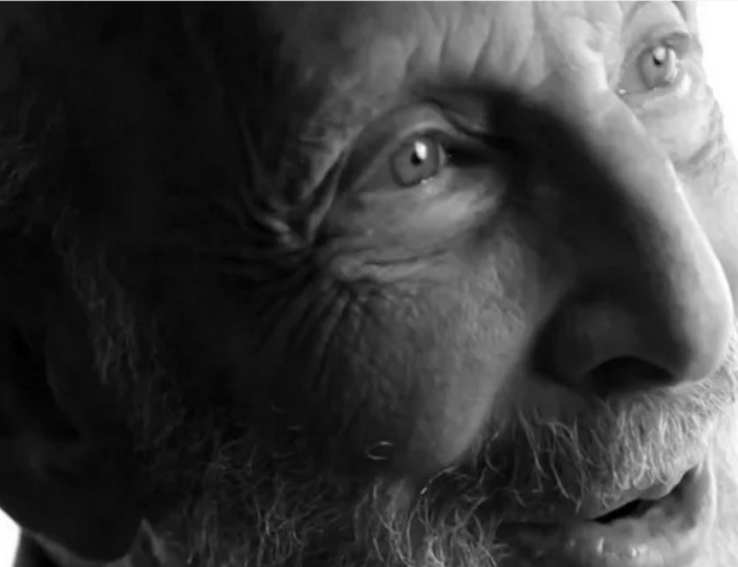

© ∢

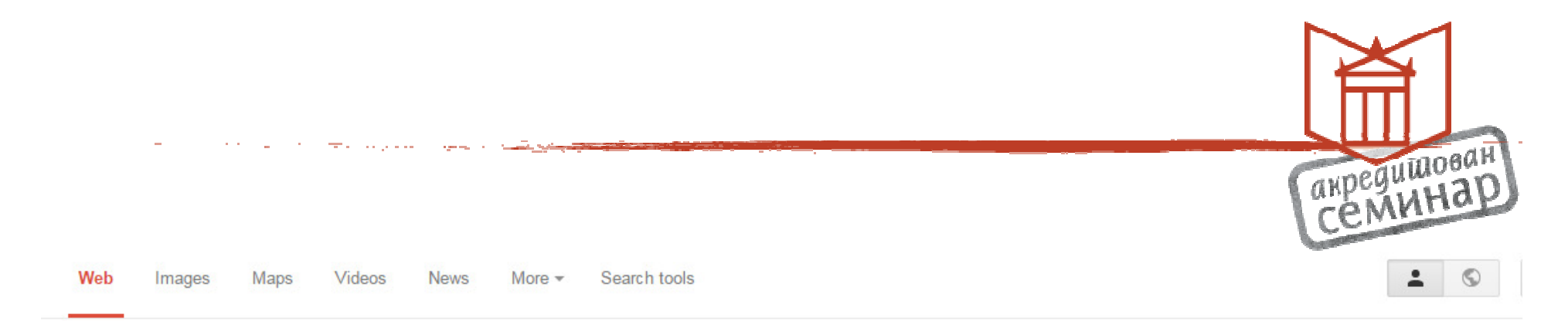

About 12,300,000 results (0.36 seconds)

#### Mount Everest - Wikipedia, the free encyclopedia en.wikipedia.org/wiki/Mount Everest -

Mount Everest, also known in Nepal as Sagarmāthā and in Tibet as Chomolungma, is Earth's highest mountain. It is located in the Mahalangur section of the ...

List of people who died Serac - George Mallory - Francys Arsentiev - Hannelore Schmatz

#### List of mountains

Chimborazo - Equatorial bulge -Cotopaxi - ...

Tenzing Norgay

Tenzing Norgay OSN GM (29 May 1914 - 9 May 1986), born ....

More results from wikipedia.org »

List of highest mountains K2 - Karakoram - Lhotse - Line parent - Gangkhar Puensum - ...

Edmund Hillary Tenzing Norgay - Peter Hillary -Mount Ollivier - ...

Himalayas The Himalayas, or Himalaya<sup>1]</sup> is a mountain range in South Asia ....

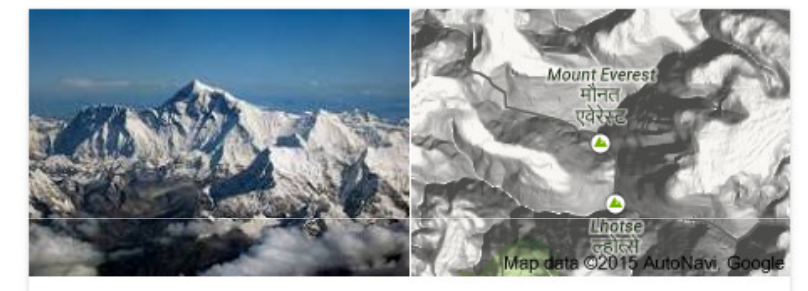

### Mount Everest

Mount Everest, also known in Nepal as Sagarmāthā and in Tibet as Chomolungma, is Earth's highest mountain. It is located in the Mahalangur section of the Himalayas. Wikipedia

Elevation: 8.848 m

First ascent: May 29, 1953 Prominence: 8.848 m First ascenders: Tenzing Norgay, Edmund Hillary Mountain range: Himalayas, Mahalangur Himal

#### People also search for

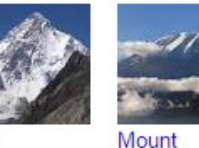

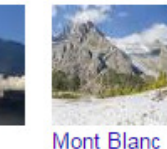

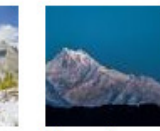

Kangchen...

View 15+ more

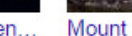

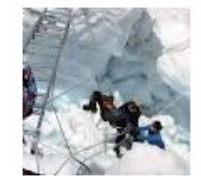

In the news

#### Nepalese authorities reassure Mount Everest climbers on safety

ABC Online - 21 hours ago Nepal will arrange regular weather forecasts and tighten safety measures on Mount Everest ....

Nepal Improving Everest Climbing Conditions Voice of America - 21 hours ago

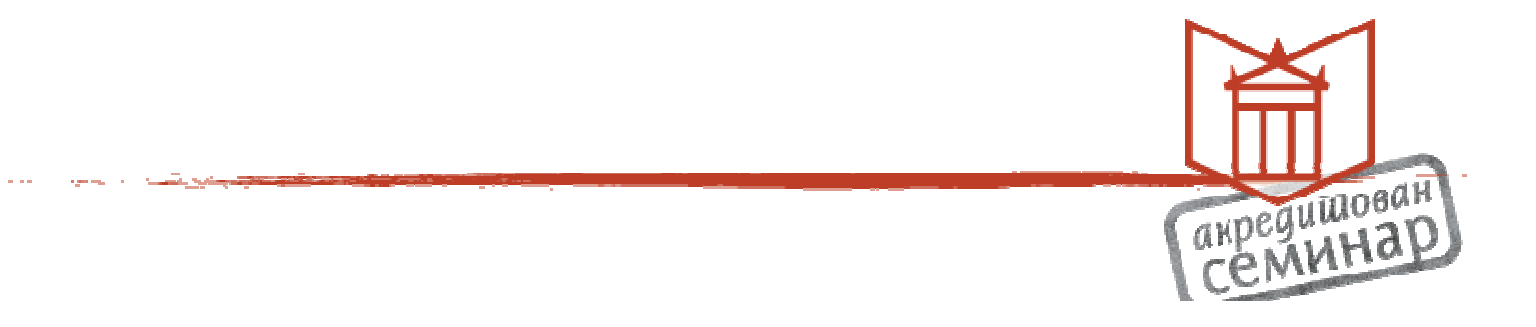

Web Images Videos Maps News More - Search tools

Proizvodi

Reference

About 210,000 results (0.50 seconds)

### Štamparija Dual Mode - stamparija.com

Kvalitetna, kreativna i brza štampa Flajeri, vizitke, koverte, brošure

| Kontakt  |  |  |
|----------|--|--|
| Cenovnik |  |  |

Stampa Beograd - katalozi, brosure, fascikle Ad www.stamparijastaze.com/ 
Visok kvalitet, najpovoljnije cene!

Štamparija Proof www.stamparija.rs 2 Google reviews · Google+ page

Stamparija Dual Mode www.stamparija.com 1 Google review · Google+ page

Stamparija Macinkovic www.macinkovic.rs Google+ page

Stamparija CMYK Kolibri www.stamparijakolibri.rs Google+ page

Stamparija PLUS www.plusbeograd.com

- 86 Zaplanjska Beograd 011 3961156
- В Vranićka Београд 062 786780
- Vojni put 2 Beograd 011 3149178
- 125/1 Ustanička Beograd 011 3479797

E 35 Orfelinova Beograd

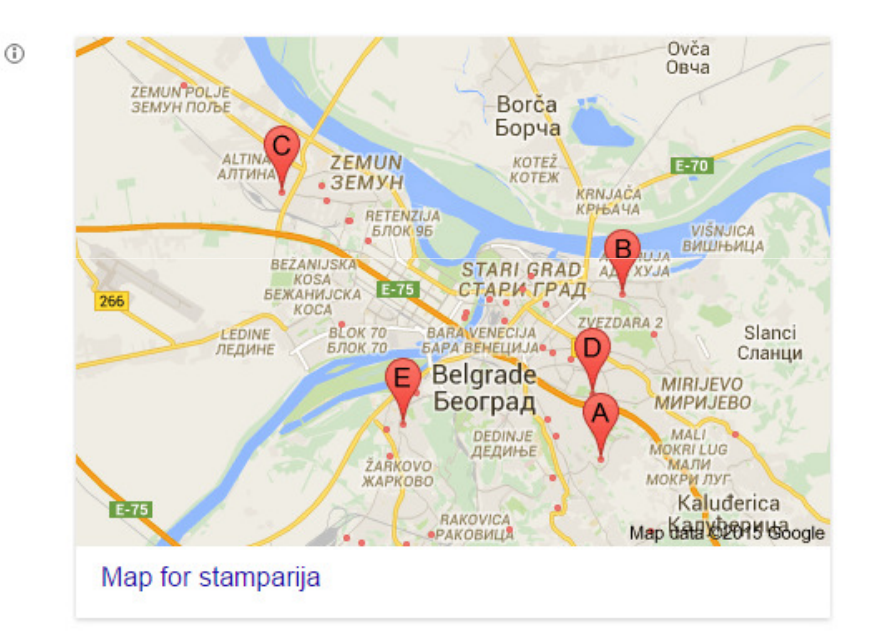

SEO

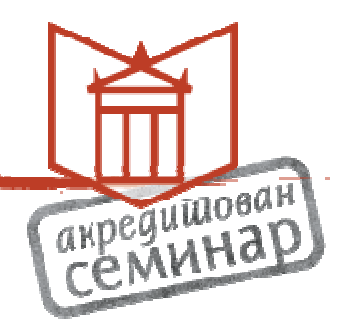

- PageRank
- Кључне речи
- Наслов
- Опис: homepage / landing page
- Текст
- Алгоритам Hummingbird
- Слике
- 2004 & 2014
- Google+
- Видео

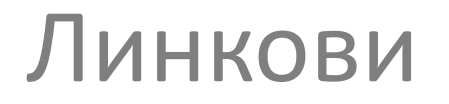

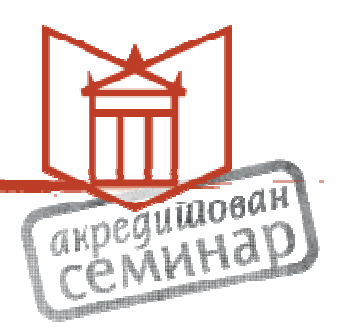

- PageRank Checker <u>https://www.prchecker.net/</u> Google Trends <u>http://www.google.com/trends/</u>
- Google Trends
   Serbia <u>http://www.google.com/trends/topcharts#vm</u>
   <u>=cat&geo=RS&date=2013&cid</u>
- Think with

Google <u>https://www.thinkwithgoogle.com/</u>

Google Analytics <u>http://www.google.com/analytics/</u>

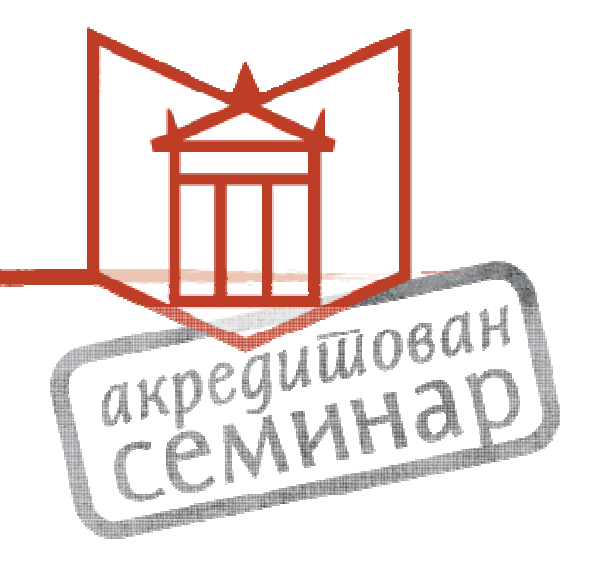

# Гугл Академик

Отварање профила

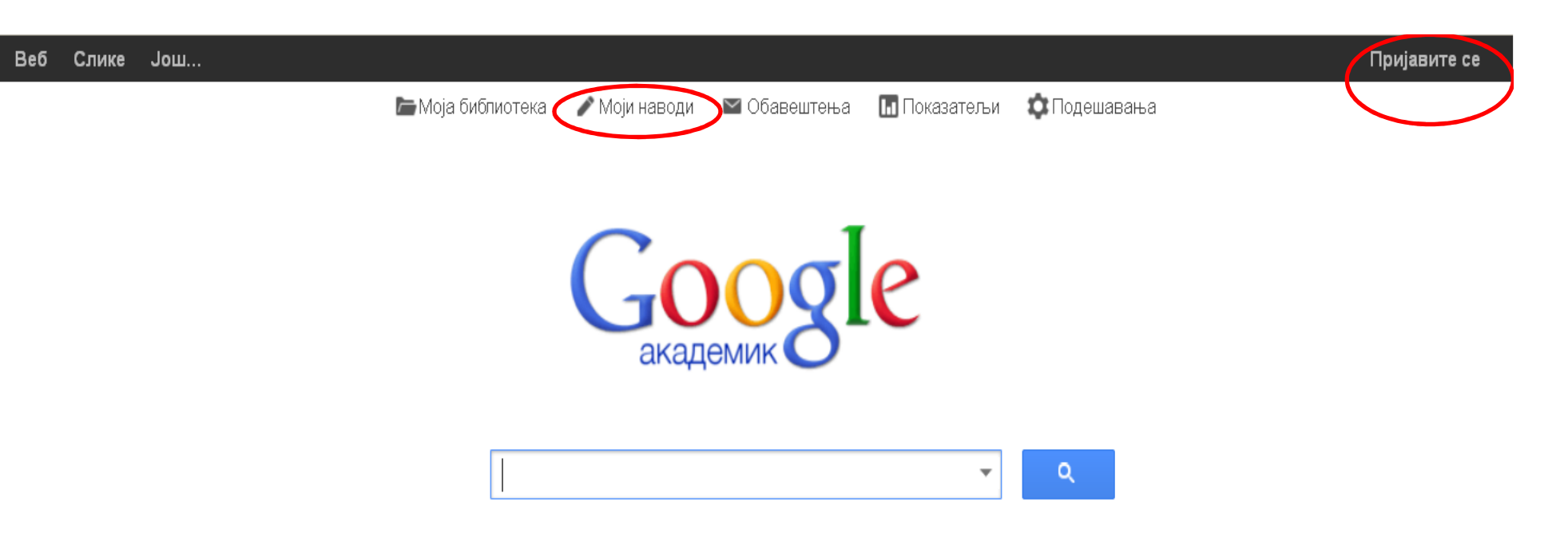

Станите на рамена великана

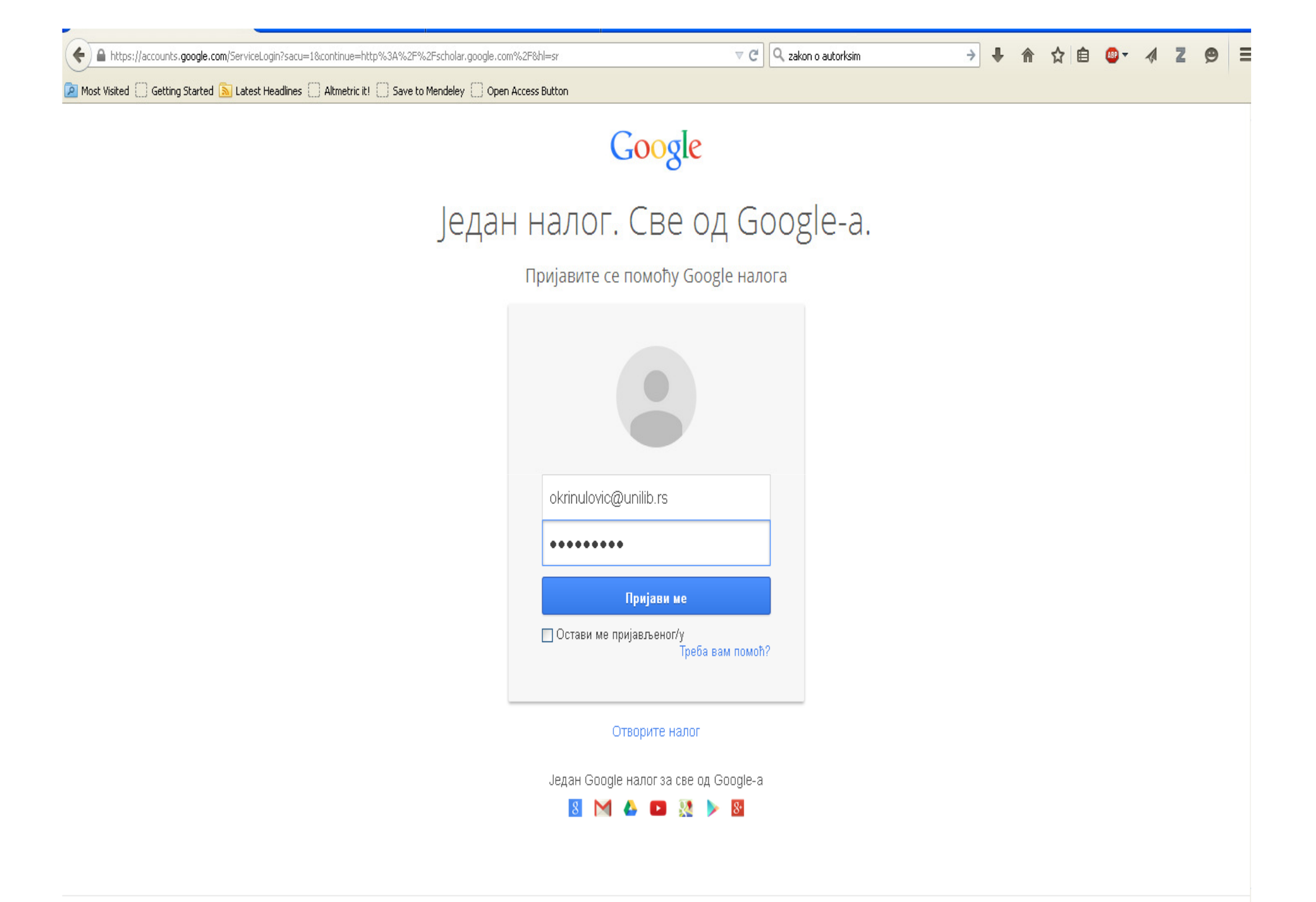

🙍 Most Visited 🗍 Getting Started 🔊 Latest Headlines 🗍 Altmetric it! 🗍 Save to Mendeley 🗍 Open Access Button okrinulovic@unilib.rs Веб Слике Још... Google 1. корак: Профил 2. корак: Чланци 3. корак: Ажурирања Академик Пратите наводе својих публикација. Појавите се у резултатима претраге Google академика за своје име и презиме. Име и презиме Oja Krinulović Употребите пуно име и презиме наведено у вашим документима. На пример: Петар Петровић Удружење Univerzitetska biblioteka "Svetozar Marković" На пример: професор информатике, Универзитет Станфорд Имејл адреса за okrinulovic@unilib.rs верификацију Користите имејл адресу у предузећу. На пример: imeiprezime@mit.edu Области интересовања Bibliotekarstvo На пример: вештачка интелигенција, конзервациона биологија, теорија цена Почетна страница На пример: http://example.edu/~vaseime Следећи корак Пошаљи повратне информације Помоћ Приватност Услови Моји наводи
| Веб Слике Још                       |                                                                                                    | okrinulovic@unilib.rs |  |  |  |
|-------------------------------------|----------------------------------------------------------------------------------------------------|-----------------------|--|--|--|
| Google                              | author:"Oja Krinulović"                                                                                                    |                       |  |  |  |
| Академик                            | 1. корак: Профил <b>2. корак: Чланци 3</b> . корак: Ажурирања                                                                                               |                       |  |  |  |
| Додај групе чланака<br>Додај чланке | Пронађите чланке које сте написали и додајте их на профил. Касније можете да мењате или бришете чланке из<br>профила или да додајете још чланака на профил. |                       |  |  |  |
| Тренутно је додато:<br>Чланака      | Претрага – <b>author:''Oja Krinulović''</b> – се не подудара ни са једном групом чланака.                                                                   |                       |  |  |  |
| Навода О                            | Прескочи овај корак                                                                                                    |                       |  |  |  |

Датуме и бројеве навода процењује и аутоматски одређује рачунарски програм.

Помоћ Приватност Услови Пошаљи повратне информације Моји наводи

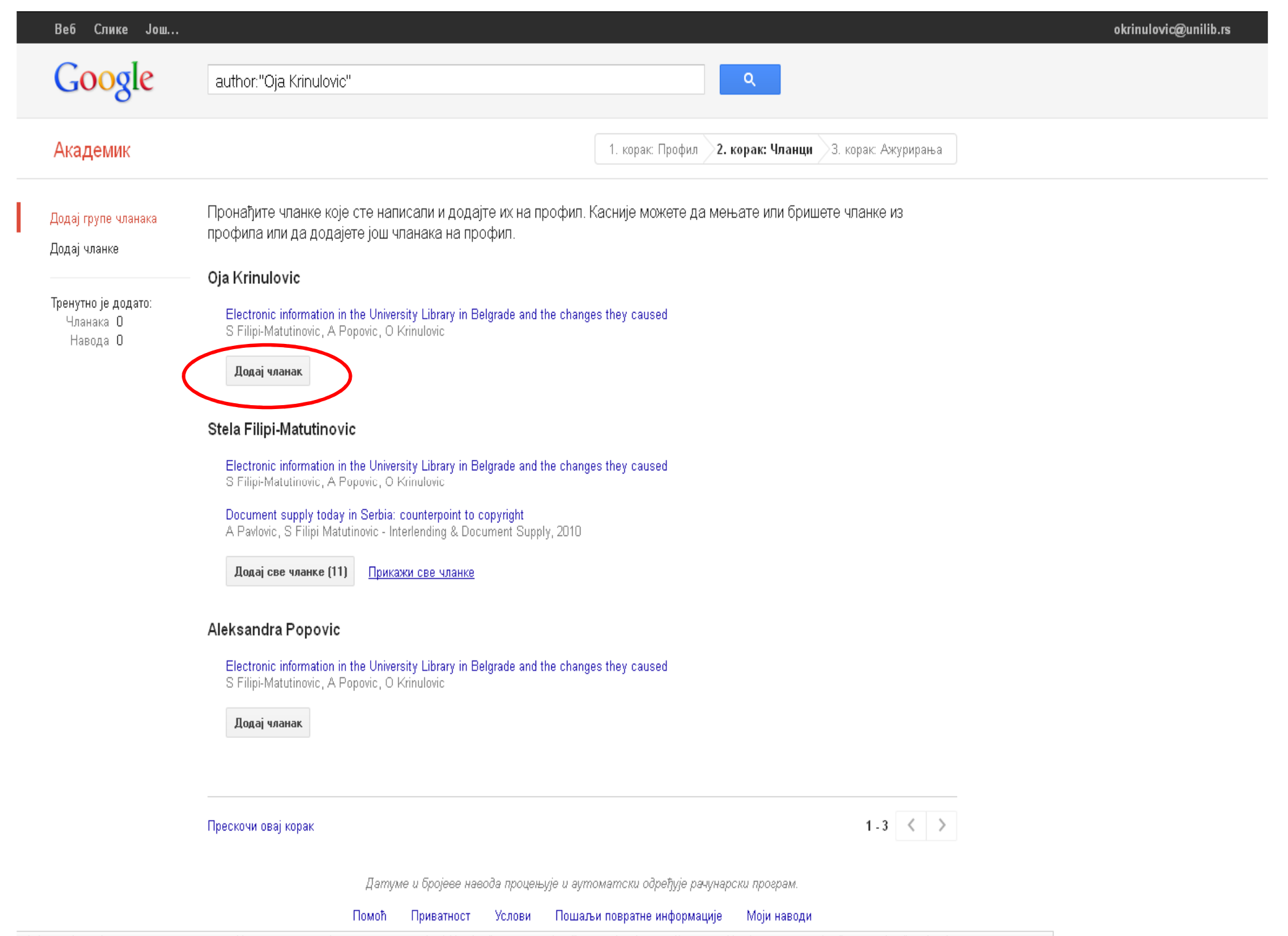

scholar.google.com/citations?view\_op=new\_group&hl=sr&nun=Oja+Krinulovic&nua=Univerzitetska+biblioteka+"Svetozar+Markovic"&nuve=okrinulovic@unilib.rs&nui=Bibliotekarstvo&imq=author:"Oja+Krinulovic"&authorid=331191519112986147

| Веб Спике Іош                                  | aktinulovic@unilib.rs                                                                                                    |
|------------------------------------------------|----------------------------------------------------------------------------------------------------|
| Google                                         | author:"Oja Krinulovic"                                                                                                    |
| Академик                                       | Трупа чланака је додата.<br>1. корак: Профил <b>2. корак: Чланци</b> 3. корак: Ажурирања                                                                                                    |
| Додај групе чланака<br>Додај чланке            | Пронађите чланке које сте написали и додајте их на профил. Касније можете да мењате или бришете чланке из<br>профила или да додајете још чланака на профил.                                                                                                    |
|                                                | Oja Krinulovic                                                                                                    |
| Тренутно је додато:<br>Чланака 11<br>Навода 20 | Electronic information in the University Library in Belgrade and the changes they caused<br>S Filipi-Matutinovic, A Popovic, O Krinulovic                                                                                                    |
|                                                | Уклони чланак је већ на профилу)                                                                                                    |
|                                                | Stela Filipi-Matutinovic<br>Electronic information in the University Library in Belgrade and the changes they caused<br>S Filipi-Matutinovic, A Popovic, O Krinulovic<br>Document supply today in Serbia: counterpoint to copyright<br>A Pavlovic, S Filipi Matutinovic - Interlending & Document Supply, 2010<br>Уклони све чланке [11] Прикажи све чланке (Сви чланци су већ на профилу) |
|                                                | Aleksandra Popovic                                                                                                    |
|                                                | Electronic information in the University Library in Belgrade and the changes they caused<br>S Filipi-Matutinovic, A Popovic, O Krinulovic                                                                                                    |
|                                                | <b>Уклони чланак</b> (Овај чланак је већ на профилу)                                                                                                    |
| (                                              | Следећи корак 1 - 3 < ><br>Датуме и бројеве навода процењује и аутоматски одређује рачунарски програм.                                                                                                    |
|                                                | Помоћ Приватност Услови Пошаљи повратне информације Моји наводи                                                                                                    |

| Академик | 1. корак: Профил 2. корак: Чланци <b>3. корак: Ажурирања</b>                                                                                                    |
|----------|----------------------------------------------------------------------------------------------------|
|          | <ul> <li>Користићемо статистички модел ауторства да бисмо идентификовали нове чланке</li> </ul>                                                                                                    |
|          | које пишете. Можда пемо и да ажурирамо сиолиографске информације за чланке<br>на профилу или да идентификујемо дупле уносе чланака који могу да се обједине<br>или избришу. Како желите да се дешавају ове промене? |
|          | Аутоматски ажурирај листу чланака у мом профилу. (препоручено)                                                                                                    |
|          | <ul> <li>Не ажурирај аутоматски мој профил. Пошаљи ми имејл да бих прегледао/ла и<br/>потврдио/ла ажурирања.</li> </ul>                                                                                             |
|          | • Можете и да додате и уклоните појединачне чланке, ажурирате њихове                                                                                                    |
|          | библиографске податке и обједините дупле архиве. Не брините, наша аутоматска                                                                                                    |
|          | ажурирања ће сачувати измене и неће их заменити.                                                                                                    |
|          | <ul> <li>Прикупићемо и приказати наводе из ваших чланака на нивоу целог Google</li> </ul>                                                                                                    |
|          | академика. Наводи ће се аутоматски ажурирати и одражаваће промене на вашем                                                                                                    |
|          | профилу и у Google академику.                                                                                                    |

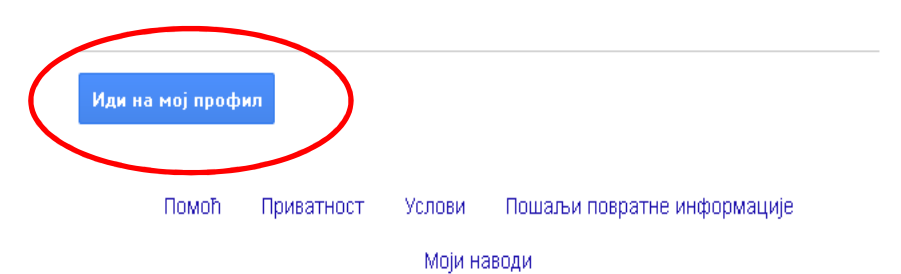

#### Веб Слике Још...

Профил је приватан и неће се појавити у резултатима претраге. Учини мој профил јавним Преглед јавне верзије

|   |                                                      | Oja Krinulovic<br>Univerzitetska biblioteka "Svetozar Marković"<br>Bibliotekarstvo   | 🖋 Измени 🔤 Пр       | ати 🔻  | Google A        | каде | емик<br>q |
|---|------------------------------------------------------|--------------------------------------------------------------------------------------|---------------------|--------|-----------------|------|-----------|
|   |                                                      | Верификована је имејл адреса на uninp.rs<br>Мој профил је приватан - Нека буде јаван |                     |        | Индекси навода  | Све  | Од 2010   |
| 1 |                                                      |                                                                                      |                     |        | Наводи          | 0    | 0         |
|   | -                                                    |                                                                                      |                     |        | h-индекс        | 0    | 0         |
|   | Промени                                              |                                                                                      |                     |        | і10-индекс      | 0    | 0         |
|   | 40101pd491jy                                         |                                                                                      |                     |        | Коаутори Измени |      |           |
|   | Наслов 🕇 д                                           | одај 📃 Још 1-1                                                                       | Навело              | Година | Нема коаутора   |      |           |
|   | Electronic info<br>they caused<br>S Filipi-Matutinov | mation in the University Library in Belgrade and the c                               | shanges             |        |                 |      |           |
|   |                                                      | 🗶 Прикажи још                                                                        | >                   |        |                 |      |           |
|   | Дan                                                  | пуме и бројеве навода процењује и аутоматски одређује j                              | рачунарски програм. |        |                 |      |           |

Помоћ Приватност Услови Пошаљи повратне информације Моји наводи

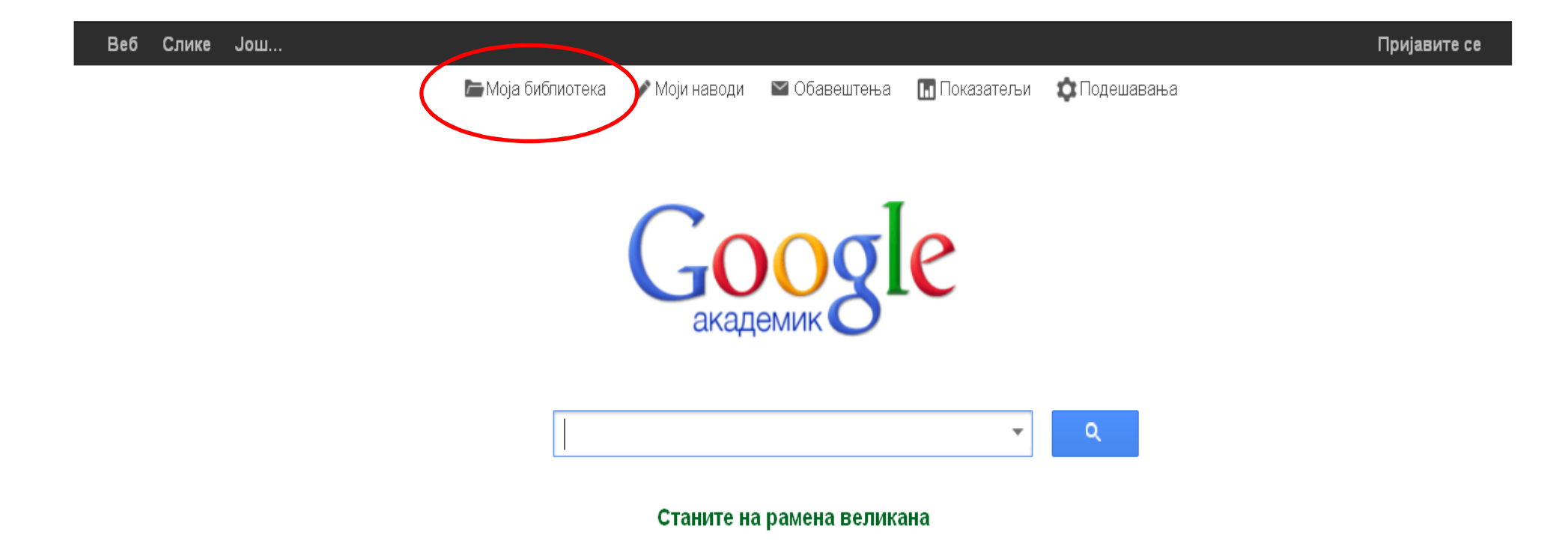

За избор литературе користи се опција "Моја библиотека".

#### Библиотека Google академика

#### Почетни кораци

Кликните на "Сачувај" испод резултата претраге да бисте га **сачували** у библиотеци, где касније можете да га читате или наводите.

Кликните на "Моја библиотека" да бисте видели све чланке у библиотеци и **претраживали** њихов цели текст.

Сви чланци на профилу Google академика ће бити укључени у библиотеку. Ако подесите профил тако да буде јаван, такође ћете моћи да увозите све што сте цитирали из ових чланака, укључујући:

German libraries at the starting line for the new task of teaching ... B Homann - Library review, 2003

Library instruction goes online: An inevitable trend H Yi - Library Review, 2005

Knowledge management, user education and librarianship MED Koenig - Library review, 2003

Желите ли да омогућите библиотеку Google академика?

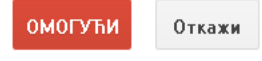

| Google               | convex optimization                                                                                                    |
|----------------------|----------------------------------------------------------------------------------------------------|
| Академик             | Око 1.070.000 резултата ( <b>0,15</b> сек)                                                                                                    |
| Чланци               | [Књига] Convex optimization                                                                                                    |
| Моја библиотека      | Convex optimization problems arise frequently in<br>comprehensive introduction to the subject, and sho<br>solved numerically with great efficiency. The focus |
| Било када            | 18513 пута наведен Цитирај Сачувај                                                                                                    |
| Од 2013.             | Robust convex optimization                                                                                                    |
| Од 2012.             | A Ben-Tal, A Nemirovski - Mathematics of Operation                                                                                                    |
| Од 2009.             | Abstract We study convex optimization problems                                                                                                    |
| Прилагођени<br>oncer | and it is only known to belong to a given uncertaint<br>all possible values of the data from U. The ensuing<br>1217 пута наведен Цитирај Сачувај              |

#### 🔎 Most Visited 🗌 Getting Started 🔊 Latest Headlines 🗌 Altmetric it! 🗌 Save to Mendeley 🗌 Open Access Button Веб Слике Још... okrinulovic@unilib.rs Могу се претраживати Google Q open access чланци унутар фолдера "Моја библиотека" или Око 4.520.000 резултата (0,04 сек) ЧИТАВ Академик преко Академик 🖉 Моји наводи линка "Чланци". Савет: Тражи резултате само за језик - српски . Језик за претрату можете да одредите у Подешавања Академика. Чланци [PDF] ca planta.cn [PDF] Open access overview Моја библиотека P Suber - 2007 - planta.cn No ownership, just licensing. No migration to new media and formats. No long-term storage without special permission or payments. No donations, no inter-library loans. No Било када access without the right password, IP address, usage hours, institutional affiliation, ... Од 2015. 480 пута наведен Сродни чланци Све верзије (12) Увези у ВірТеХ Сачувај Више Од 2014. Comparing the impact of open access (OA) vs. non-OA art Сачувајте овај чланак у библиотеци да бисте касније могли да га прочитате или Од 2011 uk S Harnad, T Brody - D-lib Magazine, 2004 - eprints.soton.ac.uk цитирате. Прилагођени опсег... The way to test the impact advantage of **Open Access** (OA) is not to compare the citation impact factors of OA and non-OA journals but to compare the citation counts of individual OA and non-OA articles appearing in the same (non-OA) journals. Such ongoing comparisons ... Сортирај према значају 696 пута наведен Сродни чланци. Све верзије (8). Увези у ВірТеХ. Сачувај. Више Сортирај према датуму JASPAR: an open-access database for eukaryotic transcription factor binding profiles [HTML] ca oxfordjournals.org 🗹 укључи патенте A Sandelin, W Alkema, P Engström... - Nucleic acids ..., 2004 - Oxford Univ Press Abstract The analysis of regulatory regions in genome sequences is strongly based on the 🗹 укључи цитате detection of potential transcription factor binding sites. The preferred models for representation of transcription factor binding specificity have been termed position- ... 1025 пута наведен Сродни чланци Све верзије (16) Web of Science: 515 Увези у ВіbTeX Сачувај Више 🔛 Направи обавештење Do open-access articles have a greater research impact? [PDF] ca acrl.org K Antelman - College & research libraries, 2004 - crl.acrl.org Abstract Although many authors believe that their work has a greater research impact if it is freely available, studies to demonstrate that impact are few. This study looks at articles in four disciplines at varying stages of adoption of open access-philosophy, political ... 651 пута наведен Сродни чланци Све верзије (16) Web of Science: 140 Увези у BibTeX Сачувај Више The access/impact problem and the green and gold roads to open access [HTML] ca soton.ac.uk scholar.google.com/scholar?as\_sdt=0,5&q=open+access&hl=sr# Brody, F Vallières, L Carr, S Hitchcock... - Serials review, 2004 - Elsevier

| Веб Слике Јо                                   | ш                                                                                                    | stolic@unilib.rs                                                                                   |
|------------------------------------------------|----------------------------------------------------------------------------------------------------|----------------------------------------------------------------------------------------------------|
| Google                                         | open access 🔹 🔍                                                                                                    |                                                                                                    |
| Академик                                       | Око 4.480.000 резултата ( <b>0,10</b> сек)                                                                                                    | 🖍 Моји наводи 🔻                                                                                    |
| Чланци                                         | Савет: Тражи резултате само за језик - <b>српски</b> . Језик за претрагу можете да одредите у Подешавања Ак                                                                                                    | кадемика.                                                                                          |
| Моја библиотека                                | [PDF] Open access overview<br>P Suber - 2007 - planta.cn                                                                                                    | [PDF] ca planta.cn                                                                                 |
| <mark>Било када</mark><br>Од 2015.<br>Од 2014. | <ul> <li>No ownership, just licensing</li> <li>No migration to new media and formats</li> <li>No long-term storage without special permission or payments</li> <li>No donations, no inter-library loans</li> <li>No access without the right password, IP address, usage hours, institutional affiliation,</li> <li>486 пута наведен Сродни чланци Све верзије (12) Увези у ВibTeX Сачувано Више</li> </ul>                                                                                                    |                                                                                                    |
| Од 2011.<br>Прилагођени<br>опсег               | Comparing the impact of open access (OA) vs. non-OA articles in the same journals<br><u>S Harnad</u> , <u>T Brody</u> - D-lib Magazine, 2004 - eprints.soton.ac.uk<br>The way to test the impact advantage of <b>Open Access</b> (OA) is not to compare the citation<br>impact factors of OA and non-OA journals but to compare the citation counts of individual OA                                                                                                    | [HTML] ca soton.ac.uk                                                                              |
| Сортирај према<br>значају                      | and non-OA articles appearing in the same (non-OA) journals. Such ongoing comparisons<br>696 пута наведен Сродни чланци Све верзије (8) Увези у BibTeX Сачувано Више                                                                                                    |                                                                                                    |
| Сортирај према<br>датуму                       | JASPAR: an open-access database for eukaryotic transcription factor binding profiles<br><u>A Sandelin</u> , W Alkema, <u>P Engström</u> Nucleic acids, 2004 - Oxford Univ Press<br>Abstract The analysis of regulatory regions in genome sequences is strongly based on the                                                                                                    | [HTML] ca oxfordjournals.org                                                                       |
| 🗹 укључи патенте<br>🗹 укључи цитате            | detection of potential transcription factor binding sites. The preferred models for<br>representation of transcription factor binding specificity have been termed position<br>1028 пута наведен Сродни чланци Све верзије (16) Web of Science: 515 Увези у BibTe( Сачуванс                                                                                                    | ренше                                                                                              |
| ⊠ Направи<br>обавештење                        | Do open-access articles have a greater research impact?<br>K Antelman - College & research libraries, 2004 - crl.acrl.org<br>Abstract Although many authors believe that their work has a greater research impact if it is<br>freely available, studies to demonstrate that impact are few. This study looks at articles in<br>four disciplines at varying stages of adoption of <b>open access</b> —philosophy, political<br>651 пута наведен Сродни чланци Све верзије (16) Web of Science: 141 Увези у ВibTeX Сачувај Е | [PDF] са acrl.org<br>Текстови који се већ<br>налазе у нашој<br>библиотеци биће<br>Вишеозначени као |
|                                                | The access/impact problem and the green and gold roads to open access<br><u>S Harnad</u> , <u>T Brody</u> , F Vallières, L Carr, <u>S Hitchcock</u> Serials review, 2004 - Elsevier<br>The research <b>access</b> /impact problem arises because journal articles are not accessible to all<br>of their would-be users; hence, they are losing potential research impact. The solution is to                                                                                                    | <b>сачувани</b> са soton.ac.uk                                                                     |

| Scholar.google.com/scholar?scilib=                                                              | =18scioq=open+access&hl=sr&as_sdt=0,5 🖹 🛡 😋 zakon o autorksim                                                                                                    | ÷           | +       | <u>ሰ</u> | 1 | <b>ABP</b> – | A      | Zg       | 9 ≡ |
|-------------------------------------------------------------------------------------------------|----------------------------------------------------------------------------------------------------|-------------|---------|----------|---|--------------|--------|----------|-----|
| 🔎 Most Visited 🗌 Getting Started 🔊 La<br>Веб Слике Још                                          | itest Headlines 🛄 Altmetric it! 🛄 Save to Mendeley 🛄 Open Access Button                                                                                                    |             |         |          |   | okrinul      | lovic@ | )unilib. | rs  |
| Google                                                                                          | <b></b> Q                                                                                                    |             |         |          |   |              |        |          |     |
| Академик                                                                                        | 3 резултата ( <b>0,04</b> сек)                                                                                                    |             |         |          | I | Моји на      | зводи  | •        |     |
| Чланци<br>Моја библиотека<br>Моји наводи<br>Чланци које сам<br>цитирао/ла<br>Управљање ознакама | Приказују се сви чланци у вашој библиотеци<br>Уместо тога потражите "open access"<br>Comparing the impact of open access (OA) vs. non-OA articles in the same journals<br><u>S Harnad, T Brody</u> - D-lib Magazine, 2004<br>The way to test the impact advantage of Open Access (OA) is not to compare the citation<br>impact factors of OA and non-OA journals but to compare the citation counts of individual OA<br>and non-OA articles appearing in the same (non-OA) journals. Such ongoing comparisons<br>696 пута наведен Сродни чланци Све верзије (8) Увези у ВibTeX Више | [нтм∟] са   | soton   | .ac.ul   | ( |              |        |          |     |
| <mark>Било када</mark><br>Од 2015.<br>Од 2014.<br>Од 2011.                                      | <ul> <li>Open access overview         <u>P Suber</u> - 2007         <ul> <li>No ownership, just licensing</li> <li>No migration to new media and formats</li> <li>No long-term storage without special permission or payments</li> <li>No donations, no inter-library loans</li> <li>No access without the right password, IP address, usage hours, institutional affiliation,</li> </ul> </li> <li>480 пута наведен Сродни чланци Све верзије (12) Увези у ВірТеХ Више</li> </ul>                                                                                                  | [РЪҒ] сар   | olanta. | cn       |   |              |        |          |     |
| Прилагођени опсег                                                                               | <ul> <li>Electronic information in the University Library in Belgrade and the changes they caused<br/>моји наводи</li> <li>S Filipi-Matutinovic, A Popovic, O Krinulovic</li> <li>Abstract The University Library "Svetozar Markovic" is the main university library at the<br/>University of Belgrade, the biggest and oldest university in Serbia. Access to electronic<br/>resources through the Internet is provided for all academic libraries through KoBSON, the<br/>Сродни чланци Све верзије (3) Увези у ВibTeX Више</li> </ul>                                            | [PDF] ca ir | nforun  | n.cz     |   |              |        |          |     |

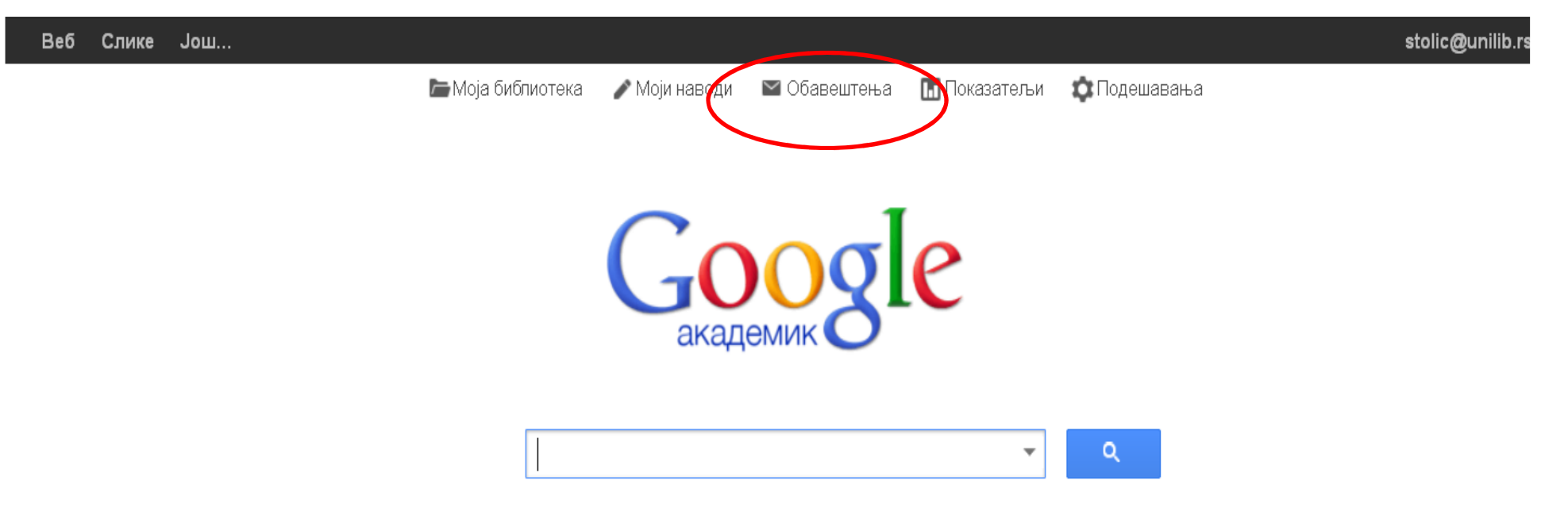

Станите на рамена великана

Креирање обавештења (alerts) о новим радовима на одређену тему или о новим цитатима.

#### Академик Обавештења за stolic@unilib.rs

| 0.0    |        |        |  |
|--------|--------|--------|--|
| - Ohai | רוווסס | гоша.  |  |
| Obai   | воші   | i orbu |  |

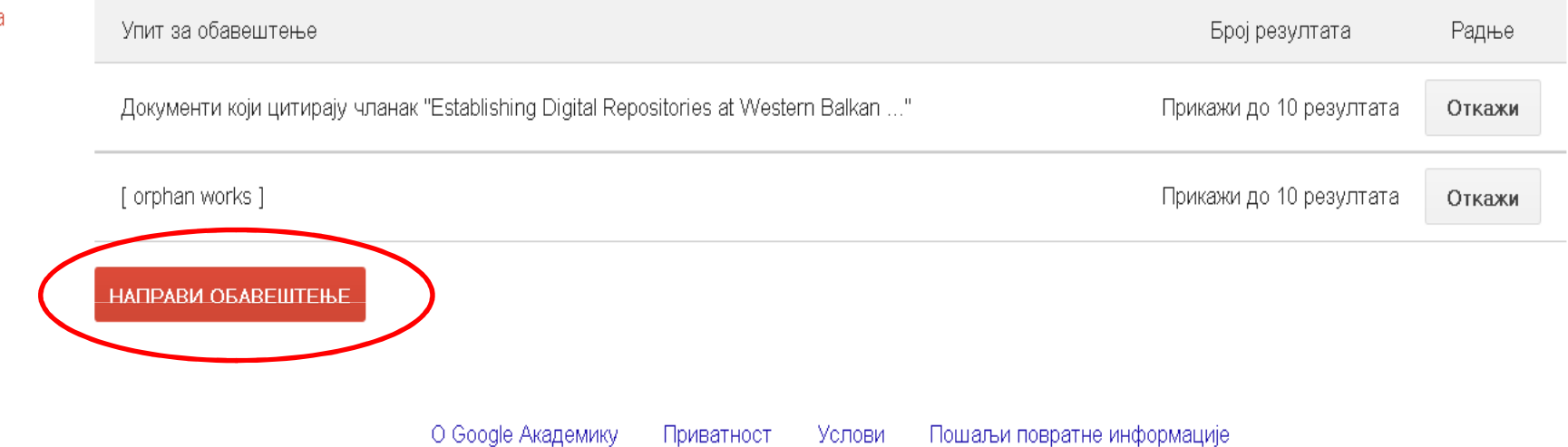

| Академик   | Направи обавешт     | ење                                                                          | Наведи обавештења |
|------------|---------------------|------------------------------------------------------------------------------|-------------------|
| Обавештења | Упит за обавештење: | "information retrie∨al"                                                      |                   |
|            | Имејл адреса:       | stolic@unilib.rs                                                             |                   |
|            | Број резултата:     | Прикажи до 10 резултата 🌲                                                    |                   |
|            |                     | Ажурирај резултате НАПРАВИ ОБАВЕШТЕЊЕ                                        |                   |
|            |                     | O Google Академику Приватност Услови Пошаљи повратне информације             |                   |
|            |                     | Информацију о новим<br>радовима на одређену тему<br>ћемо добити путем мејла. | /                 |

| 205 пута наведен Сродни чланци. Све верзије (13). Web of Science: 55. Увези у BibTe>                                                                                                    | К Сачувај Више 🤷                                                                                                    |
|----------------------------------------------------------------------------------------------------|----------------------------------------------------------------------------------------------------|
| Patent trolls and patent remedies<br>JM Golden - Tex. L. Rev., 2006 - HeinOnline<br>One would not, therefore, of all faculties, or qualities of the mind, wish, for a friend, or a child,<br>that he should have that of invention. For his attempts to benefit mankind in that way,<br>however well imagined, if they do not succeed, expose him, though very unjustly, to<br>203 пута наведен Сродни чланци Све верзије (6) Web of Science: 52 Увези у ВіbTeX                  | [PDF] ca researchgate.ne <sup>.</sup><br>EBSCOhost Full Text<br>Сачувај Више                                                            |
| [Књига] The law and policy of ecosystem services<br>JB Ruhl, SE Kraft, <u>CL Lant</u> - 2007 - Cambridge Univ Press<br>Research on ecosystem services, the end products of nature that benefit humans, is a<br>growth industry. Each month sees the publication of more papers, many published in top-tier<br>journals, on the geography, ecology and economics of ecosystem services. Much of the<br>200 пута наведен Сродни чланци Све верзије (5) Увези у ВірТеХ Сачувај Више | נאסדן ca researchgate.ne <sup>.</sup>                                                                                                   |
| A theory of property<br><u>A Bell, G Parchomovsky</u> - Cornell Law Review, 2005 - papers.ssrn.com<br>Abstract: Property law has eluded both a consistent definition and a unified conceptual<br>framework. Instrumentalists insist that property is nothing more than default contract rules.<br>Conceptualists proclaim the primacy of in rem conceptualization and of specially<br>170 пута наведен Сродни чланци Све верзије (6) Web of Science: 44 Увези у ВіbTeX           | [PDF] ca cornell.edu<br>Сачувај Више                                                                                                    |
| <b>[PDF] The neglected political economy of eminent domain</b><br>NS Garnett - Michigan Law Review, 2006 - JSTOR<br>This Article challenges a foundational assumption about eminent domainnamely, that<br>owners are systematically undercompensated because they receive only fair market value<br>for their property. In fact, scholars may have overstated the undercompensation problem<br>149 пута наведен Сродни чтанци. Све верзије (8) Web of Science: 45 Увези у ВірТеХ | [PDF] ca jstor.org                                                                                                    |
| ■ Направи обавештење<br>GOOOOOOOOOOOOOOOOOOOOOOOOOOOOOOOOOOOO                                                                                                    | направимо обавештење<br>да је неки рад цитиран,<br>кликнемо на линк о<br>броју цитата и потом<br>бирамо опцију "направи<br>обавештење". |

| Академик   | Направи обавеш      | тење                                                         | Наведи обавештења |
|------------|---------------------|--------------------------------------------------------------|-------------------|
| Обавештења | Упит за обавештење: | Документи који цитирају чланак "Property and property rules" |                   |
|            | Имејл адреса:       | stolic@unilib.rs                                             |                   |
|            | Број резултата:     | Прикажи до 10 резултата 🖨                                    |                   |
|            |                     | Ажурирај резултате НАПРАВИ ОБАВЕШТЕЊЕ                        |                   |

#### Пример резултата од 2015:

#### [PDF] On Engineering Urban Densification

SJ Eagle - Brigham-Kanner Property Rights Conference Journal, 2015 Abstract: City planning in America began as a Progressive Era exercise, intended to preserve property values and implicitly incorporate the social norms of officials and planners. Over time, rigid zoning was replaced by flexibility, accompanied by opaque bargaining ...

#### The Property-Tort Divide, Human Flourishing and a New Case Study of Surface Water Liability

#### J Fraley - Washington & Lee Legal Studies Paper, 2015

Abstract: Nuisance provides the quintessential case study for illuminating theoretical issues surrounding the property-tort divide. This Article contributes a new case study based on surface water liability. Surface water liability perches even more awkwardly than nuisance ...

#### Overuse of Exclusivity in Patent Law

D Krauspenhaar - Liability Rules in Patent Law, 2015

| Веб Слике Јог                                            | ш                                                                                                    |                                                                                                    | Пријавите се                |  |  |  |
|----------------------------------------------------------|----------------------------------------------------------------------------------------------------|----------------------------------------------------------------------------------------------------|-----------------------------|--|--|--|
| Google                                                   | "dragana stolic"                                                                                                    | <b>→</b> Q                                                                                                    |                             |  |  |  |
| Академик                                                 | 10 резултата ( <b>0,08</b> сек)                                                                                                    |                                                                                                    | 🖍 Моји наводи 💌             |  |  |  |
| Чланци<br>Моја библиотека<br>Било када                   | Савет: Тражи резултате само за језик - српски . Језик за претраг<br>Кориснички профили за "dragana stolic"<br>Dragana Stolić<br>Univerzitetska biblioteka "Svetozar Markovic"<br>Верификована је имејл адреса на unilib.rs<br>1 пута наведен                                                                                                    | у можете да одредите у Подешавања Академика.<br>Уколико неки аутор има о<br>профил, тај линк ће бити<br>међу резултатима претра<br>имену аутора. | отворен<br>I први<br>аге по |  |  |  |
| Од 2015.<br>Од 2014.<br>Од 2011.<br>Прилагођени<br>опсег | Invicing a royal         Image: Program         Image: Program         Imag |                                                                                                    |                             |  |  |  |
| Сортирај према<br>значају<br>Сортирај према<br>датуму    | ортирај према<br>значају<br>ортирај према<br>значају<br>ортирај према<br>датуму<br>(Цитат] Sima Lozanić: 1847-1935: prvi rektor Beogradskog Univerziteta; katalog izložbe<br>M Vranić-Ignjačević, <u>D Stolić</u> , D Milošević 2005 - Univerzitetska biblioteka" Svetozar<br>Увези у BibTeX Caчувај Више<br>(укључи патенте<br>укључи цитате<br>Укључи цитате<br>Направи<br>обавештење<br>Све верзије (3) Увези у BibTeX Caчувај Више                                                                                                    |                                                                                                    |                             |  |  |  |
| 🗹 укључи патенте<br>🗹 укључи цитате                      |                                                                                                    |                                                                                                    |                             |  |  |  |
| Направи<br>обавештење                                    |                                                                                                    |                                                                                                    |                             |  |  |  |
|                                                          | Establishing Digital Repositories at Western Balkar<br>D Stolic, B Mazic, G Mazic - itn.sanu.ac.rs<br>Establishing repositories at Western Balkan universities is a part of Ter                                                                                                    | <b>Universities: poster</b>                                                                                                    |                             |  |  |  |

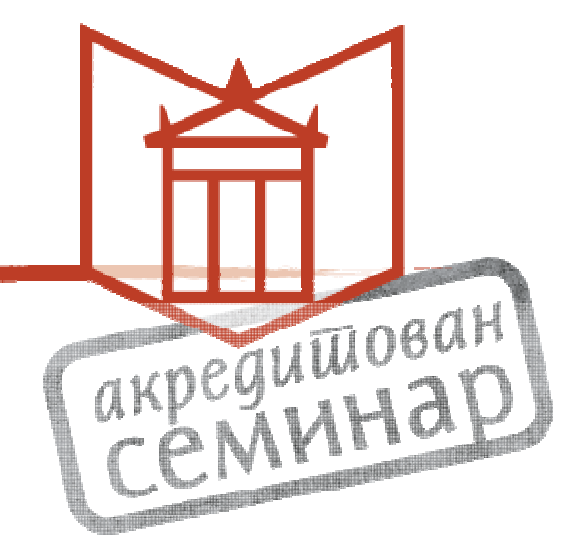

# Гугл књиге

Постављање

Доступност

# Раније

- Од 2004.
- Гугл принт
- Гугл и библиотеке Пројекат "Библиотека"
- Гугл партнерски програм
- Сада
- https://play.google.com/books/publish/

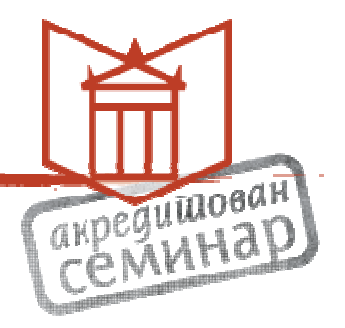

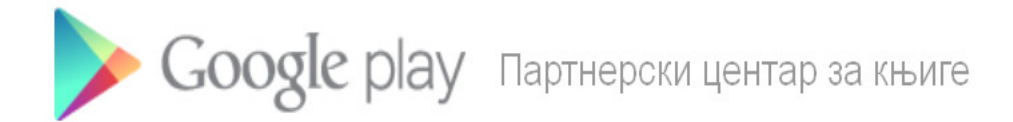

Пријави ме

Пронађите нове обожаваоце. Продајте више књига.

Објављујте књиге на Google Play-у и доприте до милијарди читалаца широм света.

ЗАПОЧНИТЕ ОДМАХ

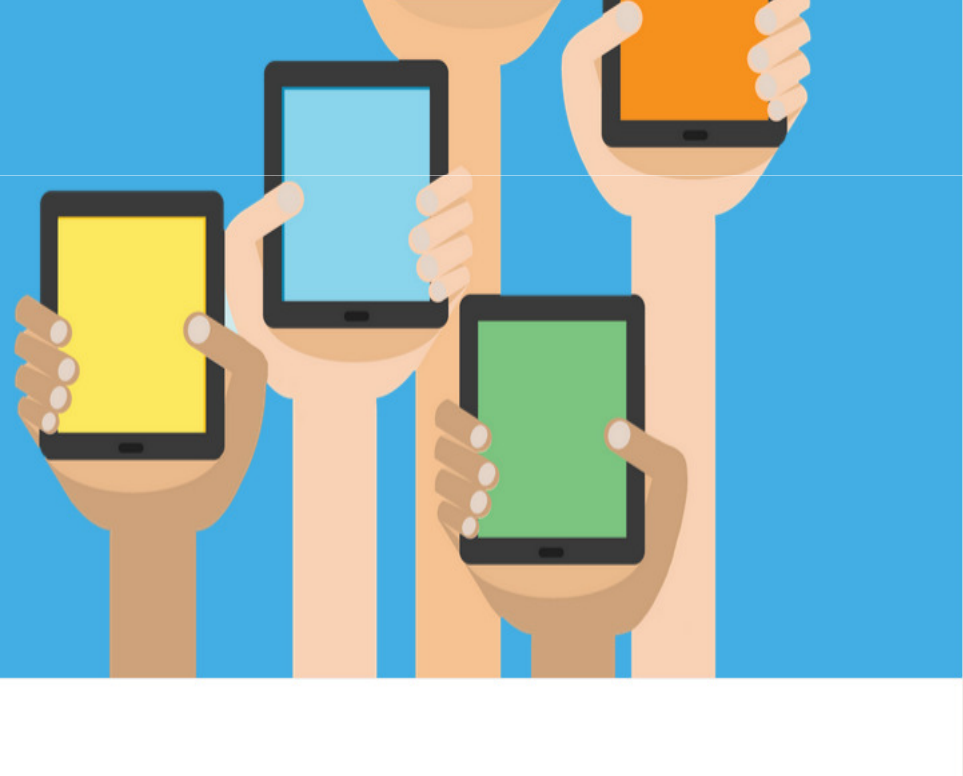

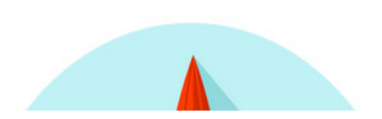

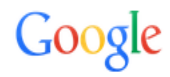

## Један налог. Све од Google-а.

Пријавите се помоћу Google налога

| Имејл                                       |
|---------------------------------------------|
| Лозинка                                     |
| Пријави ме                                  |
| Остави ме пријављеног/у<br>Треба вам помоћ? |
| Отворите налог                              |

Један Google налог за све од Google-а

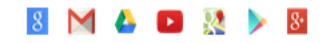

¥

# Отварање налога

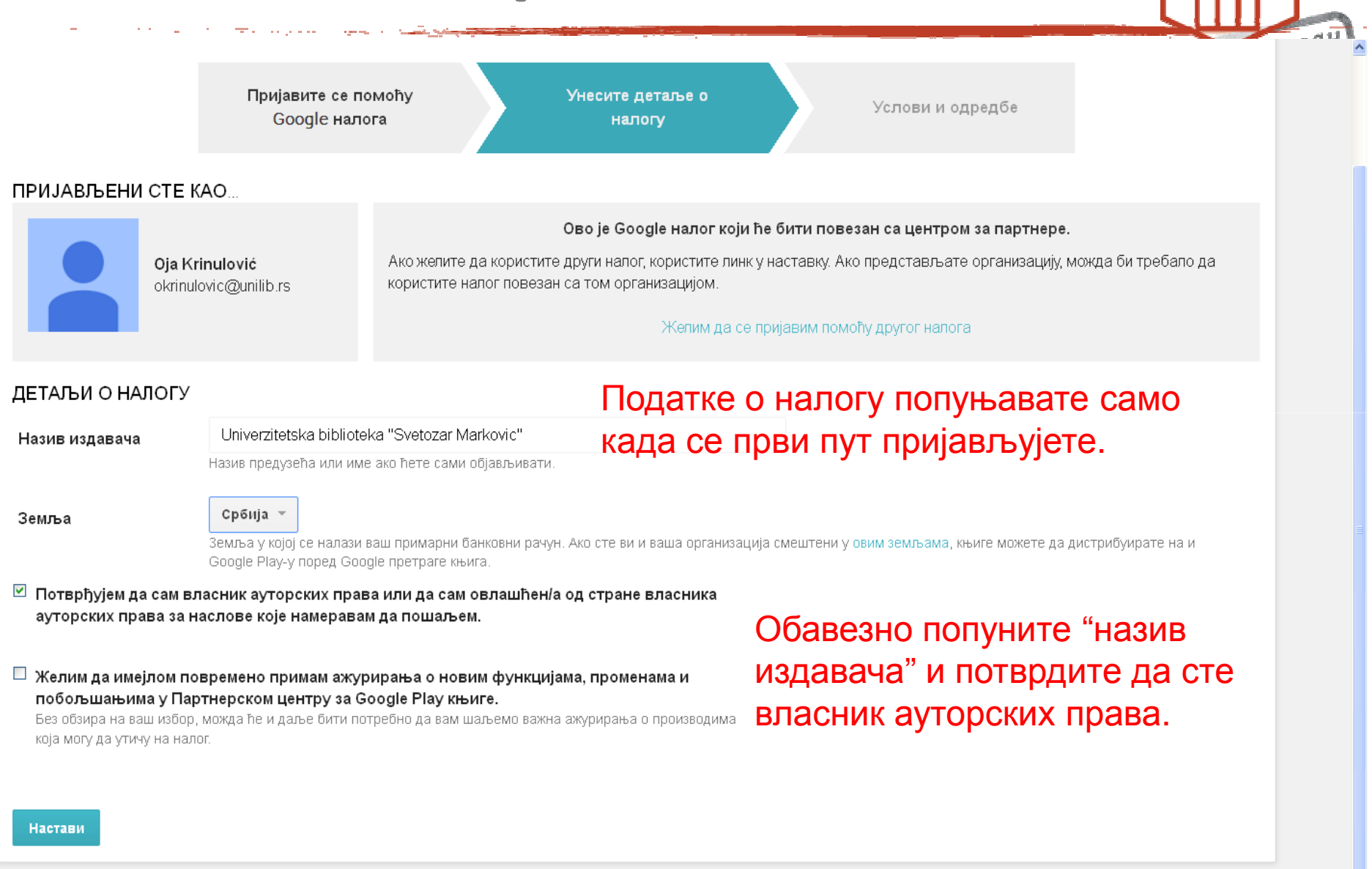

# <section-header><section-header><section-header><section-header><complex-block><complex-block><complex-block><complex-block>

Google Books Partner Program Standard Terms and Conditions

PLEASE READ VERY CAREFULLY THESE TERMS AND CONDITIONS AND THE FAQ BEFORE REGISTERING FOR THE GOOGLE BOOKS PARTNER PROGRAM. PARTICIPATION IN THE GOOGLE BOOKS PARTNER PROGRAM INDICATES THAT YOU ACCEPT THESE TERMS AND CONDITIONS. IF YOU DO NOT ACCEPT THESE TERMS AND CONDITIONS, PLEASE DO NOT REGISTER FOR THE GOOGLE BOOKS PARTNER PROGRAM.

Introduction. By accepting the Standard Terms and Conditions of this Content Hosting Services Agreement (the "Agreement"), You are requesting to participate in the Google Books Partner Program ("the Program") where Google Ireland Limited (registered number: 368047) with its registered office located at Gordon House, Barrow Street, Dublin 4, Ireland, and its affiliates ("Google") provides scanning, storage and hosting services at the direction of content providers that seek to make their content available to end users via the Internet, subject to the terms of this Agreement, certain Program Policies ("Program Policies") located at <u>http://books.google.com/partner/policies</u> (as such URL may be updated from time time to time by Google) and the Program Frequently Asked Questions ("FAQ") located at <u>http://books.google.com/support/partner</u> (as such URL may be updated from time to time by Google). "You" means the entity identified in an enrollment form submitted by the same or affiliated persons, which shall also be bound by the terms of this Agreement.

- 1. **Program Participation.** Participation in the Program is subject to Google's prior approval and Your continued compliance with Program Policies. Google reserves the right to refuse participation to any applicant or participant at any time in its sole discretion. Google further reserves the right to modify the Program Policies and the FAQ from time to time. Multiple accounts held by the same individual or entity are subject to immediate termination unless expressly authorized in writing by Google (including by electronic mail).
- 2. Implementation. If You are accepted into the Program, You agree to identify in the format specified by Google the works that you wish to include in the Program ("Authorized Works") and deliver to Google such Authorized Works in print and/or digital format, at your expense, within the time frame specified in the FAQ. Google is not responsible for any loss, theft or damage of any kind to the Authorized Works. All content contained within the Authorized Works, including but not limited to all text, images, photographs, illustrations and all material and artwork on the book jackets and covers, is referred to collectively as the "Authorized Content." Google (or its agents) may digitally scan the

officers, employees, and applicable third parties (e.g. relevant advertisers, syndication partners, licensors, licensees, consultants and contractors) (collectively "Indemnified Person(s)") harmless from and against any and all third party claims, liability, loss, and expense (including damage awards, settlement amounts, and reasonable legal fees), brought against any Indemnified Person(s), arising out of, related to or which may arise from Your use of the Program, the Authorized Content, Your Brand Features, and/or Your breach of any term of this Agreement.

- 14. **Termination**. You may terminate this Agreement with or without cause with thirty (30) days prior notice to Google. Google may at any time, in its sole discretion, terminate the Program, terminate this Agreement, or withdraw any Authorized Content in the Program. For any termination of this Agreement by either party, Google shall use commercially reasonable efforts, within thirty (30) days (or as soon thereafter as is commercially reasonable), to cease to serve Content Excerpt Pages (or portions thereof) to end users of Google's search services. For the avoidance of doubt, Google will continue to host and index the Authorized Content after termination of this Agreement, for the purpose of providing search results. The provisions of Sections 2, 6, 7, 9-11, 13, 14, 15 and 17 will survive any termination of this Agreement.
- 15. Information Rights. Google and its affiliates may retain and use for their own purposes all information You provide, including but not limited to contact and billing information. You agree that Google may transfer and disclose to third parties personally identifiable information about You for the purpose of approving and enabling Your participation in the Program, including to third parties that reside in jurisdictions with less restrictive data laws than Your own. Google may also provide information in response to valid legal process, such as subpoenas, search warrants and court orders, or to establish or exercise its legal rights or defend against legal claims. Google disclaims all responsibility, and will not be liable to You, however, for any disclosure of that information by any such third party. Google may share aggregate (i.e., not personally identifiable) information about You with advertisers, business partners, sponsors, and other third parties.

¥

🗹 Прихватам горенаведене услове и желим да повежем налог са Програмом прегледа Google претраге књига

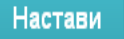

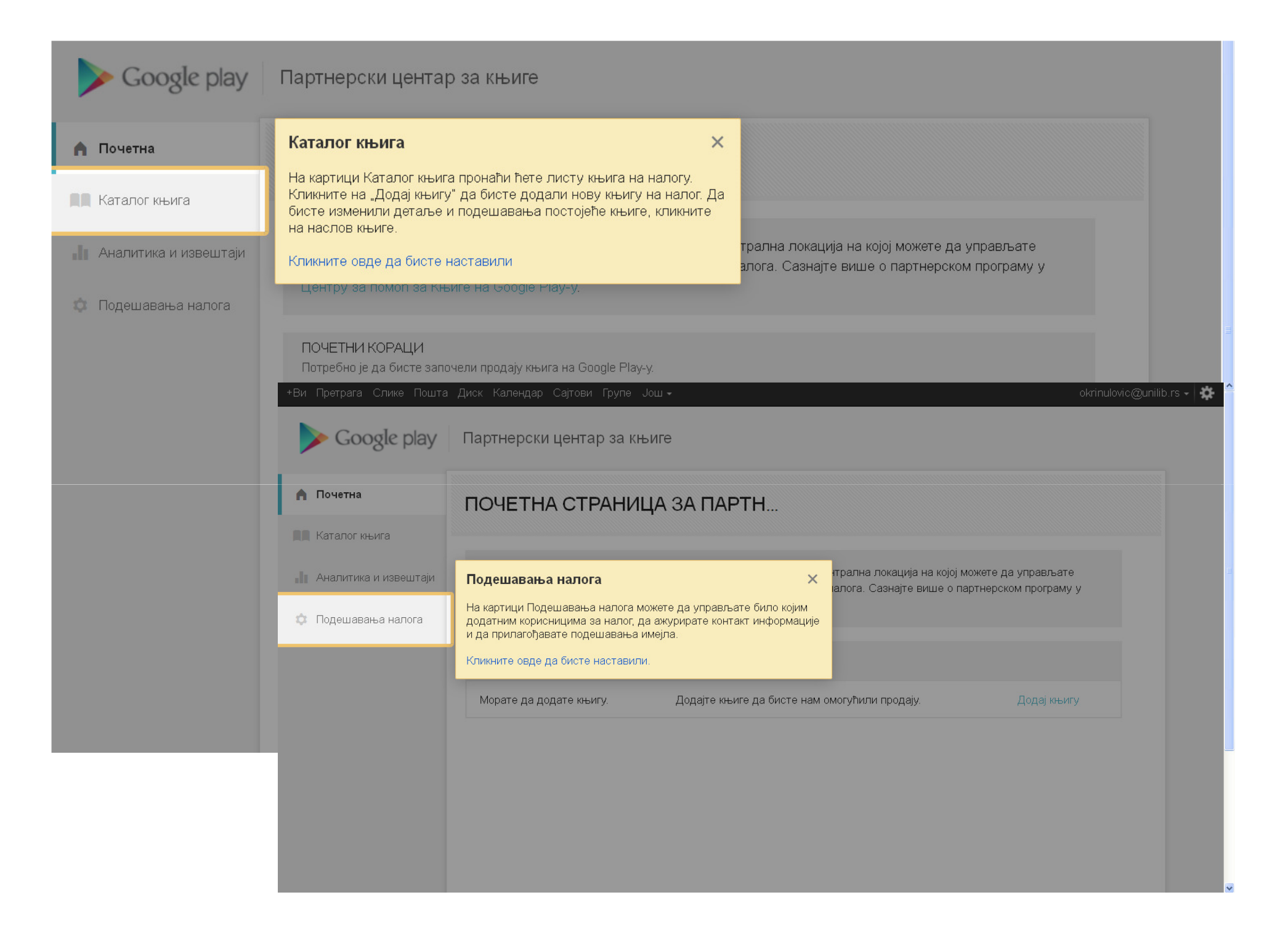

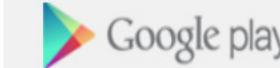

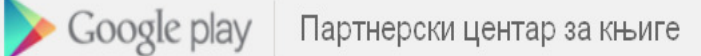

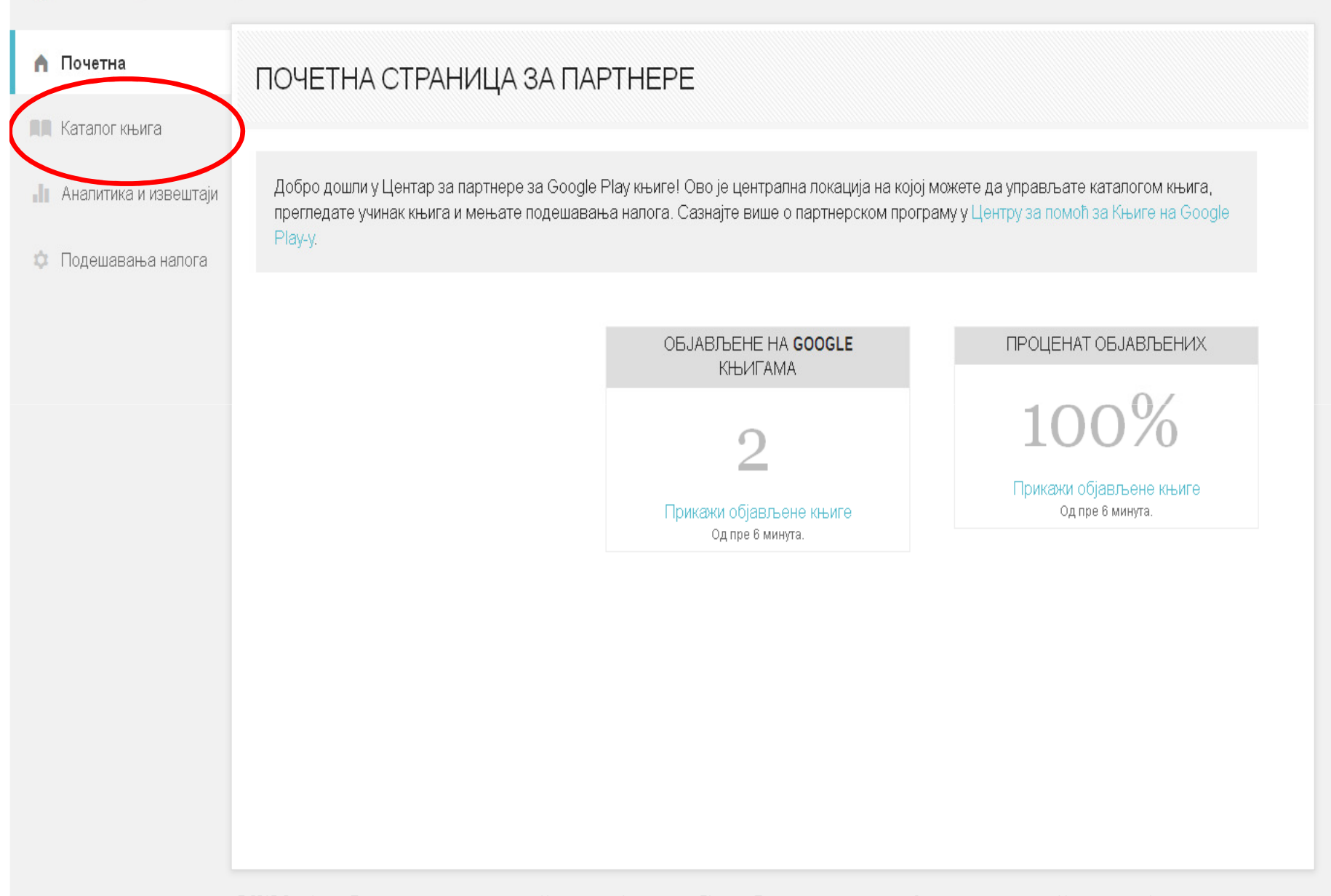

stolic@unilib.rs + ÷

v

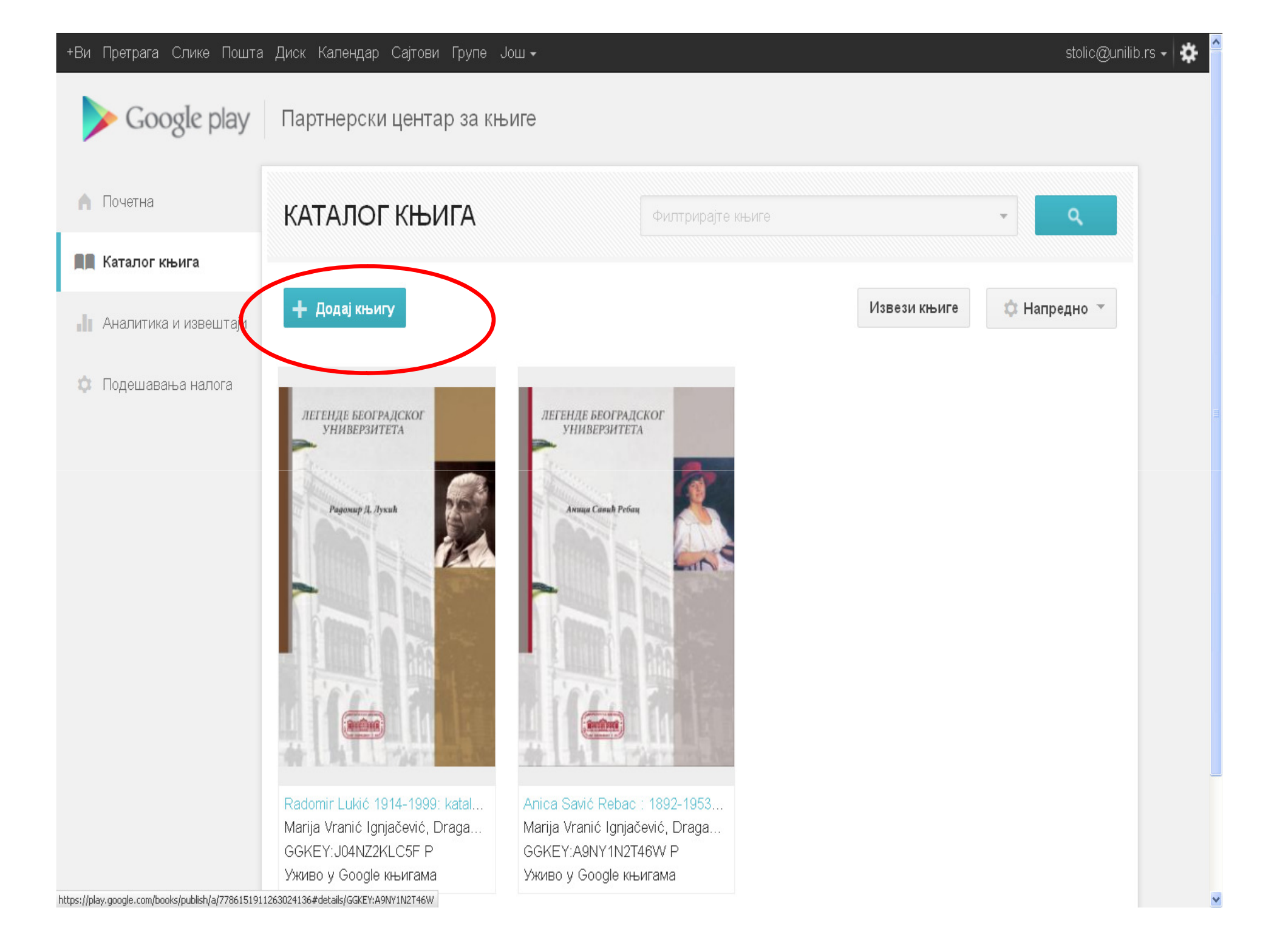

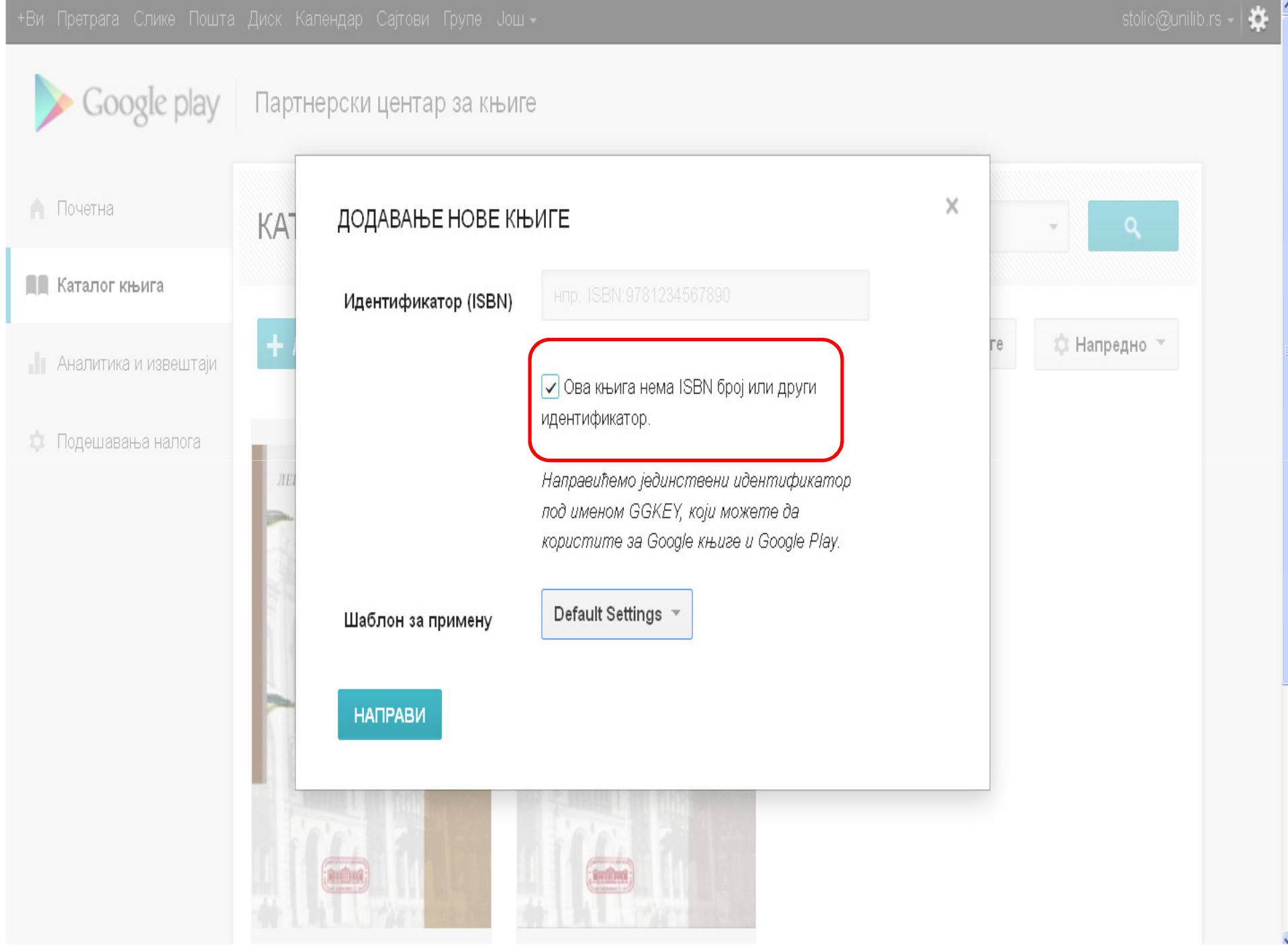

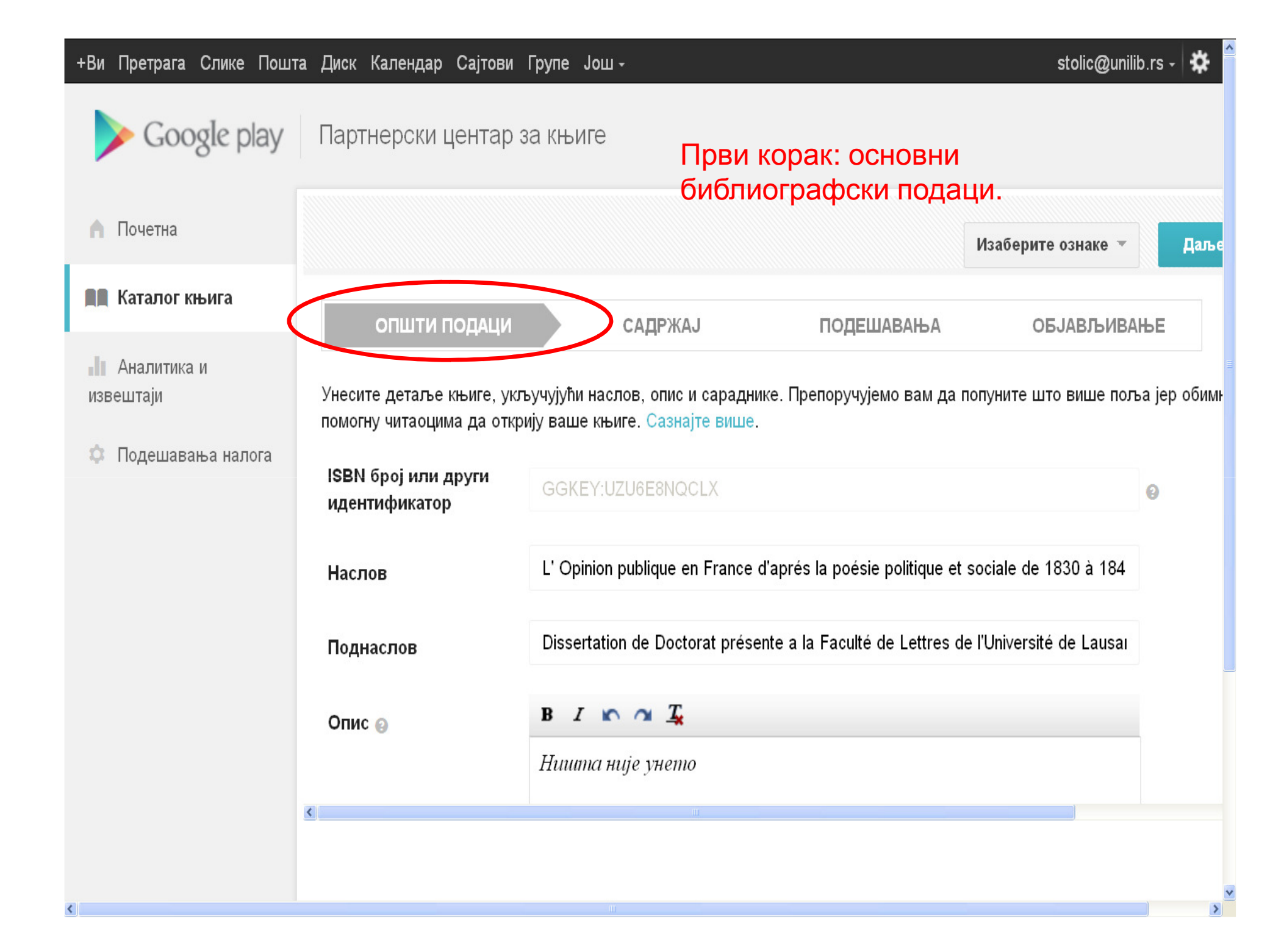

Soogle play Партнерски центар за књиге 💧 Почетна Изаберите ознаке 🔻 Даље **Каталог књига** ОПШТИ ПОДАЦИ САДРЖАЈ ПОДЕШАВАЊА ОБЈАВЉИВАЊЕ Аналитика и извештаји Овде можете да отпремате нове или ажуриране датотеке за књигу. Прихватамо ePub и PDF датотеке (укључујући скениране верзије ш примерака) и слике на корицама (JPEG, PDF, PNG, TIFF). Ако пошаљете ажуриране датотеке и успемо да их обрадимо, замениће стар 🔅 Подешавања налога типа у систему. Пратите смернице за давање назива ако шаљете више PDF датотека (нпр. 1234567890 frontcover.pdf, 1234567890 inte више. Отпреми садржај Други корак: додавање књиге.

+Ви Претрага Слике Пошта Диск Календар Сајтови Групе Још -

>

stolic@unilib.rs -

|                       |                                                                                                    | stolic@unilib.rs -   🗱 🧍                             |
|-----------------------|----------------------------------------------------------------------------------------------------|------------------------------------------------------|
| Soogle play           | Партнерски центар за књиге                                                                                                    |                                                      |
| 🦍 Почетна             | Изабер                                                                                                    | рите ознаке 👻 Даље                                   |
| 📕 Каталог књига       | ОТПРЕМАЊЕ САДРЖАЈА                                                                                                    | <b>х</b><br>ИВАЊЕ                                    |
| Аналитика и извештаји | Ако имате нову или ажурирану ePub или PDF датотеку или датотеку слике на корицама<br>(JPG, PDF, TIFF), отпремите је овде. Можете да отпремите више датотека истовремено и<br>величина сваке датотеке мора да буде мања од 2 GB. | ијући скениране верзије ш<br>обрадимо, замениће стар |
| 🗘 Подешавања налога   | Т<br>В Изабери датотеке <b>К</b>                                                                                                    | cover.pdf, 1234567890_inte                           |
|                       | Jovan Skerlic - Lozana - 1901.pdf 0 B / 6.93 MB                                                                                                    |                                                      |
|                       | ОТПРЕМИ                                                                                                    |                                                      |
|                       |                                                                                                    |                                                      |
|                       |                                                                                                    |                                                      |
|                       |                                                                                                    |                                                      |
| <                     |                                                                                                    | >                                                    |

| > Google play                                                    | Партнерски центар                                                      | за књиге                                                               |                                                                                          |
|------------------------------------------------------------------|------------------------------------------------------------------------|------------------------------------------------------------------------|------------------------------------------------------------------------------------------|
| 🔒 Почетна                                                        |                                                                        |                                                                        | Изаберите ознаке 👻 Даље                                                                  |
| <ul> <li>Каталог књига</li> <li>Аналитика и извештаји</li> </ul> | Што више метаподатака бу<br>приказивати на Google Pla<br>ПОДЕШАВАЊА MI | дете пружили, читаоци ће ла<br>у-у и у Google претрази.<br>ЕТАПОДАТАКА | акше открити књигу. Напредна подешавања дистрибуције и прегледа одређују како ће се књиг |
| 🔅 Подешавања налога                                              | Формат књиге 👩                                                         | Меки повез 🔻                                                           | Подешавања; знак питања<br>поред сваког поља као<br>помоћ.                               |
|                                                                  | Сродни ISBN бројеви<br>©<br>Насл <mark>о</mark> в ©                    | + Додај<br>+ Додај                                                     |                                                                                          |
|                                                                  | Језик 🕑                                                                | fre                                                                    |                                                                                          |
|                                                                  | Старосне групе 🥹                                                       | • ×<br>+ Додај                                                         |                                                                                          |
|                                                                  |                                                                        |                                                                        |                                                                                          |

| 🔎 Most Visited 🔛 Getting Started 🔊 Latest He | eadlines 📋 Altmetric it! 📋 Save to Mendeley 📋 | Open Access Button                 |                                        |
|----------------------------------------------|-----------------------------------------------|------------------------------------|----------------------------------------|
| +Ви Претрага Слике Пошта                     | а Диск Календар Сајтови Гр                    | <sup>ипе</sup> 20% (Подразумевано) | stolic@unilib.rs - 🗱 🕯                 |
| Google play                                  | Партнерски центар з                           | 30%                                |                                        |
| - Coogle play                                |                                               | 40%                                |                                        |
|                                              |                                               | 50%                                |                                        |
|                                              |                                               | 60%                                | Изаберите ознаке 🔻 Даље                |
| 📕 Каталог књига                              |                                               | 70%                                | Можете да изаберете                    |
|                                              | ПОДЕШАВАЊА ПРЕ                                | 80%                                | проценат садржаја који ће              |
| Аналитика и извештаји                        | Сазнаіте вище о Google ищиг                   | 90%                                | у прегледу књиге бити                  |
| 💠 Подешавања налога                          |                                               | 100%                               | видљив. У пољу<br>"територије" може да |
|                                              | Тип прегледа 👩                                | 20% (Подразумевано) 👻              | стоји "world".                         |
|                                              | Територије 🕢                                  |                                    |                                        |
|                                              | Текст везе за куповину                        |                                    |                                        |
|                                              | 0                                             |                                    |                                        |
|                                              | Веза за куповину 👩                            |                                    |                                        |
|                                              |                                               |                                    | ~                                      |
|                                              | <u>&lt;</u>                                   |                                    |                                        |
|                                              |                                               |                                    |                                        |

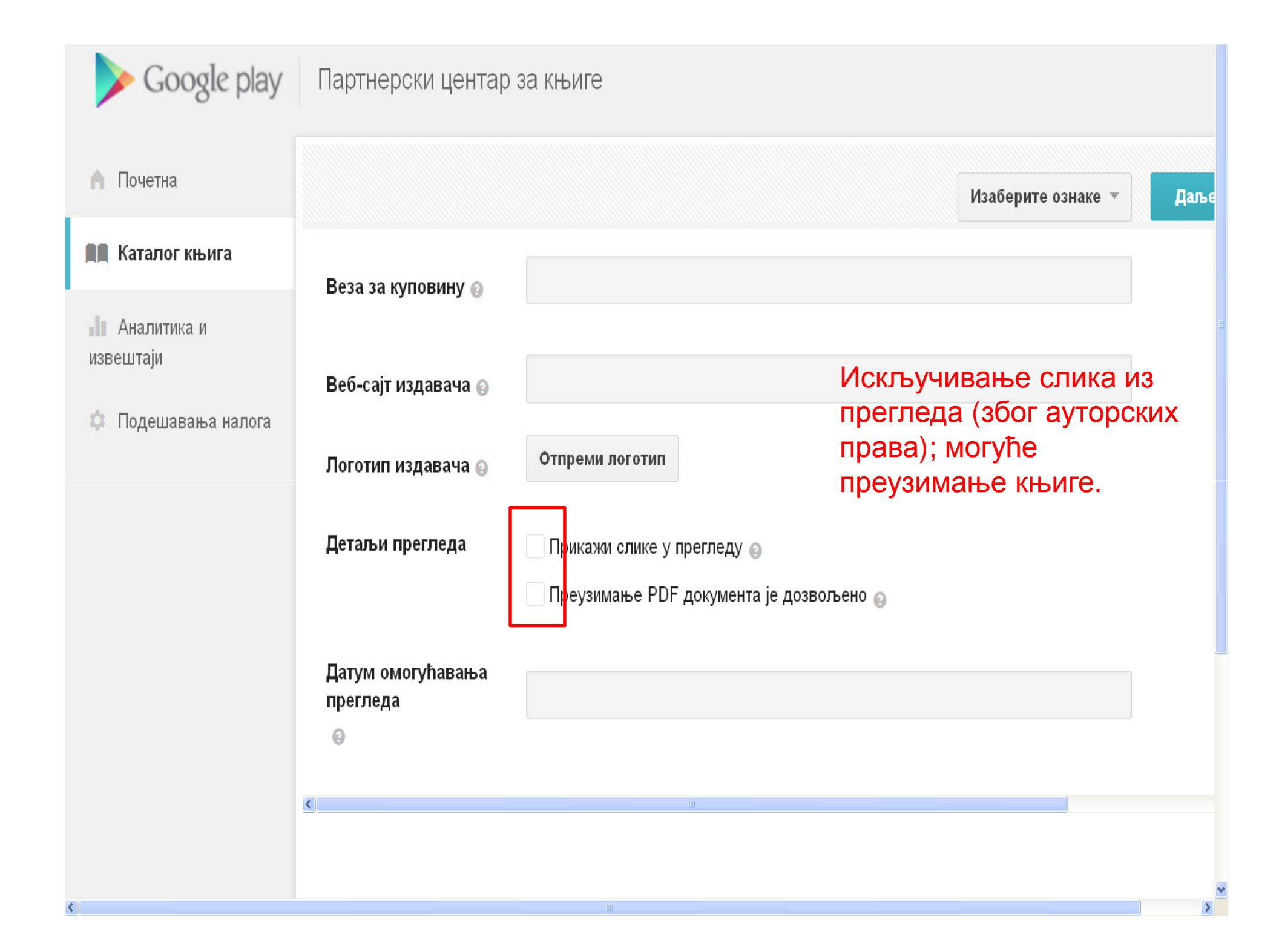

| +Ви Претрага Слике Пошта | а Диск Календар Сајтови Групе Још 🗸 🤹                                                                                           |
|--------------------------|----------------------------------------------------------------------------------------------------|
| > Google play            | Партнерски центар за књиге                                                                                                    |
| 🋕 Почетна                | Изаберите ознаке 🔻 Спремно за објављивање                                                                                       |
| 🛤 Каталог књига          | ОПШТИ ПОДАЦИ САДРЖАЈ ПОДЕШАВАЊА ОБЈАВЉИВАЊЕ                                                                                     |
| 📲 Аналитика и извештаји  | Честитамо! Сада сте спремни да објавите књигу. Проверите да ли вам све делује тачно пре него што промене буду приказане уживо у |
| 🌣 Подешавања налога      | Спремно за објављивање                                                                                                    |
|                          |                                                                                                    |

| +Ви Претрага Слике Пошта | а Диск Календар Сајтови Групе     | Још +                        |                                   |                     |                    | stolic@uni |
|--------------------------|-----------------------------------|------------------------------|-----------------------------------|---------------------|--------------------|------------|
| > Google play            | Партнерски центар за књи          | ге                           |                                   |                     |                    |            |
| Почетна                  |                                   |                              |                                   |                     | Изаберите ознаке 🍷 | Сачувај    |
| 🛤 Каталог књига          | ОПШТИ ПОДАЦИ                      | САДРЖАЈ                      | ПОДЕШАВАЊА                        | објављив            | АЊЕ                |            |
| 📗 Аналитика и извештаји  | Скоро сте зарршили! Треба да дорг | лиите још неколико кора      | и<br>и па би ищига постапа постип | на Сазнаіте рише    |                    | _          |
| 🔅 Подешавања налога      | СТАТУС КЊИГЕ: ОБРАДА              | illin e jolli netonnito topu | a da ou labura nocrana docryn     | na, edanajre bride. |                    |            |
|                          | Системи тренутно обрађују ову књи | <b>.</b> У.                  | Информ                            | ације о с           | статусу и          |            |
|                          | Деактивирај у потпуности          |                              | допступ                           | ности књ            | ига.               |            |
|                          |                                   |                              |                                   |                     |                    |            |
|                          |                                   |                              |                                   |                     |                    |            |

\$

#### Статус и доступност књиге

Неке функције описане на овој страници можда неће бити доступне, пошто је продаја књига на Google Play-у ограничена на одређене земље.

Постоје три нивоа доступности за књиге послате у Партнерски програм:

- активирана за преглед у Google књигама и омогућена за продају у Google Play продавници (доступно у ограниченом броју земаља)
- активирана за преглед у Google књигама
- деактивирана (нема прегледа у Google књигама и није доступна за продају на Google Play-у)

#### Статусне поруке

Свака књига ће приказивати једну од следећих статусних порука у Каталогу књига и на својој страници Резиме:

- Уживо на Google Play-у: Књига је доступна у Google Play продавници. Пређите курсором преко статусне поруке у Каталогу књига да бисте видели земље у којима је књига доступна за продају.
- Уживо у Google књигама: Књига може да се прегледа у Google књигама. У Каталогу књига пређите курсором преко статусне поруке да бисте видели земље у којима је доступан преглед.
- Потребно је одобрење: Ову књигу сте додали на налог, али још увек нисте навели да ли желите да буде доступна у Google књигама или Google Play продавници. Кликните на наслов књиге у Каталогу књига и идите на картицу Резиме да бисте подесили доступност књиге. (Можете да избегнете овај статус у будућности ако прилагодите подешавања шаблона за аутоматску примену подразумеваних вредности.)
- Потребна је радња: Постоји проблем због ког књига не може да постане активна у Google књигама или Google Play продавници. У Каталогу књига пређите курсором преко статусне поруке на налогу да бисте видели још детаља. Користите алатку за решавање проблема да бисте проверили које кораке треба да предузмете.
- Обрађује се: Недавна промена датотека или подешавања књиге се још увек обрађује. Вратите се ускоро да бисте видели ажурирани статус.
- Непозната: Овај статус може да се појави када систем још увек обрађује подешавања књиге.

Ако желите да видите детаље о статусу свих књига без прелажења курсором преко сваке статусне поруке у Каталогу књига, можете да преузмете табелу са књигама и погледате колону Статус. Када преузимате табелу, обавезно означите поље за потврду Прикажи колоне са метаподацима.

#### Промена доступности

Да бисте променили земље у којима је књига доступна, идите у Каталог књига на налогу Партнерског центра кликните на наслов књиге, па на картицу Резиме. (За нове или неактивне књиге наслов картице ће можда бити Издавање).

#### Помоћ

Статус и доступност књиге 👘

#### Цене књига

Шаблони (подразумевана подешавања књига)

Табеле (групна промена подешавања књига)

Омогућавање поруџбина у – претпродаји

Преглед квалитета (прегледајте књигу пре продаје)

Уклоните књигу
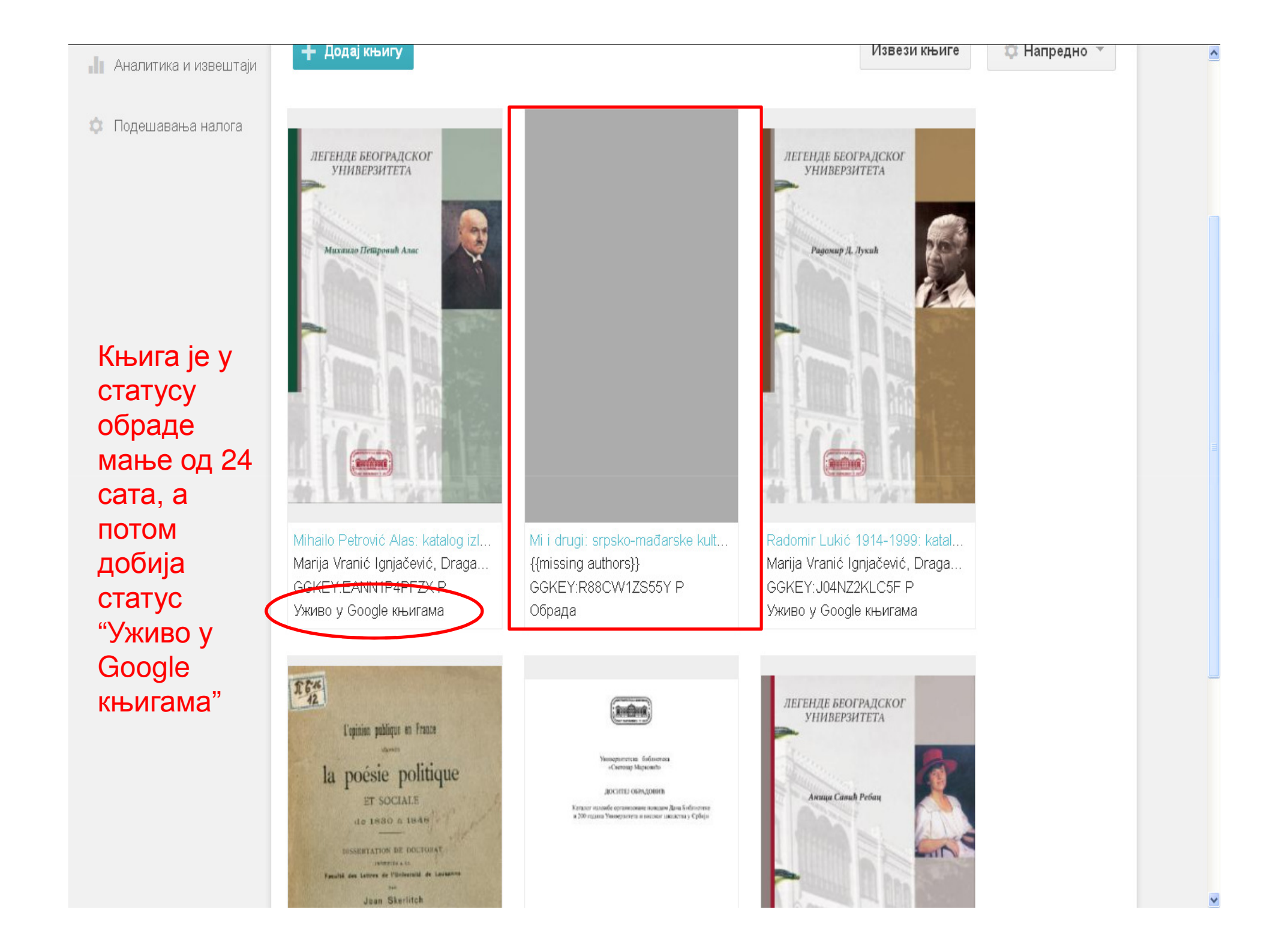

| 🦍 Почетна             | MIHAILO PETROVIĆ ALAS Изаберите ознаке 👻 Сачувај                                                              |
|-----------------------|----------------------------------------------------------------------------------------------------|
| 📕 Каталог књига       |                                                                                                    |
| Аналитика и извештаји | РЕЗИМЕ ОПШТИ ПОДАЦИ САДРЖАЈ ПОДЕШАВАЊА                                                                        |
| 🔅 Подешавања налога   | Сазнајте више.                                                                                                |
|                       | СТАТУС КЊИГЕ: УЖИВО У GOOGLE КЊИГАМА                                                                          |
|                       | Ову књигу можете да прегледате на Google књигама у следећим регионима: WORLD. Није доступна на Google Play-у. |
|                       | Деактивирај у потпуности                                                                                      |
|                       | Сваку књигу коју сте унели                                                                                    |
|                       | можете да деактивирате.                                                                                       |
|                       |                                                                                                    |
|                       |                                                                                                    |
|                       |                                                                                                    |
|                       |                                                                                                    |
|                       |                                                                                                    |
|                       |                                                                                                    |
|                       |                                                                                                    |

© 2015 Google - Правни услови за партнере - Услови коришћења услуге Play - Политика приватности - Смернице програма - Центар за помоћ

| <b>h</b> Почетна      | MIHAILO PETROVIĆ ALAS                                                                                    | Изаберите ознаке 🔻 Сачувај |
|-----------------------|----------------------------------------------------------------------------------------------------|----------------------------|
| 📕 Каталог књига       |                                                                                                    |                            |
| Аналитика и извештаји | РЕЗИМЕ ОПШТИ ПОДАЦИ САДРЖАЈ                                                                              | ПОДЕШАВАЊА                 |
| 🔅 Подешавања налога   | Скоро сте завршили! Треба да довршите још неколико корака да би књига постала до<br>СТАТУС КЊИГЕ: ОБРАДА | оступна. Сазнајте више.    |
|                       | Системи тренутно обрађују ову књигу.<br>Активирај за Google књиге                                        |                            |
|                       |                                                                                                    |                            |
|                       |                                                                                                    |                            |
|                       |                                                                                                    |                            |
|                       |                                                                                                    |                            |
|                       |                                                                                                    |                            |
|                       |                                                                                                    |                            |

© 2015 Google - Правни услови за партнере - Услови коришћења услуге Play - Политика приватности - Смернице програма - Центар за помоћ

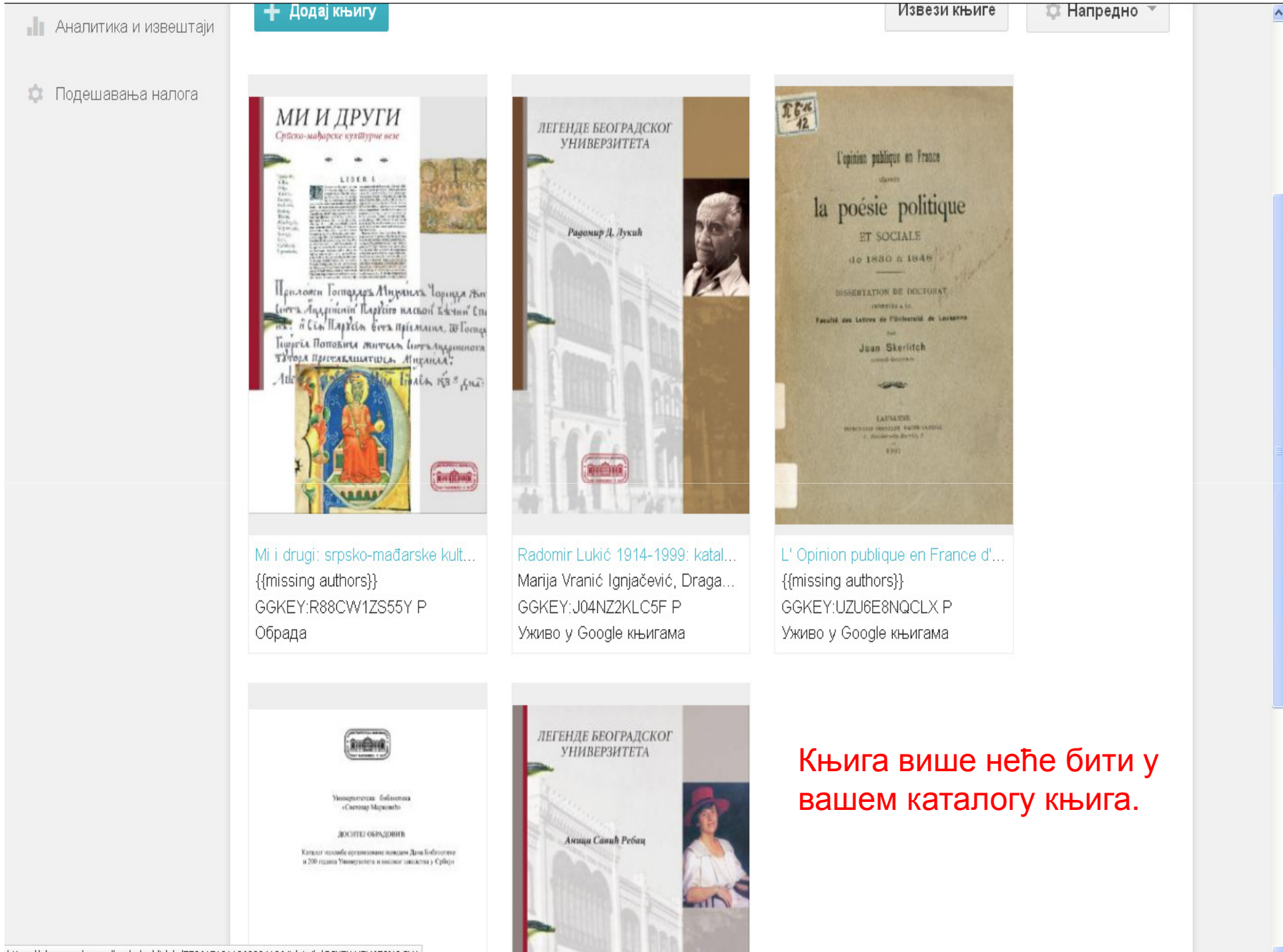

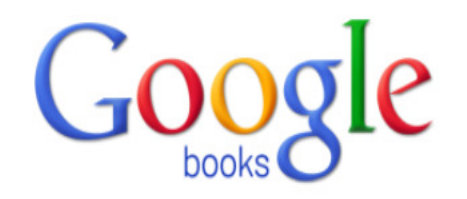

### Истражујете неку тему?

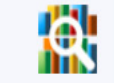

Претражите најновији индекс светских књига. Пронађите милионе изванредних књига које можете да прегледате или читате бесплатно

Претражи књиге

Прегледајте књиге и часописе »

#### Ново! Купујте књиге на Google Play-y

Прегледајте највећу е-књижару на свету и почните да читате данас на вебу, таблету, телефону или е-читачу.

Google play

Иди на Google Play одмах »

#### Моја библиотека

О Google књигама - Политика приватности - Правилник о употреби - Информације за издаваче - Пријави проблем - Помоћ - Sitemap - Google Почетна

Књиге се могу претраживати на адреси books.google.com. Унета књига, иако има статус "уживо у Google књигама", појавиће се у резултатима претраге после неколико дана.

| гл ме<br>атего                         | ејл<br>ри        | подец<br>ја             | Jae          | вања - само једна                                                                                                    | Cavin                                                               | quin         | 0 |
|----------------------------------------|------------------|-------------------------|--------------|----------------------------------------------------------------------------------------------------|---------------------------------------------------------------------|--------------|---|
|                                        |                  |                         |              |                                                                                                    | Ce                                                                  | МИ           | 1 |
| llow mail.google.com to rur            | n "Google Talk"? |                         |              |                                                                                                    | Continue Blocking                                                   | Allow        | × |
| Coorle                                 |                  |                         |              |                                                                                                    |                                                                     |              | , |
| Google                                 |                  |                         |              |                                                                                                    | +Aleksandra 🔛 🔘                                                     | H 🖁          |   |
|                                        |                  |                         |              | <u>Click here to enable</u> desktop notifications for Univerzitetska biblioteka Mail. <u>Learn more</u> <u>Hide</u>                            | <u>e</u>                                                            |              |   |
| viail -                                |                  | C More *                |              |                                                                                                    | 1–50 of 1,049 < >                                                   | 1 <b>1</b> 1 |   |
| COMPOSE                                |                  | Nataša, me (4)          | Wiki - Ne.   |                                                                                                    |                                                                     | 10:23 am     | ~ |
| SOM OSE                                |                  | me                      | gugl sasa -  |                                                                                                    |                                                                     | Feb 23       |   |
| nbox (150)<br>Starred                  |                  | Pitajte, me (3)         | Uvod za iza  | abrane tekstove - Evo ti Majin tekst za Iz naucne literature PP Sasa Forwarded message From:                                                   |                                                                     | Feb 23       |   |
| mportant                               |                  | Pitajte bibliotekara    | Izvestaj Dja | ja - This email is free from viruses and malware because avast! Antivirus protection is active.                                                |                                                                     | Feb 23       |   |
| Sent Mail                              |                  | Vesna Vuksan            | Nastava      |                                                                                                    | 15h,                                                                | Feb 23       |   |
|                                        |                  | Ana lvkovic             | Aleksand     | Select tabs to enable                                                                                                    | ou on LinkedIn. Ana lvkovic Senior                                  | Feb 23       |   |
|                                        |                  | Tamara Butigan          | [Bibliote]   |                                                                                                    | леге, Позивам вас на празнично предавање за нас библиотекаре        | Feb 20       |   |
|                                        |                  | Google календар         | Обавешт      |                                                                                                    | » Изборна скупштина ЗБУС-а Матично одељење Када пет 20. фе          | Feb 20       |   |
| ± • · · ⊂ ≕                            |                  | Hermina G.B. Anghelescu | [Bibliote    | <ul> <li>Primary Choose which message categories to show as inbox tabs.</li> <li>Other messages will appear in the Primary tab.</li> </ul>     | pdocket.com/2015/02/17/the-british-librarys-endangered-archives-pro | Feb 20       |   |
|                                        |                  | Hermina G.B. Anghelescu | [Bibliote    | Social                                                                                                    | ell Tower By Steven Bell The beginning of the                       | Feb 20       |   |
| djokap@gmail.com                       |                  | METRO Cash & Carry      | Šampion      | Deselect all categories to go back to your old inbox.                                                                                          | jte ovu poruku u HTML                                               | Feb 19       |   |
| Vesna Vuksan                           |                  | me                      | (no subje    | Promotions                                                                                                    | e                                                                   | Feb 19       |   |
|                                        |                  | me                      | prezenta     |                                                                                                    | e                                                                   | Feb 19       |   |
| Aleksandar Miloš                       |                  | Vesna Vuksan            | Danas -      |                                                                                                    |                                                                     | Feb 19       |   |
| Andrijana Srebotn                      |                  | Hermina G.B. Anghelescu | [Bibliote    | Forums                                                                                                    | p://guides.lib.wayne.edu/c.php?g=                                   | Feb 19       |   |
| Dragana Stolic<br>Pitaita hibliotekara |                  | LinkedIn Updates        | Tatjana E    |                                                                                                    | LinkedIn Aleksandra Popovic   Settings What are                     | Feb 18       |   |
| popovic@unilib.bg                      |                  | Hermina G.B. Anghelescu | [Bibliotel   |                                                                                                    | the exhibition "Versailles on Paper,                                | Feb 16       |   |
| Sanja Antonic                          |                  | Bojana Vukotic          | [Bibliote    |                                                                                                    | и развој библиотечко-информационог система -                        | Feb 13       |   |
|                                        |                  | Hermina G.B. Anghelescu | [Bibliote    | Save Cancel                                                                                                    | NED. What They Did Inside? Oh. My. Gosh!!! -                        | Feb 13       |   |
|                                        |                  |                         | A specia     |                                                                                                    | sing. Here's                                                        | Feb 12       |   |
|                                        |                  |                         | Odg: [Bibli  | otekari] [BibliotekariThe winners of the InfoShare awards for 2015 - Cestitam od srcal Vesna Gošović Pi                                        | oslato iz Samsung Mobile Originalna poruka Od:                      | Feb 11       |   |
|                                        |                  | Tatjana Perović         | [Diblioteka  | i] [DibliotekariThe winners of the InfoShare awards for 2015 - Cestitke Vesnil Tatjana Perovic Sent from                                       |                                                                     | Feb 11       |   |
|                                        |                  | nevenatomic Vesna (18)  | [Biblioteka  | i] Prosl: The winners of the InfoShare awards for 2015 - Drage koleginice i kolege, Hvala najlepše na če                                       |                                                                     | Feb 11       |   |
|                                        |                  | Vesna Gagic             | [Biblioteka  | i] Iskrene cestitke od srca uz veliko bravoooo, zele kolege iz Biblioteke F Ovu poruku ste primi                                               |                                                                     | Feb 11       |   |
|                                        |                  | Zikic Nemanja           |              |                                                                                                    |                                                                     | Feb 11       |   |
|                                        |                  | Hermina G.B. Anghelescu | [Biblioteka  | i] library with sauna and movie theater - Helsinki approves new central library with sauna http://www.go                                       |                                                                     | Feb 11       |   |
|                                        |                  | Pitajte, me (4)         | 1946. Glas   |                                                                                                    |                                                                     | Feb 10       |   |
|                                        |                  | M, me (3)               | ostatak o d  |                                                                                                    |                                                                     | Feb 9        |   |
|                                        |                  | Pitajte bibliotekara    | Dopuna - D   |                                                                                                    |                                                                     | Feb 9        |   |
|                                        |                  | edukacija UBSM          | edukacija-u  | ıbsm – Google Groups: порука на чекању [{IJXF0Knw_sCKICoCaWcwACcW6YmYg7ou0}] - Порука ј                                                        |                                                                     | Feb 9        |   |
|                                        |                  | edukacija-ubsm+noreply  | Google rpy   | ne: Направили сте нову групу edukacija UBSM - Честитамо: успешно сте направили edukacija UB:                                                   |                                                                     | Feb 9        |   |
|                                        |                  | Hermina G.B. Anghelescu |              | <ol> <li>Google, libraries, and digitization - As Google abandons its past, Internet archivists step in to save o</li> </ol>                   |                                                                     |              |   |
|                                        |                  | M, me (2)               | dodatak dja  | aja - Iz naucne literature Forwarded message From: M Milosevic <milosevic@unilib.< td=""><td></td><td>Feb 9</td><td></td></milosevic@unilib.<> |                                                                     | Feb 9        |   |
| 1.0                                    |                  | Vesna Vuksan            | Danas - Dr   |                                                                                                    |                                                                     |              |   |
| 7                                      |                  |                         |              |                                                                                                    |                                                                     |              |   |

### Подешавања

ويهجي يقيده المترا المتدرية المحادثة المراجع المحاد المحاد

|                                                             |                                                                                                    |                                                                                                    | акредишо<br>Семин                                                     |
|-------------------------------------------------------------|----------------------------------------------------------------------------------------------------|----------------------------------------------------------------------------------------------------|-----------------------------------------------------------------------|
| low mail.google.com to rur                                  | n "Google Talk"?                                                                                                    |                                                                                                    | Continue Blocking Allow ×                                             |
| Google                                                      |                                                                                                    | الا الم                                                                                                    | +Aleksandra 🏢 🔕 🛨 😫                                                   |
| U                                                           |                                                                                                    | Click here to enable desktop notifications for Univerzitetska biblioteka Mail. Learn more Hide                                                                                                    |                                                                       |
| ail -                                                       | Settings                                                                                                    |                                                                                                    | \$ ~                                                                  |
| COMPOSE                                                     | General Labels Inbox Accounts Filter                                                                                                    | Forwarding and POP/IMAP Chat Labs Offline                                                                                                    |                                                                       |
| ox (150)<br>rred                                            | Language:                                                                                                    | Univerzitetska biblioteka Mail display language: English (US)   Change language settings for ot Show all language options                                                                                                    | ther Google products                                                  |
| t Mail                                                      | Phone numbers:                                                                                                    | Default country code: Serbia                                                                                                    |                                                                       |
| iles<br>ow up                                               | Maximum page size:                                                                                                    | Show     50     •     conversations per page       Show     250     •     contacts per page                                                                                                    |                                                                       |
| •• C I                                                      | Images:                                                                                                    | <ul> <li>Always display external images - Learn more</li> <li>Ask before displaying external images</li> </ul>                                                                                                    |                                                                       |
| <ul><li>djokap@gmail.com</li><li>Vesna Vuksan</li></ul>     | Default reply behavior:<br>Learn more                                                                                                    | <ul> <li></li></ul>                                                                                                    |                                                                       |
| Sanja Antonic<br>Aleksandar Miloš<br>Andrijana Srebotn      | Default text style:<br>(Use the 'Remove Formatting' button on the toolbar to reset the<br>default text style)                                                  | $\label{eq:sansSerif} \begin{array}{c c c c c c c c c c c c c c c c c c c $                                                                                                    |                                                                       |
| Dragana Stolic<br>Pitajte bibliotekara<br>popovic@unilib.bg | Conversation View:<br>(sets whether emails of the same topic are grouped together)                                                                             | Conversation view on     Conversation view off                                                                                                    |                                                                       |
| Sanja Antonic                                               | Send and Archive:<br>Learn more                                                                                                    | <ul> <li>Show "Send &amp; Archive" button in reply</li> <li>Hide "Send &amp; Archive" button in reply</li> </ul>                                                                                                    |                                                                       |
|                                                             | Stars:                                                                                                    | Drag the stars between the lists. The stars will rotate in the order shown below when you click successively. To it Presets:         1 star 4 stars all stars         In use:         ★         ★         ★         ★         Not in use:                 | learn the name of a star for search, hover your mouse over the image. |
|                                                             | Desktop Notifications:<br>(alions Univerzitetska biblioteka Mali to display popup<br>notifications on your desktop when new chat and email<br>messages arrive) | Click here to enable desktop notifications for Univerzitetska biblioteka Mail.<br>Chat notifications on<br>Chat notifications off                                                                                                    |                                                                       |
|                                                             | Learn more                                                                                                    | <ul> <li>New mail notifications on - Notify me when any new message arrives in my inbox or primary tab</li> <li>Important mail notifications on - Notify me only when an important message arrives in my inbox</li> <li>Mail notifications off</li> </ul> |                                                                       |
|                                                             | Keyboard shortcuts:<br>Learn more                                                                                                    | Keyboard shortcuts off     Keyboard shortcuts on                                                                                                    |                                                                       |
| mail.google.com/mail/u/0                                    | Button labels:                                                                                                    |                                                                                                    |                                                                       |
| , , , , , , , , , , , , , , , , , , ,                       | 2.2                                                                                                    |                                                                                                    |                                                                       |

|                                                                                                   |                                                                                                    | приказа Слика                                                                                                    | акредиша                                                                                                    |
|---------------------------------------------------------------------------------------------------|----------------------------------------------------------------------------------------------------|----------------------------------------------------------------------------------------------------|----------------------------------------------------------------------------------------------------|
|                                                                                                   |                                                                                                    |                                                                                                    | Cemm                                                                                                    |
| Allow mail.google.com to rui                                                                      | n "Google Talk"?                                                                                                    |                                                                                                    |                                                                                                    |
| Google                                                                                            |                                                                                                    | Q                                                                                                    | +Aleksandra 🏢 💽 🕂                                                                                                    |
| Mail -                                                                                            | Settings                                                                                                    | Спск пете то епаде desktop полисацоть for опічеглецька рідноцека мал. Learn more                                                                                                    | <u>nue</u>                                                                                                    |
| COMPOSE                                                                                           | General Labels Inbox Accounts Filter                                                                                                    | s Forwarding and POP/IMAP Chat Labs Offline                                                                                                    | Rearch Help     Q     X                                                                                                    |
| <b>Inbox (150)</b><br>Starred<br>Important<br>Sent Mail<br>Drafts                                 | Language:                                                                                                    | Univerzitetska biblioteka Mail display language: English (US)  Change language sett Enable input tools - Use various text input tools to type in the language of your choice - Learn more Right-to-left editing support off Disht to left editing support on                                                                                                    | Choose whether to show images<br>Gmail automatically shows you the images in your messages. If you have a slow<br>Internet connection or limited mobile data, you may want to change your setting                                                                        |
| <ul> <li>Circles</li> <li>Follow up</li> </ul>                                                    | Phone numbers:                                                                                                    | Default country code: Serbia                                                                                                    | so that Gmail asks you before showing images.                                                                                                    |
| Search people                                                                                     | Maximum page size:                                                                                                    | Show     50 → conversations per page       Show     250 → contacts per page                                                                                                    | + On a computer                                                                                                    |
| <ul> <li>Vesna Vuksan</li> <li>djokap@gmail.com</li> <li>Natožo Matović</li> </ul>                | Images:                                                                                                    | ● Always display external images - <u>Learn more</u> O Ask before displaying external images                                                                                                    | On an Android phone or tablet     On an iPhone or iPad                                                                                                    |
| <ul> <li>Sanja Antonic</li> <li>Aleksandar Miloš</li> </ul>                                       | Default reply behavior:<br>Learn more                                                                                                    | ⊚ Reply<br>◎ Reply all                                                                                                    | How Gmail makes images safe                                                                                                    |
| Andrijana Srebotn<br>Dragana Stolic<br>Pitajte bibliotekara<br>popovic@unilib.bg<br>Sanja Antonic | $\label{eq:Default text style:} Use the 'Remove Formatting' button on the toolbar to reset the default text style)$                                                          | Sans Serif → →T →   <u>A</u> →   <u>I</u> <sub>X</sub><br>This is what your body text will look like.                                                                                                    | Some senders try to use externally linked images in harmful ways, but Gmail takes action to ensure that images are loaded safely. Gmail serves all images through Google's image proxy servers and transcodes them before delivery to protect you in the following ways: |
|                                                                                                   | Conversation View:<br>(sets whether emails of the same topic are grouped together)                                                                                           | Sonversation view on<br>○ Conversation view off                                                                                                    | Senders can't use image loading to get information like your IP address or                                                                                                    |
|                                                                                                   | Send and Archive:<br>Learn more                                                                                                    | <ul> <li>Show "Send &amp; Archive" button in reply</li> <li>Hide "Send &amp; Archive" button in reply</li> </ul>                                                                                                    |                                                                                                    |
|                                                                                                   | Stars:                                                                                                    | Drag the stars between the lists. The stars will rotate in the order shown below when you click success         Presets:       1 star 4 stars all stars         In use:       ★         Not in use:       ★       ★       ▲       ▲       ▲       ▲       ▲       ▲       ▲       ▲       ▲       ▲       ▲       ▲       ▲       ▲       ▲       ▲       ▲       ▲       ▲       ▲       ▲       ▲       ▲       ▲       ▲       ▲       ▲       ▲       ▲       ▲       ▲       ▲       ▲       ▲       ▲       ▲       ▲       ▲       ▲       ▲       ▲       ▲       ▲       ▲       ▲       ▲       ▲       ▲       ▲       ▲       ▲       ▲       ▲       ▲       ▲       ▲       ▲       ▲       ▲       ▲       ▲       ▲       ▲       ▲       ▲       ▲       ▲       ▲       ▲       ▲       ▲       ▲       ▲       ▲       ▲       ▲       ▲       ▲       ▲       ▲       ▲       ▲       ▲       ▲       ▲       ▲       ▲       ▲       ▲       ▲       ▲       ▲       ▲       ▲       ▲       ▲       ▲       ▲       ▲ | sively. To learn the name of a star for search, hover your mouse over the image.                                                                                                    |
|                                                                                                   | Desktop Notifications:<br>(allows Univerzitetska biblioteka Mail to display popup<br>notifications on your desktop when new chat and email<br>messages arrive)<br>Learn more | Click here to enable desktop notifications for Univerzitetska biblioteka Mail. Clat notifications on Clat notifications off New mail notifications on - Notify me when any new message arrives in my inbox or primary tab Important mail notifications on - Notify me only when an important message arrives in my inbox Mail notifications off                                                                                                    |                                                                                                    |

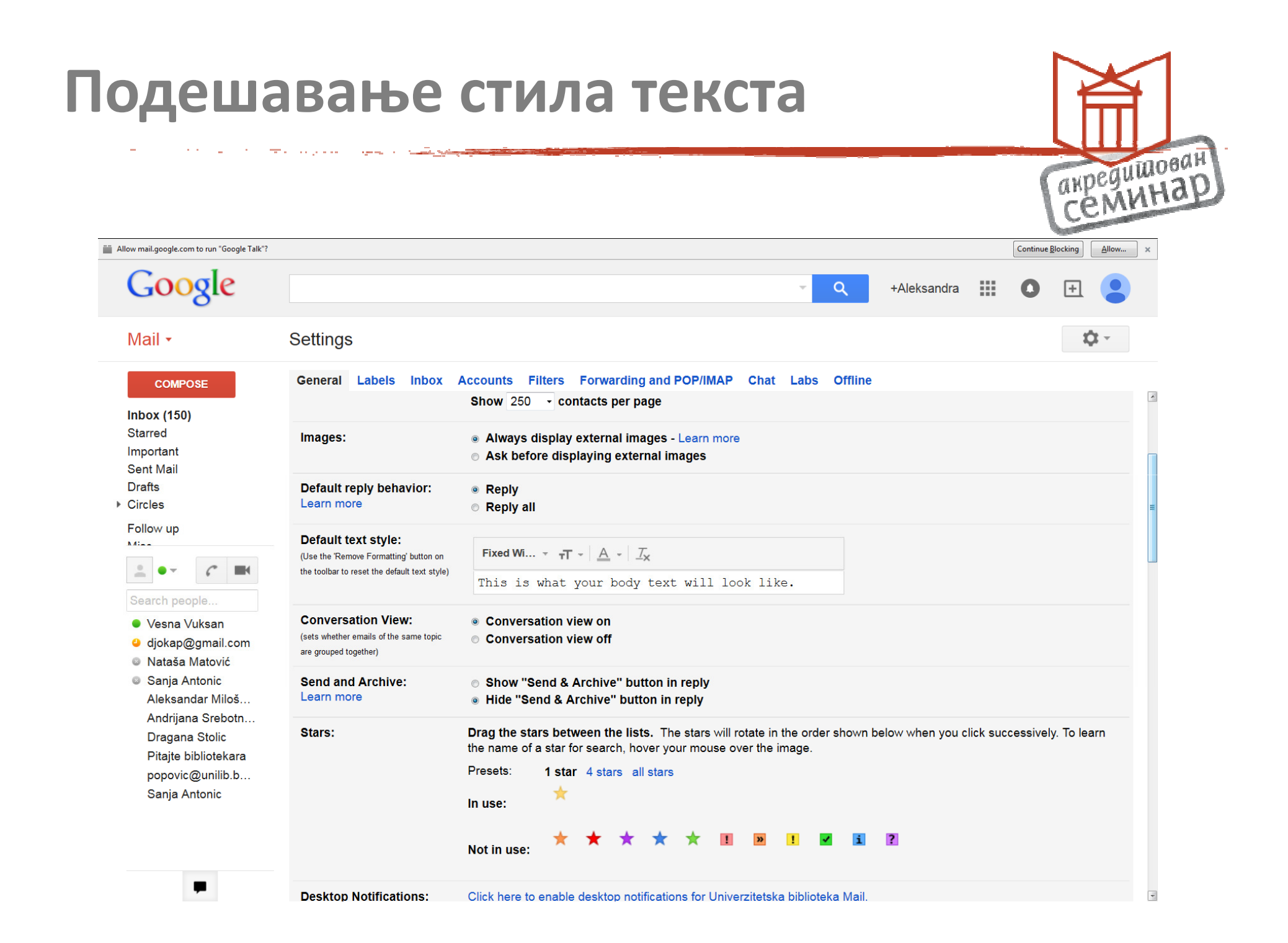

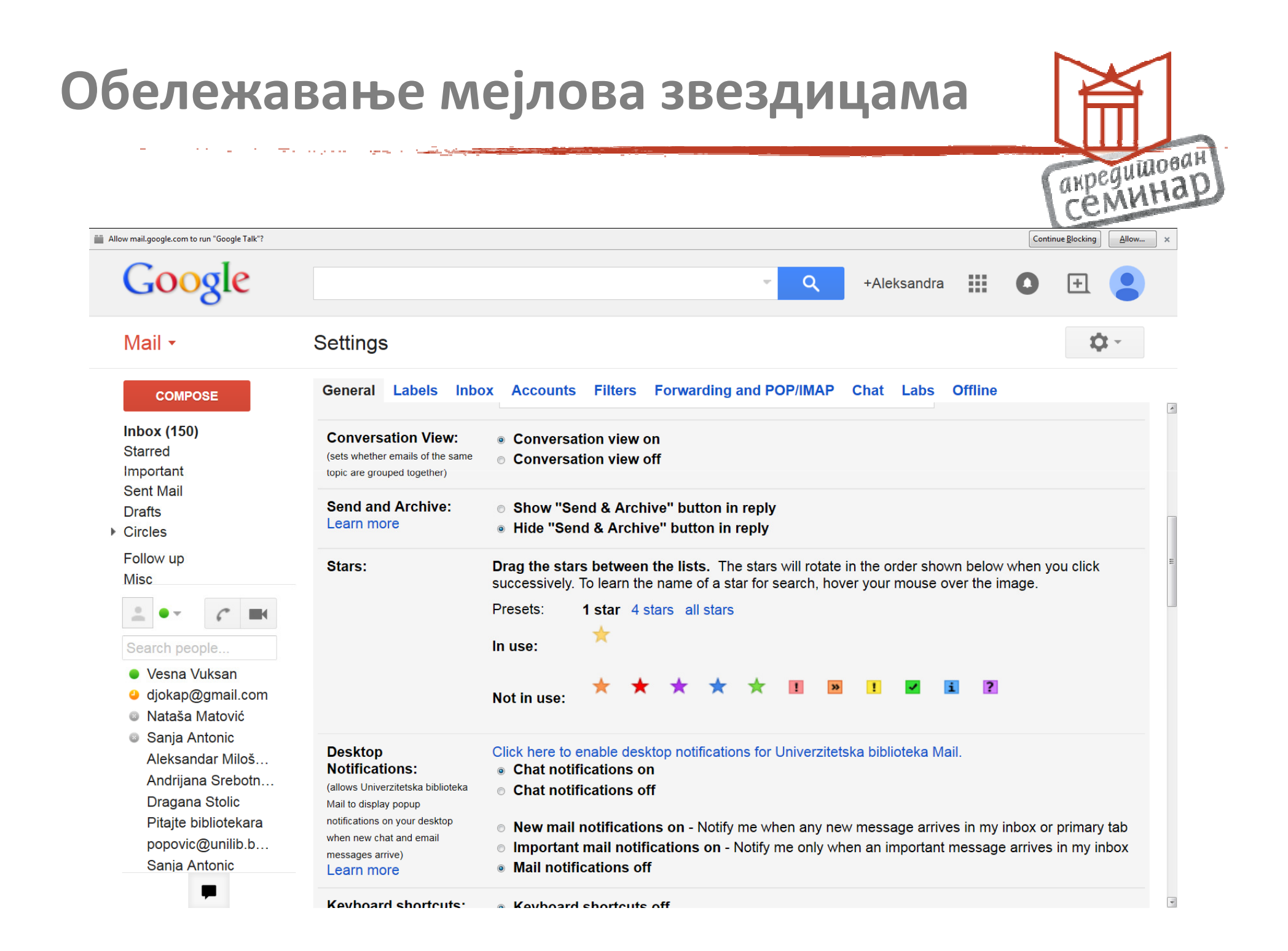

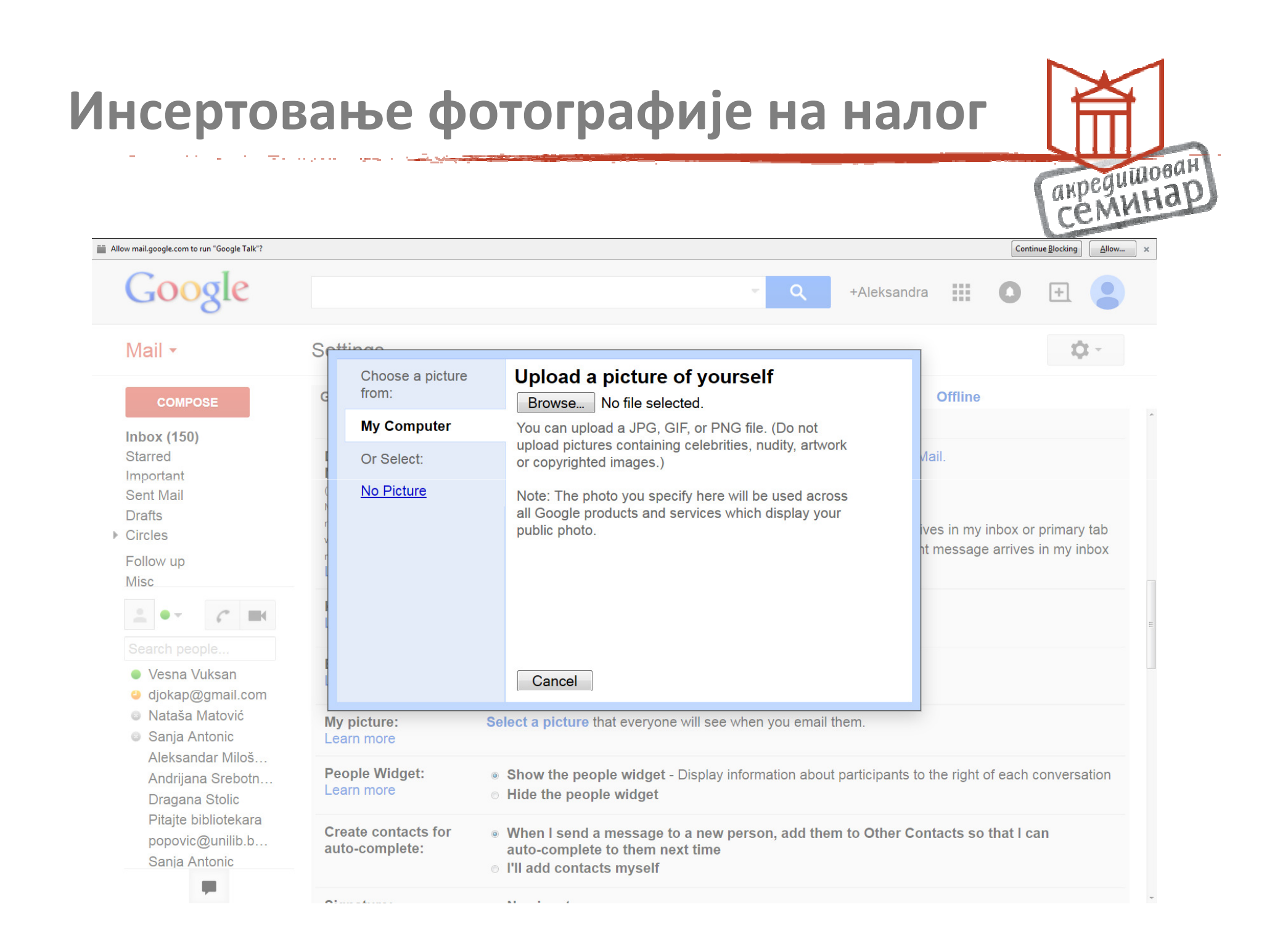

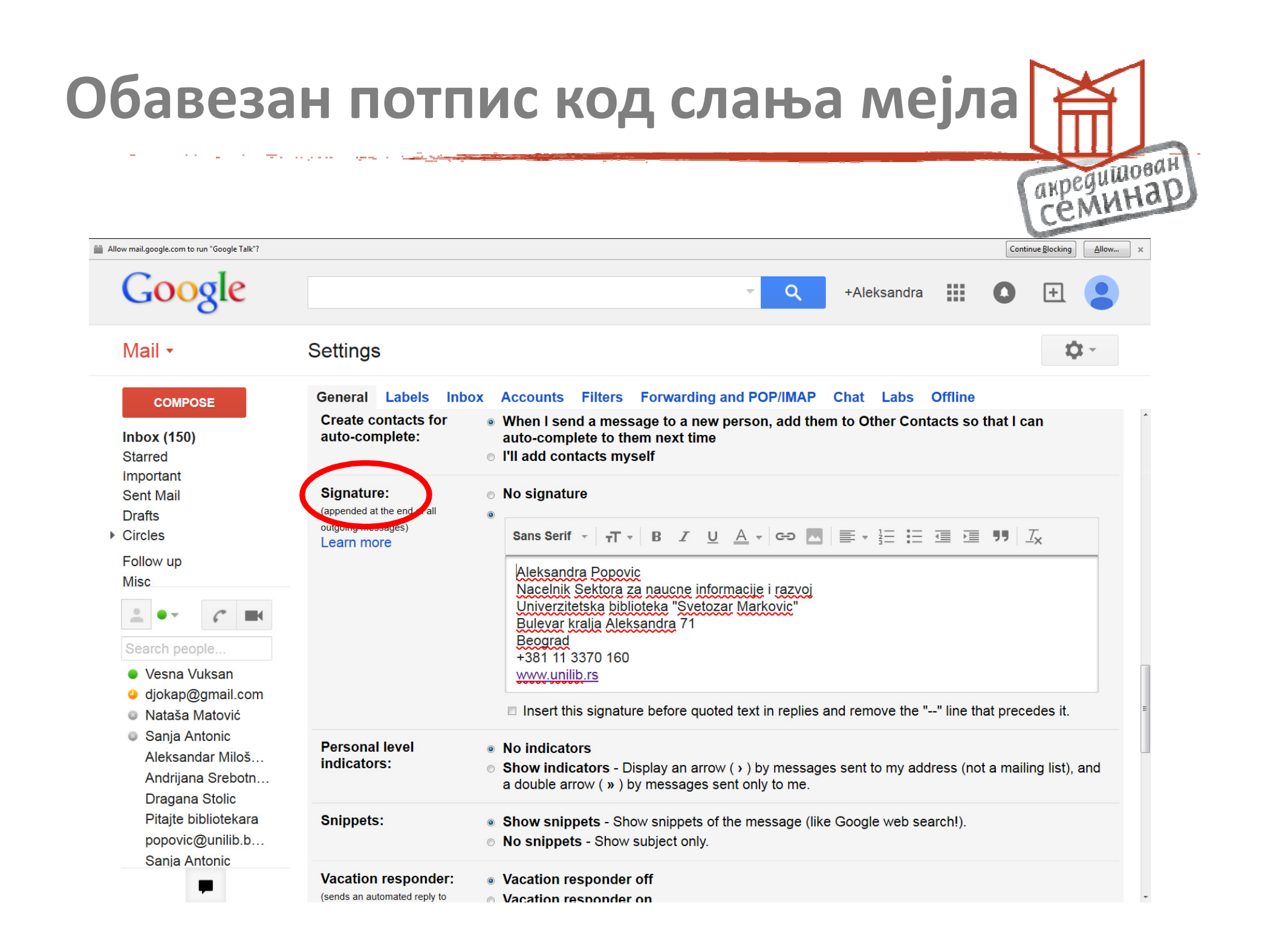

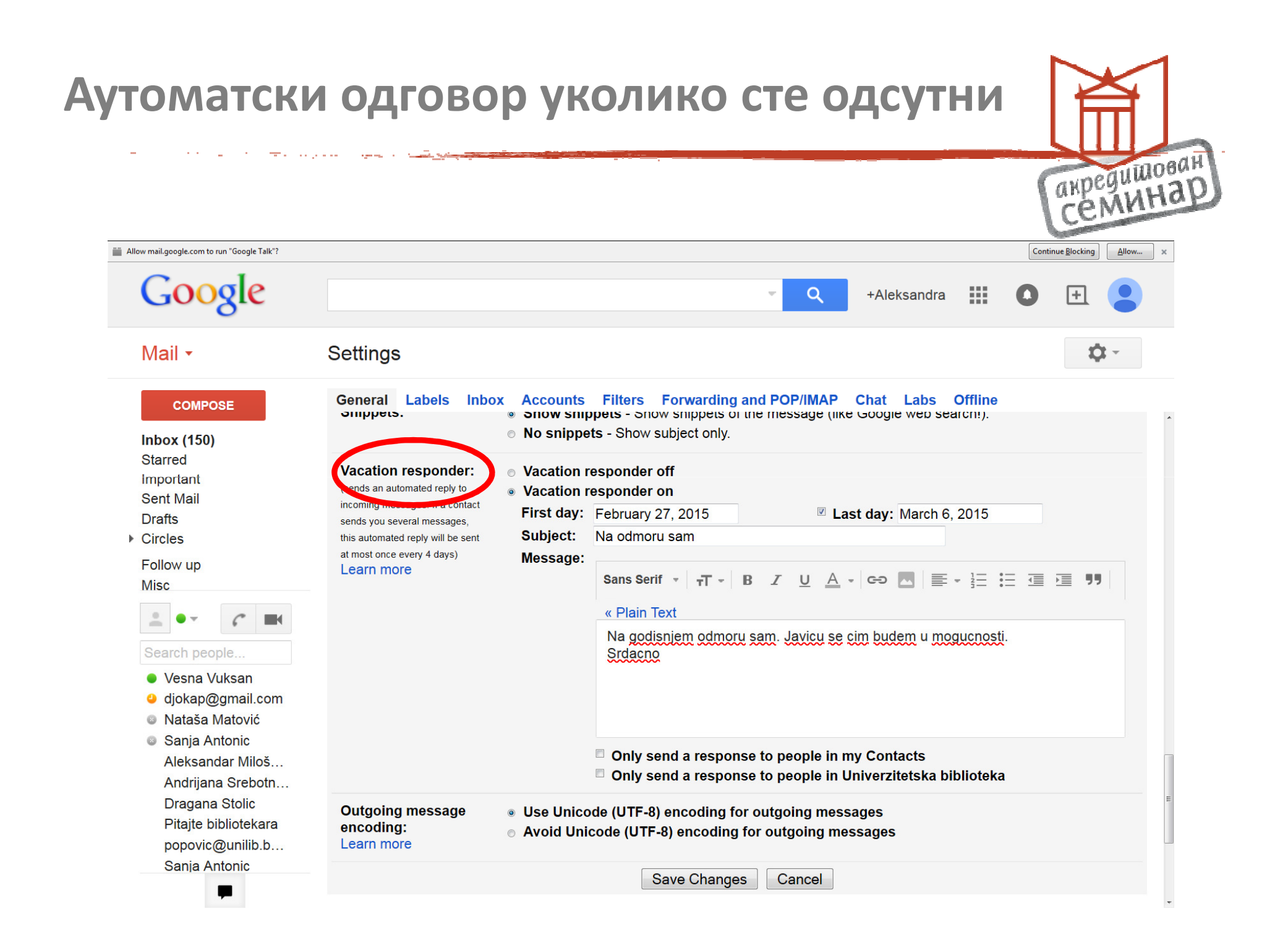

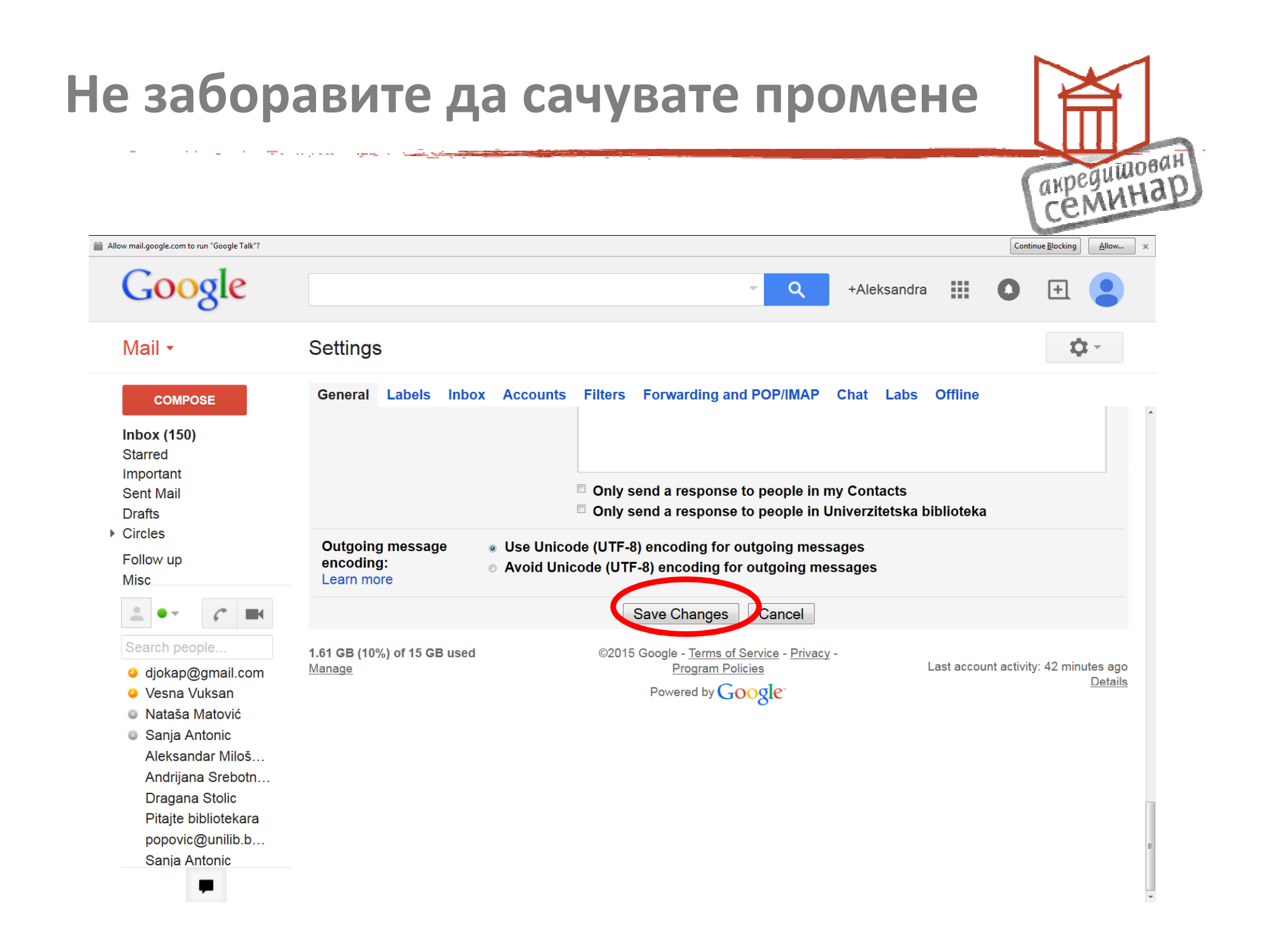

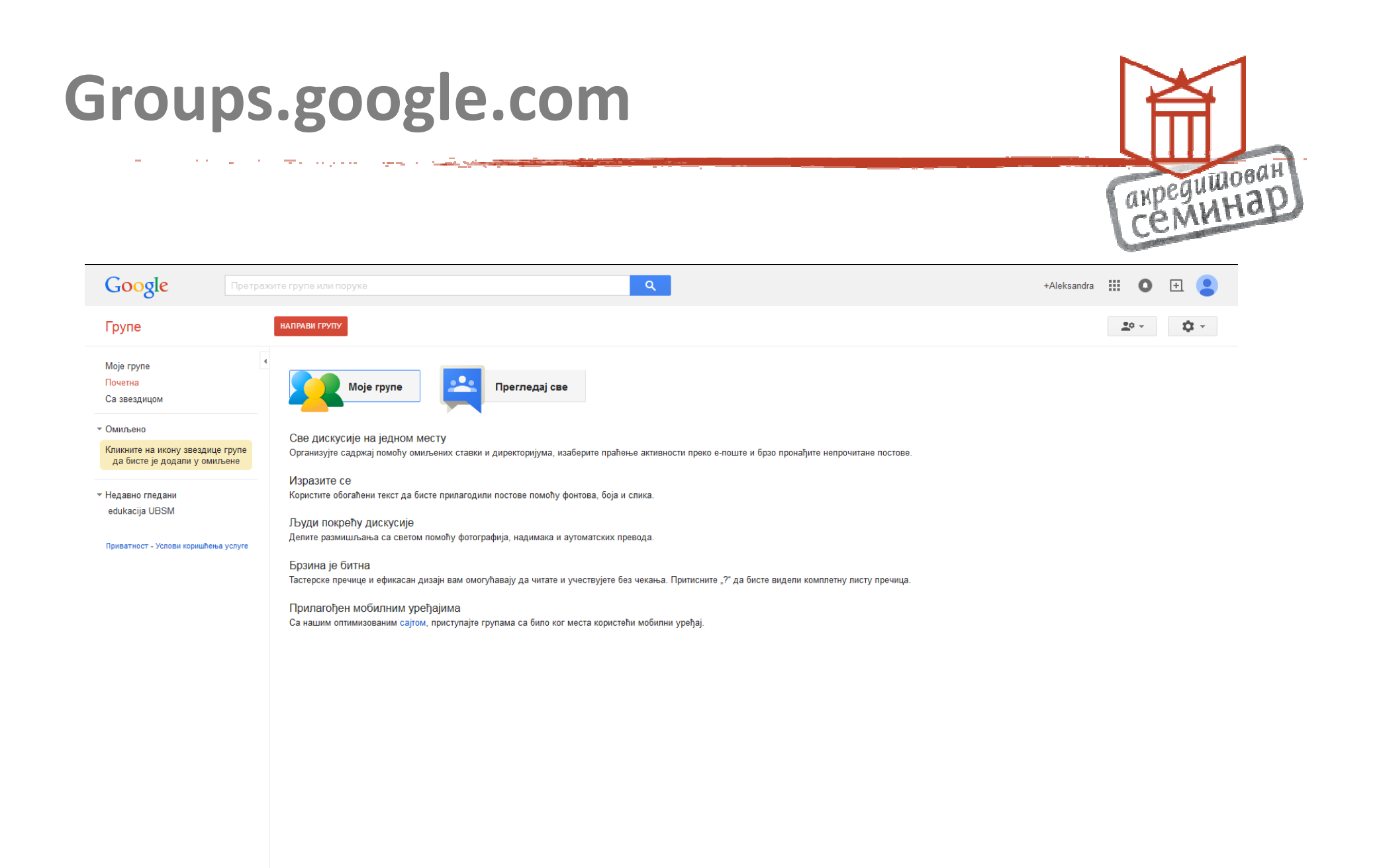

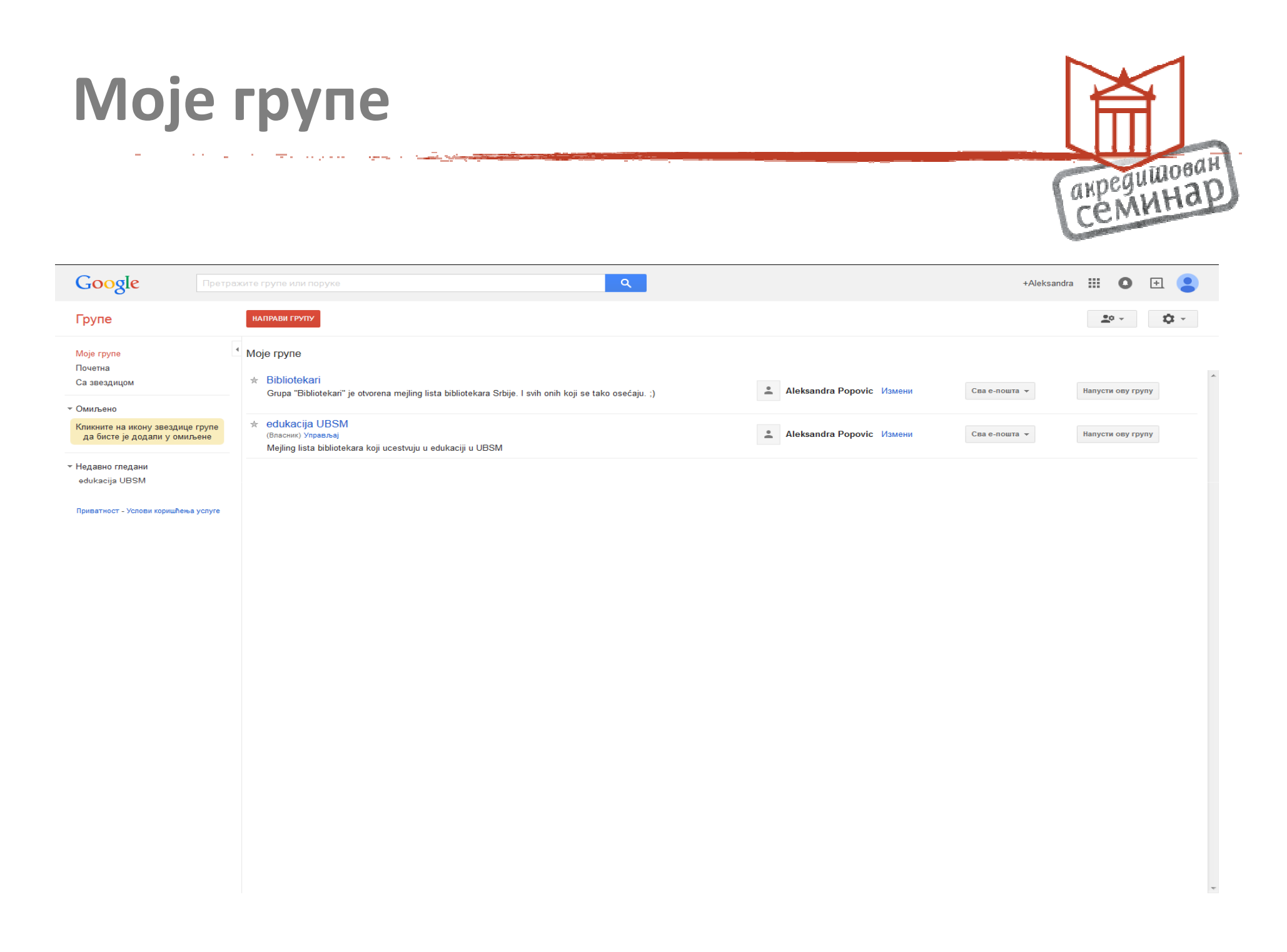

| Google TPE                                                                              | трага чланова                                                                                                | <b>~</b> Q                                                                     | +Aleksa          | indra III O 🕀 🧧  |
|-----------------------------------------------------------------------------------------|----------------------------------------------------------------------------------------------------|--------------------------------------------------------------------------------|------------------|------------------|
| - рупе                                                                                  | Пошаљи позивнице                                                                                             |                                                                                |                  | <u>*</u> • • • • |
| dukacija UBSM                                                                           | <ul> <li>Унос имејл адреса особа које желите да позовете</li> </ul>                                          |                                                                                |                  |                  |
| Чланови<br>Сви чланови<br>Позивање чланова<br>Директно додај чланове<br>Нерешени позиви | <ul> <li>Раздвојте имејл адресе зарезима. Свака особа ће добити позивницу за<br/>Писање позивнице</li> </ul> | в вашу групу коју мора да прихвати како би примала поруке. Позивнице истичу за | недељу дана.     |                  |
| Захтеви за придруживање<br>Поруке                                                       |                                                                                                    |                                                                                |                  |                  |
| Подешавања<br>Дозволе                                                                   | Назив опис и апреса гоуле ће аутоматски бити навелени у имејоу                                               |                                                                                |                  |                  |
| ∍ Улоге<br>∍ Информације                                                                |                                                                                                    |                                                                                |                  |                  |
|                                                                                         |                                                                                                    |                                                                                |                  |                  |
|                                                                                         |                                                                                                    |                                                                                |                  |                  |
|                                                                                         |                                                                                                    |                                                                                |                  |                  |
|                                                                                         |                                                                                                    |                                                                                | Позивање чланова |                  |
|                                                                                         |                                                                                                    |                                                                                |                  |                  |

### Позивница важи 7 дана

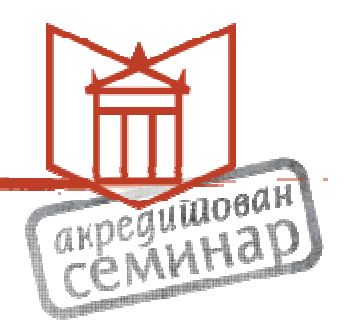

Уколико се не придружите за 7 дана, позивница више неће важити. Наравно, можете и да откажете учествовање у групи за мејл.

## Гугл календар

<del>ينې کې</del> د يېږې د د ب<del>ر</del> د د <del>د</del> د د د د د د د

|                              | ويقيبه المرجعين المتحج بالمحاج والمحاج المتحا |                                                                                                    |                             |              |
|------------------------------|-----------------------------------------------|----------------------------------------------------------------------------------------------------|-----------------------------|--------------|
|                              |                                               |                                                                                                    | 5                           | акредито     |
| Google                       |                                               | Ψ <b>Q</b>                                                                                                    | +Oja                        | <b>1</b> 🗄 👤 |
| 0                            | Click                                         | nere to enable desktop notifications for Univerzitetska biblioteka Mail. <u>Learn more</u> <u>Hide</u>           |                             |              |
| Mail -                       | C More -                                      |                                                                                                    |                             |              |
| COMPOSE                      | Primary                                       | Social 20 new Promotions 50+ new Stanford Online, = Hit Putovanja, = Hit +                                       | 8 8+                        |              |
| <b>1box (23)</b><br>itarred  | 🗌 📩 🕞 Dejana Kavaja Stanišić (.               | S<br>Vezbanje - Invitation to edit - Dejana Kavaja Stanišić has invited you to edit the following document: Vezb | Search +Oja                 | Sites        |
| mportant                     | 🗆 📩 🕞 popovic                                 | Везбање - Ако имате проблем да прикажете или пошаљете овај упитник, можете га попунити у Goo                     | 31                          |              |
| Sent Mail                    | 🗌 🛧 📄 bibliotekarke+noreply                   | Google групе: Направили сте нову групу Bibliotekarke - Честитамо: успешно сте направили Bibl                     | Mail Calendar               | Drive        |
| rafts (5)<br>ircles          | 🗌 🔆 🕞 Hermina G.B. Anghelescu                 | [Bibliotekari] Libraries and the Internet of Things - nextspace_024_300w Now available online: Librar            |                             |              |
| au wollo                     | 🗌 ☆ 🗅 potvrda                                 | Rezervacija za 26.02.2015 - Potvrda rezervacije Datum: 26.02.2015 Vreme: 19:30 Film: Bićemo prvaci s             |                             |              |
| fisc                         |                                               | Registracija Cineplexx korisnika - Dobrodošli na cineplexx.rs, Kao član bićete informisani o najaktuelnijim      | Docs Sheets                 | Slides       |
| riority<br>Iore <del>–</del> | 🗌 📩 🛑 me, Milena (2)                          | Impresum - Draga Oja, Evo prevedenog teksta. Pozdrav, Milena 2015-02-25 12:02 GMT+01:00 Oja Krinuk               | More                        |              |
|                              | 🔲 🛧 📄 🛛 Bojana Vukotic                        | [Bibliotekari] Fwd: 11. medjunarodni susret bibliotekara slavista u Sarajevu - Драге колегинице и колеге, П      | Ірослеђујем вам позив и     | ා ල Feb 25   |
|                              | 🗌 📩 🕞 Coursera                                | Hi oja, we have recommended courses for you - coursera logo Recommended Courses For oja View all course          | s Advanced Chemistry U      | r Feb 24     |
| anab                         | 🗌 📩 📄 Introduction to Chemistr.               | New Chemistry: Reactions and Ratios launched! - oja krinulovic, The latest information from Introduction to Che  | mistry: Reactions and Ra    | Feb 23       |
| antonic<br>halbabari         | 🗌 📩 📄 Nataša Matović                          | Wiki - Pozdrav Nataša Matović Umetnički centar Univerzitetska biblioteka "Svetozar Marković"                     |                             | C Feb 23     |
| bdjuras                      | 🗌 📩 📄 books-noreply                           | Добро дошли у Google партнерски програм за књиге - Здраво, Добро дошли у Google партнерски програ                | ам за књиге! Радо ћемо      | E Feb 23     |
| biblioteka<br>biblioteka     | 🗆 📩 🕞 Tamara Butigan                          | [Bibliotekari] Od kataloga 2.0 do digitalne humanistike, predavanje Seli Čembers za Dan Поштоване и драге ко     | леге, Позивам вас на пр     | p Feb 20     |
| biblioteka                   | 🗌 🙀 📄 Hermina G.B. Anghelescu                 | [Bibliotekari] The British Library's Endangered Archives Program Releases Another 500,0 http://www.inf           | iodocket.com/2015/02/17/    | /i Feb 20    |
| віjana.vuкovic<br>gordana    | 🗌 📩 🕞 Hermina G.B. Anghelescu                 | [Bibliotekari] Top 10 Academic Library Issues for 2015 - Top 10 Academic Library Issues for 2015   From the Bi   | ell Tower By Steven Bell '  | Feb 20       |
| Sanja Antonic                | 🗌 📩 🕞 Hermina G.B. Anghelescu                 | [Bibliotekari] Open Educational Resources (OER) - a few days ago we finished updating this page at our library:  | http://guides.lib.wayne.e   | ec Feb 19    |
|                              | 🗌 📩 🕞 Hermina G.B. Anghelescu                 | [Bibliotekari] Versailles on Paper - exhibition and website - Dear colleagues, I'm pleased to announce the ope   | aning of the exhibition "Ve | er Feb 16    |
|                              | 🔲 🛣 🕞 Bojana Vukotic                          | [Bibliotekari] Fwd: BIBLIONET - poziv za učešće - Срдачан поздрав, Бојана Вукотић Одељење за истраживање         | и развој библиотечко-и      | н @ Feb 13   |

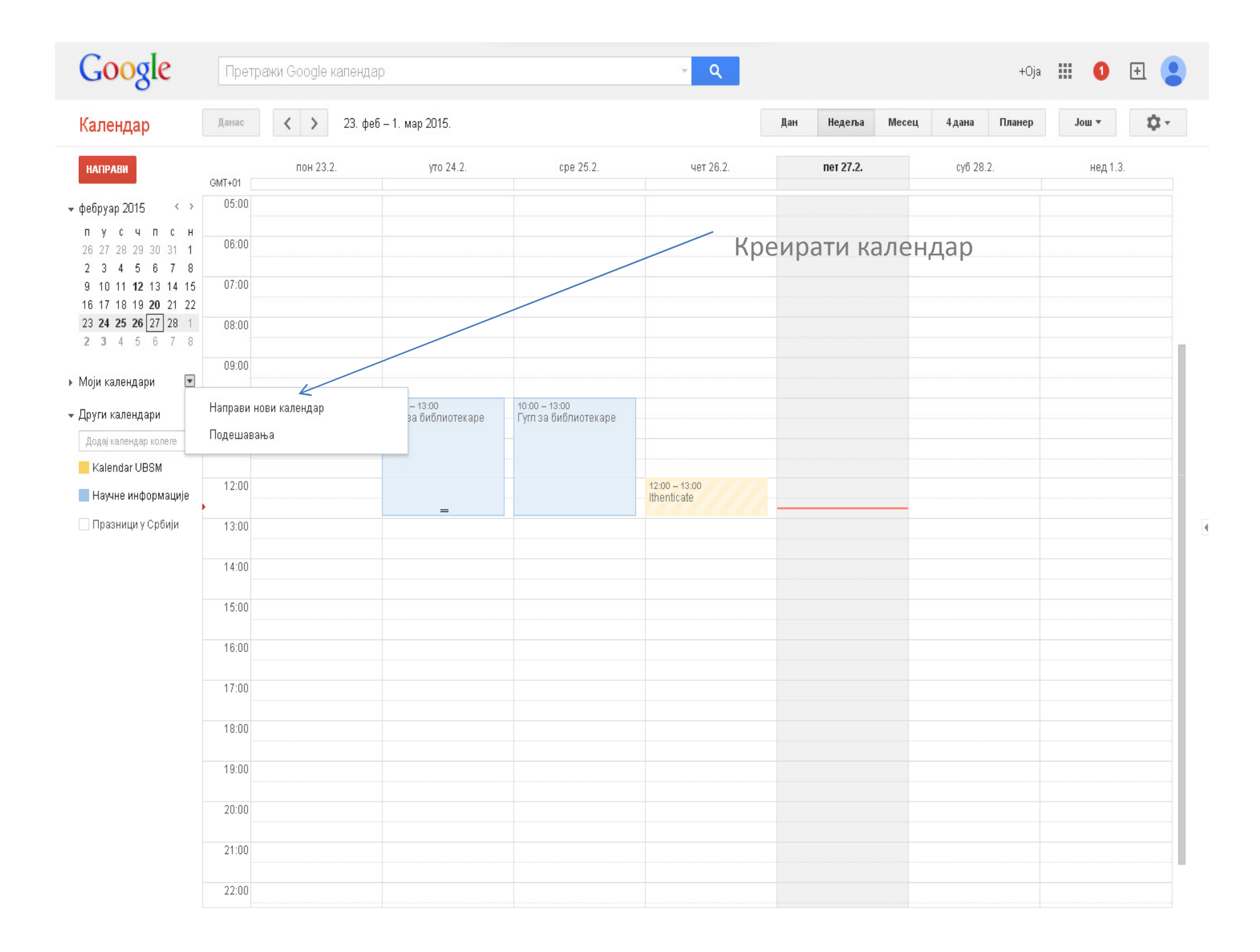

| Google Претражи Google ка                                                                                                    | пендар                               |                                   |           | <b>√ Q</b>                                           |                                                   | +Oja               |       | 0 | + |  |
|----------------------------------------------------------------------------------------------------|--------------------------------------|-----------------------------------|-----------|------------------------------------------------------|---------------------------------------------------|--------------------|-------|---|---|--|
| Направи нови календар<br><sub>Детаљи календара</sub>                                                                                                    |                                      | You have gone full scr            | reen.     | Exit full screen (F11)                               |                                                   |                    |       |   |   |  |
| « Назад на календар Направи календар Откажи                                                                                                    |                                      |                                   |           |                                                      |                                                   |                    |       |   |   |  |
| Име калеңдара:                                                                                                    |                                      |                                   |           |                                                      |                                                   |                    |       |   |   |  |
| Организација:                                                                                                    | Univerzitetska bibliote              | ka                                |           |                                                      |                                                   |                    |       |   |   |  |
| Опис:                                                                                                    |                                      |                                   |           |                                                      |                                                   |                    |       |   | h |  |
| Локација:                                                                                                    | нпр. "Сан Франциско                  | " или "Њујорк" или "САД" Навођење | е опште л | окације ће помоћи људима д                           | ца пронађу догађаје у вашем календ                | ару (ако је јавни) |       |   |   |  |
| Временска зона календара:<br>Прво изаберите земљу да бисте изабрали исправан скуп<br>временских зона. Да бисте видели све временске зоне,<br>потврдите избор у пољу. | Земља: Србија<br>Сада изаберите врег | менску зону: (GMT+01:00) Средњо   | оевропск  | ▼ (одаберите неку другу:<br>о врє ▼ 	 Прикажи све вр | земљу да бисте видели друге време<br>еменске зоне | нске зоне)         |       |   |   |  |
| <ul> <li>Дели овај календар са другима</li> <li>Учини овај календар јавним</li> </ul>                                                                                | B                                    | иди све детаље догађаја           | T         |                                                      |                                                   |                    |       |   |   |  |
| Дели овај календар са свима у организацији Unive                                                                                                    | rzitetska biblioteka 🛛 🕮             | иди све детаље догађаја           | T         |                                                      |                                                   |                    |       |   |   |  |
| Дели са одређеним људима                                                                                                    |                                      |                                   |           |                                                      |                                                   |                    |       |   |   |  |
| Особа                                                                                                    |                                      | Подешавања дозвола                |           |                                                      |                                                   |                    | Уклон | и |   |  |
| Унесите имејл адресу                                                                                                    |                                      | Види све детаље догађаја          | l         | <ul> <li>Додај особу</li> </ul>                      |                                                   |                    |       |   |   |  |
| okrinulovic@unilib.rs                                                                                                    |                                      | Врши измене и управља де          | ељењем    |                                                      |                                                   |                    |       |   |   |  |
| « Назад на календар Направи календар Откажи                                                                                                    |                                      |                                   |           |                                                      |                                                   |                    |       |   |   |  |

| Google                                                                                  | Претра | жи Google календа       | ap                                    |                                       |                              | · III 🕕 🗄 😫      |               |           |  |
|-----------------------------------------------------------------------------------------|--------|-------------------------|---------------------------------------|---------------------------------------|------------------------------|------------------|---------------|-----------|--|
| Календар                                                                                | Данас  | <b>&lt; &gt;</b> 23. фе | б – 1. мар 2015.                      | You have gone full screen.            | Exit full screen (F11)       | Дан Недеља Месец | 4 дана Планер | - 🛱 - wol |  |
| НАПРАВИ                                                                                 | GMT+01 | пон 23.2.               | уто 24.2.                             | cpe 25.2.                             | чет 26.2.                    | пет 27.2.        | суб 28.2.     | нед 1.3.  |  |
| • фебруар 2015 < >                                                                      | 05:00  |                         |                                       |                                       |                              |                  |               |           |  |
| пусчпсн<br>2627282930311<br>2345678                                                     | 06:00  |                         |                                       |                                       |                              |                  |               |           |  |
| 9 10 11 <b>12</b> 13 14 15<br>16 17 18 19 <b>20</b> 21 22                               | 07:00  |                         |                                       |                                       |                              |                  |               |           |  |
| 23     24     25     26     27     28     1       2     3     4     5     6     7     8 | 08:00  |                         |                                       |                                       |                              |                  |               |           |  |
| ► Моји календари 💌                                                                      | 09:00  |                         |                                       |                                       |                              |                  |               |           |  |
| 👻 Други календари 🔄                                                                     | 10:00  |                         | 10:00 – 13:00<br>Гугл за библиотекаре | 10:00 – 13:00<br>Гугл за библиотекаре |                              |                  |               |           |  |
| Додај календар колеге                                                                   | 11:00  |                         |                                       |                                       |                              |                  |               |           |  |
| 📕 Kalendar UBSM<br>📕 Научне информације                                                 | 12:00  |                         |                                       |                                       | 12:00 – 13:00<br>Ithenticate |                  |               |           |  |
| Празници у Србији                                                                       | 13:00  |                         |                                       |                                       |                              |                  |               |           |  |
|                                                                                         | 14:00  |                         |                                       |                                       |                              |                  |               |           |  |
|                                                                                         | 15:00  |                         |                                       |                                       |                              |                  |               |           |  |
|                                                                                         | 16:00  |                         |                                       |                                       |                              |                  |               |           |  |
|                                                                                         | 17:00  |                         |                                       |                                       |                              |                  |               |           |  |
|                                                                                         | 18:00  |                         |                                       |                                       |                              |                  |               |           |  |
|                                                                                         | 19:00  |                         |                                       |                                       |                              |                  |               |           |  |
|                                                                                         | 20:00  |                         |                                       |                                       |                              |                  |               |           |  |
|                                                                                         | 21:00  |                         |                                       |                                       |                              |                  |               |           |  |
|                                                                                         | 22:00  |                         |                                       |                                       |                              |                  |               |           |  |

۰.

| Google                                                                | Претражи Google календар                                                                                                    | - < <p>Q</p>                                                                                                    | +Oja | <br>0 | + |   |
|-----------------------------------------------------------------------|----------------------------------------------------------------------------------------------------|----------------------------------------------------------------------------------------------------|------|-------|---|---|
| <b>САЧУВА</b>                                                         | ај Одбаци                                                                                                    | You have gone full screen. <u>Exit full screen (F11)</u>                                                                 |      |       |   |   |
| Ненасловљен д<br>27.2.2015. 13:00<br>Цео дан Понов<br>Детаљи догађаја | огађај<br>О до 14:00 27.2.2015. Временска зона<br>ки                                                                                                    | • Назив догађаја                                                                                                    |      |       |   |   |
| Где У<br>Видео позив П<br>Календар С<br>Опис                          | /несите локацију<br>м Уђи на састанак: okrinulovic<br>ромени име   Уклони<br>Dja Krinulović T                                                                                                    | Додај госте<br>Унесите имејл адресе<br>Пости могу<br>Па измене догађај<br>Гости да позову друге<br>Га виде листу гостију |      |       |   | 4 |
| Прилог Д<br>Боја догађаја 【<br>Обавештења 🖟<br>Д                      | одај прилог<br>Искачући прозор 🔻 10 минута 🔻<br>одај обавештење                                                                                                    |                                                                                                    |      |       |   |   |
| Прикажи да сам С<br>Видљивост ®<br>он<br>ће                           | ) Доступан/на 💿 Заузет/а<br>) Подразумевано за календар 💿 Јавно 💿 Приватно<br>вај догађај ће подразумевано пратити подешавања дељења овог календара:<br>е бити видљиви свима који могу да виде детаље других догађаја у овом | детаљи догађаја                                                                                                    |      |       |   |   |

календару. Сазнајте више

| Google Претражи Google календар                                                                                                    | ▼ Q                        | +Oja 🗰 | 0 [ | <b>H</b> |   |
|----------------------------------------------------------------------------------------------------|----------------------------|--------|-----|----------|---|
| САЧУВАЈ Оденци                                                                                                    |                            |        |     |          |   |
| Дружење са пријатељима                                                                                                    |                            |        |     |          |   |
| 1.3.2015. 13:00 до 14:00 1.3.2015. Временска зона                                                                                                    |                            |        |     |          |   |
| 🗌 Цео дан 🔲 Понови                                                                                                    |                            |        |     |          |   |
| Детаљи догађаја Проналажење времена                                                                                                    |                            |        |     |          |   |
| Где Биоскоп                                                                                                    | Гости                      |        |     |          |   |
| Видео позив 📑 Уђи на састанак: okrinulovic                                                                                                    | Унесите имејл адресе Додај |        |     |          |   |
| Промени име   Уклони                                                                                                    |                            |        |     |          |   |
| Календар Oja Krinulović ▼                                                                                                    | — да измене догађај        |        |     |          |   |
| опис Филм                                                                                                    |                            |        |     |          | 4 |
|                                                                                                    |                            |        |     |          |   |
| Прилог Додај прилог                                                                                                    |                            |        |     |          |   |
| Боја догађаја 🔽                                                                                                    |                            |        |     |          |   |
| обавештења Имејл адреса ▼ 10 минута ▼ ×                                                                                                    |                            |        |     |          |   |
| Искачући прозор ▼   10 минута ▼ ×<br>Додај обавештење                                                                                                |                            |        |     |          |   |
|                                                                                                    |                            |        |     |          |   |
| Прикажи да сам — Доступан/на 💿 Заузет/а                                                                                                    |                            |        |     |          |   |
| ондльньост — подразумевано за календар — Јавно — приватно<br>Ако овај догађај означите као приватни сакрићете све детање догађаја од свих који имају |                            |        |     |          |   |

жко овај догађај означите као приватни, сакрићете све детаље догађаја од свих који имају приступ календару ако немају ниво приступа "Мењај догађаје" или виши. Сазнајте више

| Google                                                    | Претра | ажи Google календа                  | ID <b>I</b> oa       |                            | +Оја 🛄 🚺 🛨                   |     |           |       |          |        |                                            |    |
|-----------------------------------------------------------|--------|-------------------------------------|----------------------|----------------------------|------------------------------|-----|-----------|-------|----------|--------|--------------------------------------------|----|
| Календар                                                  | Данас  | <ul><li>&lt; &gt; 23. φet</li></ul> | б – 1. мар 2015.     | You have gone full screen. | Exit full screen (F11)       | Дан | Недеља    | Месец | 4дана    | Планер | Још 🔻                                      | ¢- |
| направи                                                   | GMT+01 | пон 23.2.                           | уто 24.2.            | cpe 25.2.                  | чет 26.2.                    | Г   | iet 27.2. |       | суб 28.2 | 2.     | нед 1.3                                    |    |
| <del>↓</del> фебруар 2015                                 | 05:00  |                                     |                      |                            |                              |     |           |       |          |        |                                            |    |
| пусчпсн<br>2627282930311<br>2245678                       | 06:00  |                                     |                      |                            |                              |     |           |       |          |        |                                            |    |
| 9 10 11 <b>12</b> 13 14 15<br>16 17 18 19 <b>20</b> 21 22 | 07:00  |                                     |                      |                            |                              |     |           |       |          |        |                                            |    |
| 23 24 25 20 27 28 1<br>2 3 4 5 6 7 8                      | 08:00  |                                     |                      |                            |                              |     |           |       |          |        |                                            |    |
| ✓ Моји календари ✓ Оја Krinulović                         | 10:00  |                                     | 10:00 – 13:00        | 10:00 – 13:00              |                              |     |           |       |          |        |                                            |    |
| Znanje za sve nastupi                                     | 11:00  |                                     | т ултза ополнотекаре | тултза ойолиотекаре        |                              |     |           |       |          |        |                                            |    |
| <mark>—</mark> Задаци<br><b>—</b> Рођендани               | 12:00  |                                     |                      |                            | 12:00 – 13:00<br>Ithenticate |     |           |       |          |        |                                            |    |
| 👻 Други календари 🛛 💌                                     | 13:00  |                                     |                      |                            |                              |     |           |       |          |        | 13:00 – 14:00<br>Дружење са<br>пријатељима |    |
| Додај календар колеге                                     | 14:00  |                                     |                      |                            |                              |     |           |       |          |        |                                            |    |
| <ul> <li>Научне информације</li> </ul>                    | 15:00  |                                     |                      |                            |                              |     |           |       |          |        |                                            |    |
| 🗌 Празници у Србији                                       | 16:00  |                                     |                      |                            |                              |     |           |       |          |        |                                            |    |
|                                                           | 17:00  |                                     |                      |                            |                              |     |           |       |          |        |                                            |    |
|                                                           | 18:00  |                                     |                      |                            |                              |     |           |       |          |        |                                            |    |
|                                                           | 19:00  |                                     |                      |                            |                              |     |           |       |          |        |                                            |    |
|                                                           | 20:00  |                                     |                      |                            |                              |     |           |       |          |        |                                            |    |
|                                                           | 21:00  |                                     |                      |                            |                              |     |           |       |          |        |                                            |    |
|                                                           | 22:00  |                                     |                      |                            |                              |     |           |       |          |        |                                            |    |

۰.

| Eile Edit View Higtory Bookmarks Tools Hel                                                                                                    | p                                                                  |                                                                                                    |                                                                                        |
|----------------------------------------------------------------------------------------------------|--------------------------------------------------------------------|----------------------------------------------------------------------------------------------------|----------------------------------------------------------------------------------------|
| 🕅 Обавештење: Ithenticate у 🗙 🕂                                                                                                    |                                                                    |                                                                                                    |                                                                                        |
| + https://mail.google.com/mail/u/0/#inbox/14bc5                                                                                                    | 821caeb7c73                                                        | v C Q Search                                                                                                    | ☆ 自 ∔ 余 😕 Ξ                                                                            |
| 🙍 Most Visited 📋 Getting Started 🔊 Latest Headline                                                                                                    | s 🗌 Altmetric it! 🗌 Customize Links 🗌                              | Free Hotmail 🌄 Suggested Sites 🔅 The Second Global Wo 🔅 Web Slice Gallery 🔅 Windows Media                                                                                                    | Windows                                                                                |
| 🖷 EndNote 🕍 Capture <b>?</b> Help                                                                                                    |                                                                    |                                                                                                    |                                                                                        |
| Google                                                                                                    |                                                                    | <b>~ Q</b> +∕                                                                                                    | Aleksandra 🏢 🚺 🕂 🧕                                                                     |
| Mail <del>•</del>                                                                                                    | ← 0 (                                                              | More -                                                                                                    | 26 of 1,079 < >                                                                        |
| COMPOSE<br>Inbox (151)<br>Starred<br>Important<br>Sent Mail<br>Drafts (1)                                                                                         | Обавештење: I<br>13:00 (kalendar<br><b>Соодіе календ</b><br>to me  | thenticate y чет 26. феб 2015. 12:00 -<br>@unilib.rs) ■ Inbox x<br>ap <calendar-notification (8="" 26="" ago)="" days="" feb="" ←<br="" ☆="">English ▼ Translate message Turn off for: Serbian</calendar-notification>                                                                       | <ul> <li>Kalendar UBSM</li> <li>Add to circles</li> <li>Market Show details</li> </ul> |
| <ul> <li>Follow up</li> <li>Misc</li> <li>Search people</li> <li>Vesna Vuksan</li> <li>djokap@gmail.com</li> <li>Nataša Matović</li> <li>Sania Antonic</li> </ul> | <b>Ithenticate</b><br>Када<br>Где<br>Видео позив<br>Календар<br>Ко | више детаља »<br>чет 26. феб 2015. 12:00 – 13:00 Средњоевропско<br>време - Београд<br>Edukaciona citaonica na spratu ( <u>мапа</u> )<br><u>https://plus.google.com/hangouts/_/unilib.rs/kalendar</u><br><u>kalendar@unilib.rs</u><br>• Kalendar UBSM– организатор<br>• Dragana Stolić– аутор |                                                                                        |

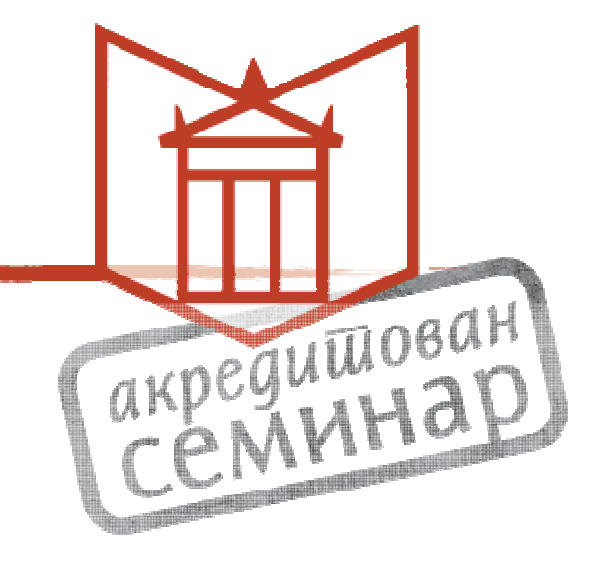

# Гугл Диск (Google Drive)

| Google                                                        |                                   | ्र <b>Q</b>                                                                                          |                                       | stalic@unilib.rs +  |
|---------------------------------------------------------------|-----------------------------------|----------------------------------------------------------------------------------------------------|---------------------------------------|---------------------|
| Пошта -                                                       | Г. С. Топ                         |                                                                                                    |                                       |                     |
| НОВА ПОРУКА                                                   | 🖸 Главно                          | 😕 Друштвено 📎 Промоције                                                                              | 8 8+                                  |                     |
| Примљене                                                      | 🗌 🕁 🖪 stomfak stomfak (3)         | Disertacija Ivana Tanasica - Draga nasa koleginice. Pupo ti hva                                      | Претрага +Ви                          | Сајтови             |
| Са звездицом<br>Важно<br>Послате                              | <ul> <li>Sanja Antonic</li> </ul> | WordPress for Dummies e knjiga - Drage koleginice i kolege, u                                        | M 31                                  |                     |
| Недовршене                                                    | 🗌 📩 🐌 ja, Aleksandar (3)          | (без наслова) - Hvala Sale, Samo sto trebana engleskom da s                                          |                                       |                     |
| Follow up<br>Misc                                             | 🗌 📩 🍺 ja, H1 (2)                  | Old Serbian dissertations - Dear Mrs. Stolic, we have received                                       | Пошта Календар                        | Диск                |
| Priority<br>Buue <del>-</del>                                 | 🗌 ☆ 膨 Bojan, ja (4)               | Scan - Forwarded message From: Bojan Nikolić <nikolic@unil< td=""><td></td><td></td></nikolic@unil<> |                                       |                     |
|                                                               | 🗌 📩 💌 okrinulovic                 | Bus plus - Ако имате проблем да прикажете или пошаљете                                               |                                       |                     |
| <u> </u>                                                      | 🗌 📩 💌 Tatjana Avramovic (преко.   | proba 3 mart - Позив да измените - micaicica@gmail.com ва                                            | документи табеле                      | і ірезентације      |
| Претражи људе<br>Изгледа да још увек                          | 🗌 📩 💌 ja                          | (без наслова) Dr Dragana Stolić Informator savetnik Odelje                                           | Jour                                  |                     |
| немате никога с ким<br>бисте ћаскали.<br>—                    | 🗌 📩 💌 Обавештења Google академ.   | Обавештење Академика - [ Farce ] - Обавештење Академика                                              | יו מוככ ז (וווזאבן דווכ מאט זמככס טרס | an r. map           |
| Позовите неке контакте<br>да бисте започели.<br>Сазнајте више | 🗌 📩 💌 Oja Krinulović (Google r.   | Позивница за Google групе: Gugl za bibliotekare - Drage kolegini                                     | ce i kolege, Pozivamo vas da se uk    | ol 27. феб          |
|                                                               | 🗌 📩 💌 Обавештења Google академ.   | Обавештење Академика - [ Farce ] - Обавештење Академика:                                             | Farce ] [HTML] Les rires de la Gale   | əri <b>27. фе</b> б |
|                                                               | 🗌 📩 💌 Oja Krinulović (Google r.   | Позивница за Google групе: Bibliotekarke - Drage moje, Pridruzit                                     | e se grupi BIBLIOTEKARKE Pozz (       | О 27. феб           |
|                                                               | 🗌 📩 💌 Bojan Nikolić               | Scan - Bojan Nikolić ing. elektrotehnike i računarstva bnikolic@                                     |                                       | 🥏 27. феб           |
|                                                               | 🗌 📩 » ja, Tatjana (2)             | (без наслова) - Hvala. Ako te pozove upravnik molim te podseti g                                     | a da me ne zaboravi. Tanja Original   | № 🥏 27. феб         |
|                                                               | 🗌 📩 💌 Gordana Petronijevic . (2)  | Gugl knjige.ppt - Захтев за приступ - Gordana Petronijevic захтег                                    | за приступ следећој презентацији      | с 26. феб           |
|                                                               | 🗌 📩 🐌 jadranka kljajić (преко .   | Gugl knjige.ppt - Захтев за приступ - jadranka kljajić захтева при                                   | ступ следећој презентацији: Gugl      | кі <b>25. феб</b>   |
|                                                               | 🗌 📩 💌 Branislav Djurasevic (np.   | Kurs 25 februar - Позив да измените - Branislav Djurasevic вас                                       | тозива да измените следећи доку       | /м 25. феб          |

| 👸 Firefox has prevented the outdated plu        | in "Adobe Flash" from running on drive.google.com.                                 |              |            | Continue Blocking Allow                    |
|-------------------------------------------------|------------------------------------------------------------------------------------|--------------|------------|--------------------------------------------|
| Google                                          |                                                                                    | · <b>▼</b> 0 |            | stolic@unilib.rs 🕶                         |
| диск                                            |                                                                                    |              |            | (i) 🔳 📰 🌣 🗸                                |
| направи <u>+</u><br>Директоријум                | Испробајте нови Диск.<br>Напорно само радили да бисмо вам пружили јасан, брз и сви | еж доживљај. |            | К<br>Води ме на нови Диск<br>Сазнајте више |
|                                                 | иск                                                                                |              |            | Активности Х                               |
| 🔁 Презентација                                  | НАСЛОВ                                                                             | ВЛАСНИК 🔫    | ПОСЛЕД 👻   |                                            |
| . 💼 Табела                                      | 📩 📃 Inforum 2015                                                                   | ja           | 5. мар ја  | ПРОШЛЕ НЕДЕЛЬЕ                             |
| 📄 Упитник                                       | ☆ 😑 Razna pitanja                                                                  | ja           | 3. мар ја  | Изменили сте ставку<br>чет 10.04           |
| 🔂 Цртеж                                         | 😭 🔳 Упитник без наслова (одговори)                                                 | ja           | 3. мар ја  | Inforum 2015                               |
| Повежи још аппикациј                            | 📩 🗖 Gugl akademik                                                                  | ja           | 3. мар ја  |                                            |
| повежи још авликациј.                           | 🖕 🚖 🦻 Gugl akademik.ppt                                                            | ja           | 3. мар ја  | Сре 14.16                                  |
|                                                 | 🗌 🙀 📄 Proba 3 mart дељено                                                          | ja           | 3. мар ја  | 🖿 Мој диск                                 |
|                                                 | 🗌 ☆ 🧧 Prisutni 24-25 februar 2015 дељено                                           | ja           | 27. феб ја | Inforum 2015                               |
|                                                 | 🗌 🕁 📃 vezba za studente netak Лељено                                               | ia           | 27 defilia | 🔲 Упитник без наслова (о                   |
|                                                 |                                                                                    | j-           | 97 mo5 -   | E Razna pitanja                            |
|                                                 | Сиді кліјце дељено                                                                 | ja           | 27. фео ја | Gugi akauemik                              |
|                                                 | 🗌 🚖 🧧 Druga godina 2014 Дељено                                                     | ja           | 27. феб ја |                                            |
|                                                 | 🗌 🚖 ₩ Dear colleagues.doc                                                          | ja           | 26. феб ја | 3. мар                                     |
| 0,58 GB користите (3%)<br>Купите још складишног | 🗆 🛧 ₩ Biblioteke.doc                                                               | ja           | 26. феб ја | P Gugl akademik.ppt                        |
| npocropa                                        |                                                                                    |              |            |                                            |

| = | Документ без наслова<br>Датотека Измени Приказ Уметањ<br>🖶 🗠 🤉 👎 100% - Нормал | е Формат Алатке Табела Програмс<br>ан • Arial • 11 • В           | ки додаци Помоћ<br><u>IU</u> <u>A</u> <b>се Ш<u>Е</u>:<br/>4 · · · 5 · · · 6 · · · · 7 · · · 8 · · · • 9</b> |                                                                                                    |                                                                |
|---|--------------------------------------------------------------------------------|------------------------------------------------------------------|----------------------------------------------------------------------------------------------------|----------------------------------------------------------------------------------------------------|----------------------------------------------------------------|
|   |                                                                                |                                                                  |                                                                                                    |                                                                                                    | акредишован<br>Семинар                                         |
|   |                                                                                | Документ без наслова ☆      Датотека Измени Приказ Уметање     Ф | Формат Алатке Табела Програмски додаци<br>1 • Arial • 11 • В Z Ц                                             | Помот Све промене су сачуване на Диску<br><u>А → </u> •<br>• • • • • • • • • • • • • • • • • •                                                      | stolic@unilb.r3<br>Комен ири <u>Э. Дели</u><br>Ср - Унос изыси |
|   |                                                                                |                                                                  | Gugl za bibliotekare - akreditovar                                                                           | seminar<br>X Исеци Ctrl+X                                                                                                    | Дељење                                                         |
|   |                                                                                |                                                                  |                                                                                                    | Г Колирај Ctrl+C<br>П Налепи Ctrl+V<br>Истражи "semina" Ctrl+Alt+Shift+I<br>Дефиниши "semina" Ctrl+Alt+Shift+Y<br>■ Остави коментар                 |                                                                |
|   |                                                                                |                                                                  |                                                                                                    | <ul> <li>№ Предложите измене</li> <li>№ Веза Ctrl+K</li> <li>Изабери сав подударни текст</li> <li>Д<sub>х</sub> Обриши обликовање Ctrl+\</li> </ul> |                                                                |
|   |                                                                                | Коментари<br>на врху или                                         | текста: иконица<br>I десни клик.                                                                             |                                                                                                    |                                                                |
|   |                                                                                |                                                                  |                                                                                                    |                                                                                                    |                                                                |

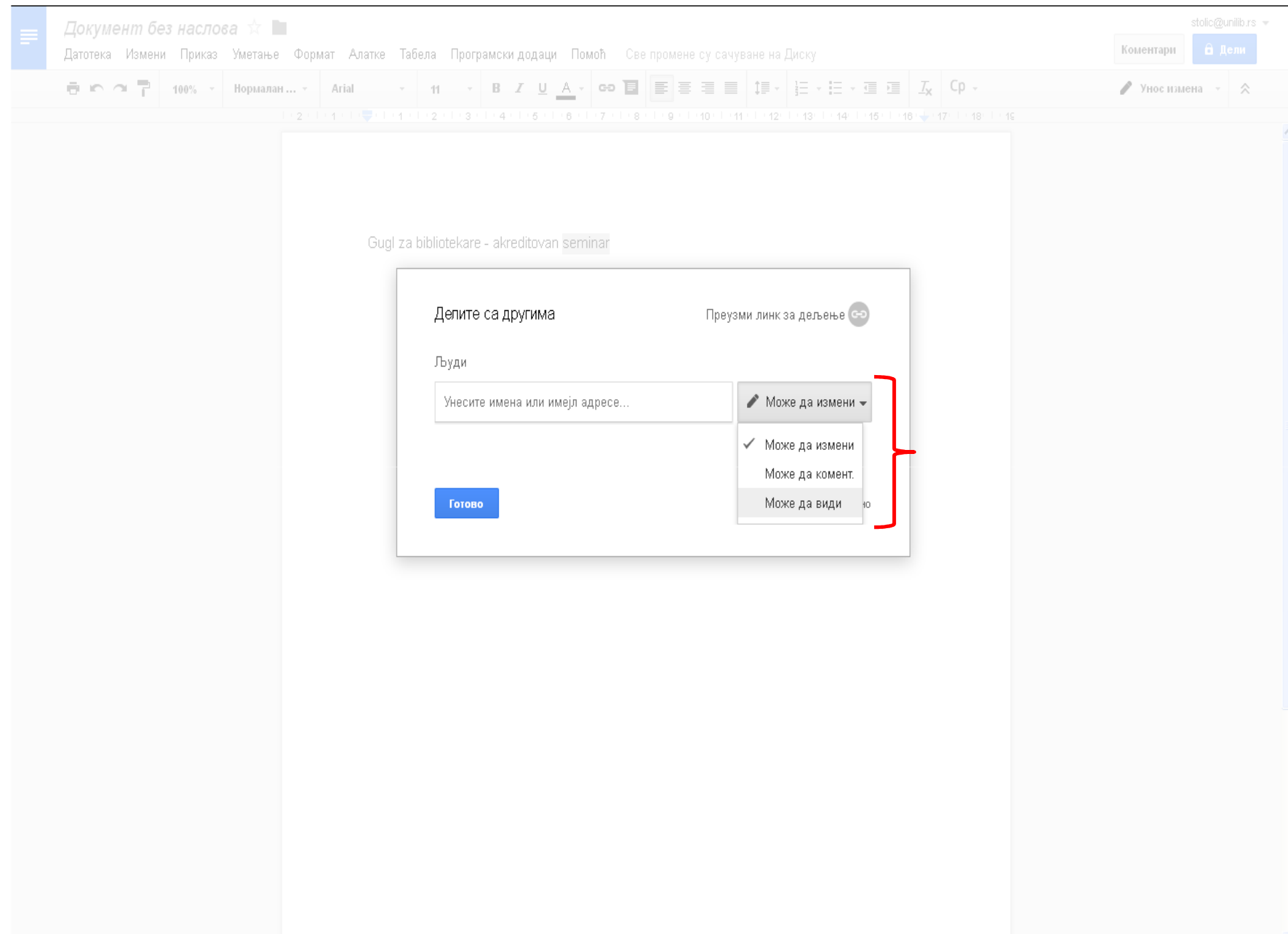

| 👸 Firefox has prevented the outdated plugin             | "Adobe Flash" from running on drive.google.com.                             | Continue Blocking                                              |
|---------------------------------------------------------|-----------------------------------------------------------------------------|----------------------------------------------------------------|
| Google                                                  |                                                                             |                                                                |
| диск                                                    |                                                                             | ≣ ። ಭ -                                                        |
| направи<br>• Мој диск<br>Дељено са мном<br>Са звездицом | Испробајте нови Диск.<br>Напорно само радили да бисмо вам пружили јасан, бр | х<br>оз и свеж доживљај.<br>Води ме на нови Диск Сазнајте више |
| Недавно                                                 | НАСЛОВ                                                                      | ДАТУМ ДЕЉЕЊА                                                   |
| Још 🗸                                                   | 🗆 📩 🔳 proba 3 mart                                                          | 👤 Tatjana Avramovic 3. мар                                     |
| Инсталирај Диск за<br>рачунар                           | 🗌 📩 📃 Vezbe za studente cetvrte godine / 3 dan                              | Aleksandra Popovic 5.4.12.                                     |

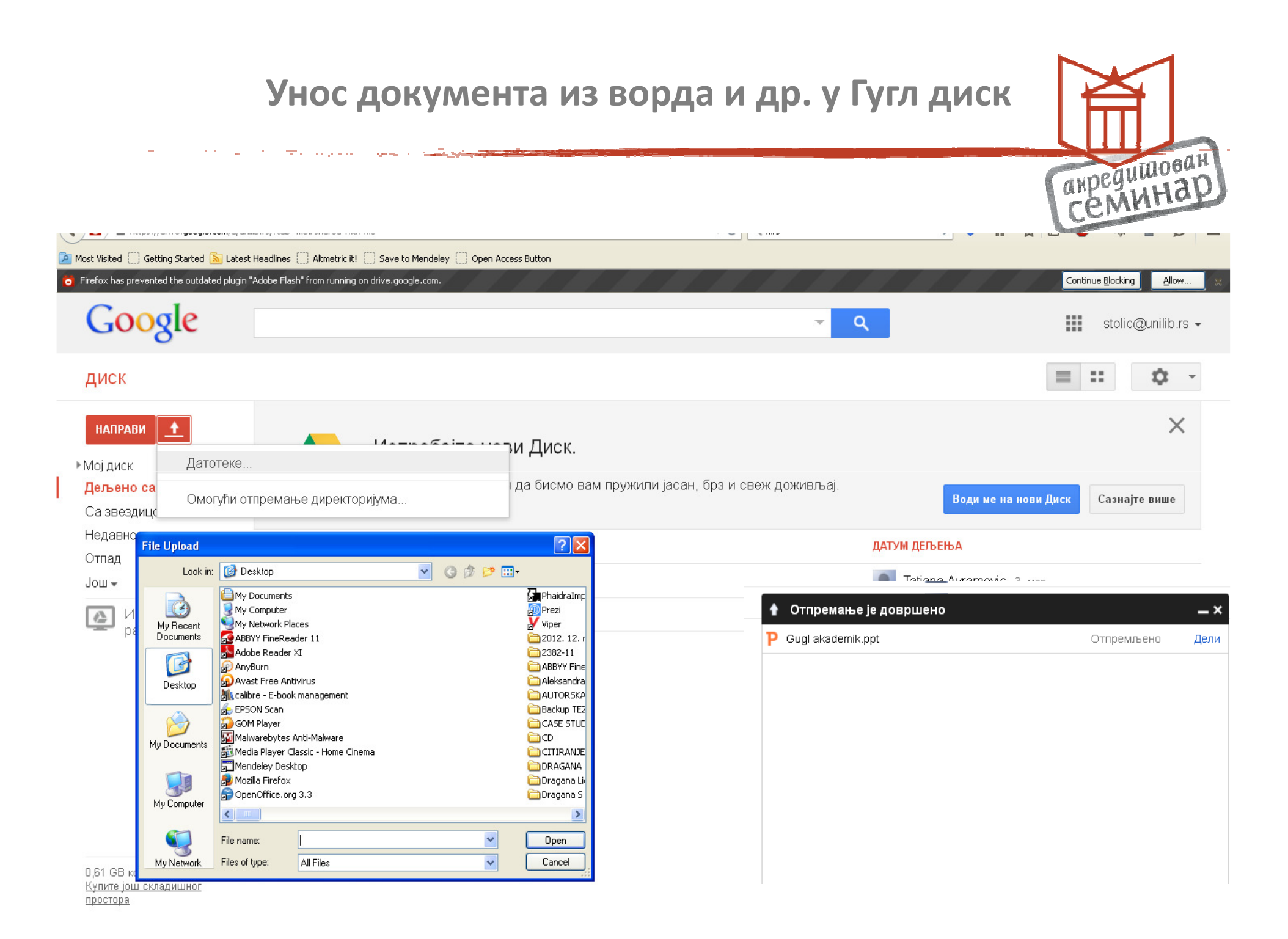

| Ö                                                       | Firefox has prevented the outdated plugin                           | "Adobe Flash" from running on drive.google.com.         |              |             |                               | Continue <u>B</u> locking <u>A</u> llow |  |
|---------------------------------------------------------|---------------------------------------------------------------------|---------------------------------------------------------|--------------|-------------|-------------------------------|-----------------------------------------|--|
|                                                         | Google                                                              |                                                         |              | ×           | ۹                             | stolic@unilib.rs -                      |  |
|                                                         | диск                                                                | <b>_+</b> ∎ ∎ Ø Jou •                                   |              |             | $(\mathbf{i})$                | ≣ ∷ \$ -                                |  |
| направи<br>▶ Мој диск<br>Дељено са мном<br>Са звездицом | Испробајте нови Диск.<br>Напорно само радили да бисмо вам пружили ј | асан, брз и св                                          | еж доживљај. | Води ме     | на нови Диск Сазнајте више    |                                         |  |
|                                                         | Недавно                                                             | Мој диск                                                |              |             |                               | сти                                     |  |
| тО<br>Jo                                                | Отпад                                                               | НАСЛОВ                                                  | ВЛАСНИК 🖃    | послед 🥃    |                               |                                         |  |
|                                                         |                                                                     | 🗹 🕁 Р Gual akademik ppt                                 | ia           | 11.24 ia    | ДАНАС                         |                                         |  |
|                                                         | инсталирај Диск за<br>рачунар                                       | Прикажи                                                 |              | 44.04       |                               |                                         |  |
|                                                         |                                                                     | Отвори помоћу                                           | ÷            | 💧 Приказива | зивач Google диска            |                                         |  |
|                                                         |                                                                     | 🗌 🏫 📃 Inforum 2015 🏼 🏖 Дели                             | •            | Google пре  | езентације                    | emikant                                 |  |
|                                                         |                                                                     | 🗌 🛧 😑 Razna pitanja 🏾 🛨 Додај звездицу                  |              | Vapapa, ai  | аппикацијама                  | еник.ррг                                |  |
|                                                         |                                                                     | 🗌 📩 🗉 Упитник без насг 🕕 Сакриј детаље и активности     |              | Повежи јог  | и опикацијама<br>U апликација | ости пре 10 март 2015                   |  |
|                                                         |                                                                     | —————————————————————————————————————                   |              | 3. Map ia   | comporte mapriz               |                                         |  |
|                                                         |                                                                     | Преименуј                                               |              | 27 mas      |                               |                                         |  |
|                                                         |                                                                     | Означи као непогледано                                  |              | 27. фео ја  |                               |                                         |  |
|                                                         |                                                                     | 🗌 🚖 📄 vezba za studente Управљај верзијама              |              | 27. феб ја  | Преузети доку                 | мент може                               |  |
|                                                         |                                                                     | 🗌 📩 🗖 Gugi knjige деље Прикажи овлашћене апликације     |              | 27. феб ја  | само да се пре                | егледа. Ако                             |  |
|                                                         |                                                                     | Паправи копију                                          |              | 27. феб ја  | желимо да га г                |                                         |  |
|                                                         |                                                                     | 🗌 📩 🦞 Dear colleagues.doc Спречи гледаоце да преузимају | ja           | 26. феб ја  | помоћ опција Гугл диска.      |                                         |  |
|                                                         | 0,61 GB користите (4%)<br><u>Купите још складишног</u>              | 🗆 📩 ₩ Biblioteke.doc 📋 Уклони                           | ja           | 26. феб ја  |                               |                                         |  |
|                                                         | простора                                                            | 🗆 🕁 🛯 Teze Proiekat 2015 - delimicno popunieno.doc      | ia           | 26. феб іа  | <b>v</b>                      |                                         |  |

| Firefox has prevented the outdated plugin "Ad           | dobe Flash" from running on drive.google.com.   |                                       | Continue <u>B</u> locking                           | ow 🛛 🙁 |
|---------------------------------------------------------|-------------------------------------------------|---------------------------------------|-----------------------------------------------------|--------|
| Google                                                  |                                                 |                                       | ד א stolic@unilib.                                  | rs 🔻   |
| диск                                                    |                                                 |                                       | ()                                                  | •      |
| направи<br>▶ Мој диск<br>Дељено са мном<br>Са звездицом | Испробајте нови ,<br>Напорно само радили да     | ДИСК.<br>бисмо вам пружили јасан, брз | и свеж доживљај.<br>Води ме на нови Диск Сазнајте н | К      |
| Недавно                                                 | Мој диск                                        |                                       |                                                     | ×      |
| Отпад<br>Још <del>–</del>                               | НАСЛОВ                                          | ВЛАСНИК 💌 ПОСЛЕ 💌                     |                                                     |        |
| Инсталирај Диск за                                      | 🗌 🙀 🗖 Gugl akademik                             | ja 15.00 ja                           | ДАНАС                                               |        |
| рачунар                                                 | 🗆 🔶 P Gugl akademik.ppt                         | ja 11.24 ja                           | Направили сте ставку у                              |        |
|                                                         | 🗌 🙀 📄 Документ без наслова                      | ja 11.01 ja                           |                                                     |        |
|                                                         | 🗌 🛧 📄 Inforum 2015                              | ја 5. мар ја                          |                                                     |        |
|                                                         | 🗌 📩 💶 Razna pitanja                             | ја 3. мар ја                          |                                                     |        |
|                                                         | 🔲 ☆ 🔳 Упитник без наслова (одговори)            | ја 3. мар ја                          |                                                     |        |
|                                                         | 🗌 ☆ 📄 Proba 3 mart дељено                       | ја 3. мар ја                          | 11.24                                               |        |
|                                                         | 🗌 📩 📄 Prisutni 24-25 februar 2015 Дељено        | ја 27. феб ја                         | P Gugl akademik.ppt                                 |        |
|                                                         | 🗌 🚖 🧧 vezba za studente petak <sub>Дељено</sub> | ја 27. феб ја                         |                                                     |        |
| 0,61 GB користите (4%)<br>Купите још складишног         | 🗌 📩 🗖 Gugl knjige дељено                        | ја 27. феб ја                         | Преместили сте 2 ставке у отпад                     |        |
| простора                                                | 🗆 🦑 🗖 Druga godina 2014. Res ave                | ia 27 hoñ io                          |                                                     | ł      |

# Преузимање докумената из Гугл диска

| Датотека Измени Приказ Уметање Слајд                                                                                                    | Формат | Распореди    | и Алатке      | Табела Пом | οћ Πος     | ледња измена је направљена пре 1 минут | Прикажи • коментари | о делі |
|----------------------------------------------------------------------------------------------------|--------|--------------|---------------|------------|------------|----------------------------------------|---------------------|--------|
| Дели                                                                                                    | - T    | Ср -         | Позадина      | Распоред - | Тема       | Прелаз                                 |                     |        |
| Ново                                                                                                    | F      |              |               |            |            |                                        |                     |        |
| Отвори Ctrl                                                                                                    | +0     |              |               |            |            |                                        |                     |        |
| Преименуј                                                                                                    |        |              |               |            |            |                                        |                     |        |
| Направи копију                                                                                                    |        |              |               |            |            |                                        |                     |        |
| Премести у директоријум                                                                                                    |        |              |               |            |            |                                        |                     |        |
| 📋 Премести у отпад                                                                                                    |        |              |               |            |            |                                        |                     |        |
| Увези слајдове                                                                                                    |        |              |               |            |            |                                        |                     |        |
| Прикажи историју ревизија Ctrl+Alt+Shift                                                                                                    | +G     |              |               |            |            |                                        |                     |        |
| Језик                                                                                                    | F      |              |               |            |            |                                        |                     |        |
|                                                                                                    |        |              |               | _          |            |                                        |                     |        |
| Преузми као                                                                                                    | Micro  | osoft Power  | Point (.pptx) |            | Гуг        | л Акалемик                             |                     |        |
| Орави на веру                                                                                                    | PDF    | документ (   | .pdf)         |            | <b>. .</b> | ЛАпадетин                              |                     |        |
| Пошальи е-поруку сарадницима                                                                                                    | Scal   | able Vector  | Graphics (.sv | ′g)        |            |                                        |                     |        |
| пошатви као прилог е-поруке                                                                                                    | PNG    | слика (.pn;  | g)            |            |            |                                        |                     |        |
| Подешавање странице                                                                                                    | JPE    | Э слика (.jp | g)            |            | -          |                                        |                     |        |
| Подешавања и преглед за штампу                                                                                                    | Орич   | ан текст (.t | ixt)          |            | Οτε        | зарање профила                         |                     |        |
| 🖶 Штампај — — — — — — — — — — — — — — — — — — —                                                                                                    | +P     |              |               |            |            |                                        |                     |        |
|                                                                                                    |        |              |               |            |            |                                        |                     |        |
|                                                                                                    |        |              |               |            |            |                                        |                     |        |
| Contraction Contraction Contra |        |              |               |            |            |                                        |                     |        |
|                                                                                                    |        |              |               |            |            |                                        |                     |        |
|                                                                                                    |        |              |               |            |            |                                        |                     |        |
|                                                                                                    |        |              |               |            |            |                                        |                     |        |
|                                                                                                    |        |              |               |            |            |                                        |                     |        |
| und sout<br>and a faith of the second second second second second second second second second second second second second s<br>faith and a second second second second second second second second second second second second second second s                                                                                                    |        |              |               |            |            |                                        |                     |        |
# акредишован семинар

## Гугл анкета (Google Form)

| Firefox has pre | evented the outdated plugin "Adobe Flash" from | n running on drive.google.com |                                                   | акредишован<br>СЕМИНАР |
|-----------------|------------------------------------------------|-------------------------------|---------------------------------------------------|------------------------|
| G               | oogie                                          |                               |                                                   |                        |
| дисн            | ĸ                                              |                               |                                                   |                        |
| НАПР            | РАВИ 🚹                                         |                               |                                                   |                        |
| > -             | Лиректоријум                                   |                               | Испробајте нови Диск.                             |                        |
|                 | директоријуш                                   |                               | Напорно само радили да бисмо вам пружили јасан, б |                        |
|                 | Документ                                       |                               | свеж доживльај.                                   |                        |
|                 | Презентација                                   | НАСЛОВ                        |                                                   |                        |
|                 | Табела                                         | ☆ ≡ proba                     | a 3 mart                                          |                        |
|                 |                                                |                               |                                                   |                        |
|                 | Упитник                                        |                               |                                                   |                        |
|                 | Цртеж                                          |                               |                                                   |                        |
| По              | овежи још апликација                           |                               |                                                   |                        |
|                 |                                                |                               |                                                   |                        |

## Преузимање докумената из Гугл диска

ويهيني فليد المنبع المتدرية العادية المراجع المراجع

|                           |                                              |                                                                       | nenuw |  |  |  |  |  |
|---------------------------|----------------------------------------------|-----------------------------------------------------------------------|-------|--|--|--|--|--|
| Претражите меније (Alt+/) | 🗠 🗢 Измени питања                            | Промени тему 🕒 Прикажи одговоре 📡 Прикажи активни упитник             |       |  |  |  |  |  |
|                           | 💌 Подешавања упитника                        |                                                                       |       |  |  |  |  |  |
|                           | 🗹 Захтевај Univerziti                        |                                                                       |       |  |  |  |  |  |
|                           | 🔄 Аутоматски преуз                           | утоматски преузми Univerzitetska biblioteka корисничко име испитаника |       |  |  |  |  |  |
|                           | 🗌 Прикажи траку тока у дну страница упитника |                                                                       |       |  |  |  |  |  |
|                           | 🗌 Дозволи само јед                           |                                                                       |       |  |  |  |  |  |
|                           | 🗌 Насумични редослед питања 🕐                |                                                                       |       |  |  |  |  |  |
|                           |                                              |                                                                       |       |  |  |  |  |  |
|                           | Страница 1 од 1                              |                                                                       |       |  |  |  |  |  |
|                           | Vпитник бо                                   |                                                                       |       |  |  |  |  |  |
|                           | эпитник ое                                   | зпаслова                                                              |       |  |  |  |  |  |
|                           | Опис упитника                                |                                                                       |       |  |  |  |  |  |
|                           |                                              |                                                                       |       |  |  |  |  |  |
|                           | Наслов питања                                | Ненасловљено питање                                                   |       |  |  |  |  |  |
|                           | Tourset                                      |                                                                       |       |  |  |  |  |  |
|                           | Текст помони                                 |                                                                       |       |  |  |  |  |  |
|                           | Тип питања                                   | Више понуђених одговора 👻 🗌 Иди на страницу на основу одговора        |       |  |  |  |  |  |
|                           |                                              |                                                                       |       |  |  |  |  |  |
|                           |                                              | 🔿 1. опција                                                           |       |  |  |  |  |  |
|                           |                                              |                                                                       |       |  |  |  |  |  |
|                           |                                              | Кликните да бисте додали опцију или Додај "Остало"                    |       |  |  |  |  |  |
|                           |                                              |                                                                       |       |  |  |  |  |  |
|                           | <ul> <li>Напредна подеш</li> </ul>           | авања                                                                 |       |  |  |  |  |  |
|                           | Готово                                       | Обавезно питање                                                       |       |  |  |  |  |  |
|                           |                                              |                                                                       |       |  |  |  |  |  |
|                           |                                              |                                                                       |       |  |  |  |  |  |
|                           | Додај ставку 📼                               |                                                                       |       |  |  |  |  |  |
|                           |                                              |                                                                       |       |  |  |  |  |  |
|                           | 0                                            |                                                                       |       |  |  |  |  |  |
|                           | Страница потврде                             |                                                                       |       |  |  |  |  |  |
|                           | Одговор је забележ                           | ен.                                                                   |       |  |  |  |  |  |

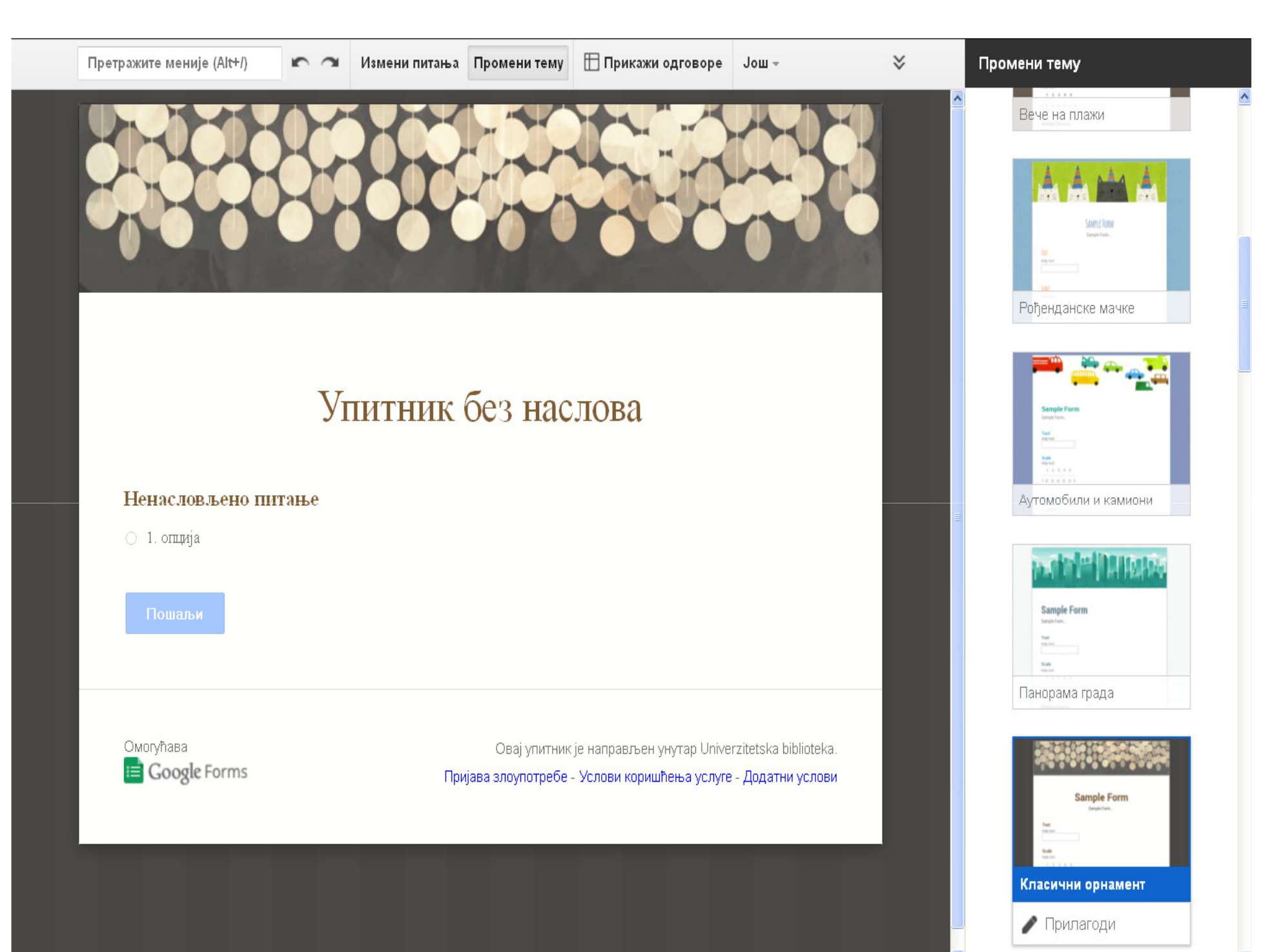

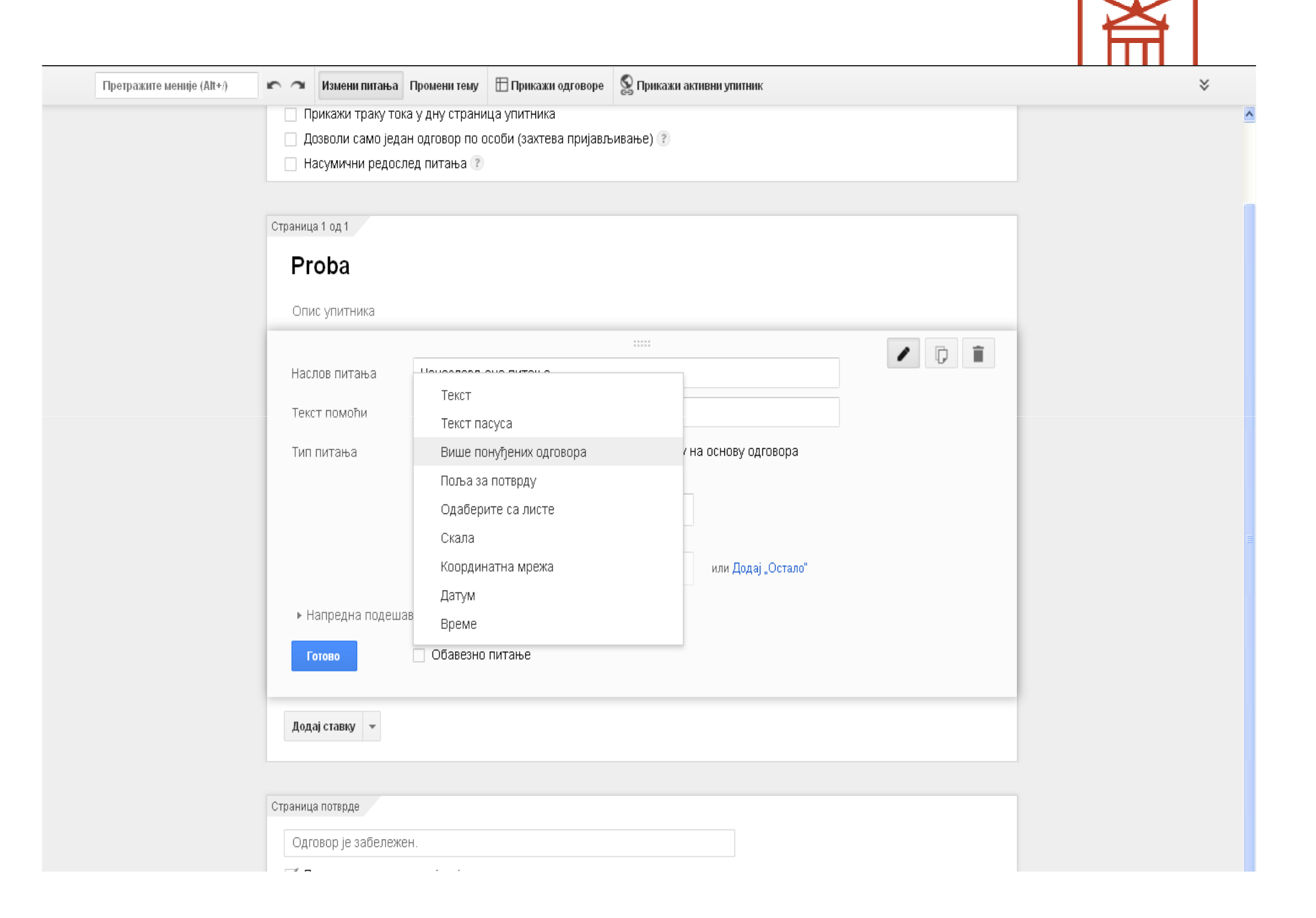

| Претражите меније (Alt+/) | 🐑 🕋 Измени питањ                           | а Промени тему                                                         | 🗄 Прикажи одговоре      | 🕵 Прикажи активни упитник |  |  |  |  |
|---------------------------|--------------------------------------------|------------------------------------------------------------------------|-------------------------|---------------------------|--|--|--|--|
|                           | 📃 Захтевај Univerz                         | itetska biblioteka                                                     | пријављивање за глед:   | ање овог упитника         |  |  |  |  |
|                           | 🗌 Аутоматски пре                           | Ayтоматски преузми Univerzitetska biblioteka корисничко име испитаника |                         |                           |  |  |  |  |
|                           | Прикали граку тока у длу страница упитника |                                                                        |                         |                           |  |  |  |  |
|                           | Дозволи само је                            | дан одговор по (<br>ослед питања 🤊                                     | осоой (захтева пријавје | ивање) 🕐                  |  |  |  |  |
|                           |                                            |                                                                        |                         |                           |  |  |  |  |
|                           |                                            |                                                                        |                         |                           |  |  |  |  |
|                           | Страница 1 од 1                            |                                                                        |                         |                           |  |  |  |  |
|                           | Proba                                      |                                                                        |                         | Променити                 |  |  |  |  |
|                           |                                            |                                                                        |                         | питање                    |  |  |  |  |
|                           | Опис упитника                              |                                                                        |                         |                           |  |  |  |  |
|                           |                                            |                                                                        |                         |                           |  |  |  |  |
|                           | Наслов питања                              | Da li ste do                                                           | sada kreirali anketu?   |                           |  |  |  |  |
|                           | Текст помоћи                               |                                                                        |                         |                           |  |  |  |  |
|                           | Тип питања                                 | Тип питања                                                             |                         |                           |  |  |  |  |
|                           | TVITTIVI GIBG                              | Dimenioningi                                                           |                         |                           |  |  |  |  |
|                           |                                            | a da                                                                   |                         | x                         |  |  |  |  |
|                           |                                            |                                                                        |                         |                           |  |  |  |  |
|                           |                                            | ne 🗌                                                                   |                         | x                         |  |  |  |  |
|                           |                                            |                                                                        |                         |                           |  |  |  |  |
|                           |                                            | О Клик                                                                 | ните да бисте додали с  | пцију или Додај "Остало"  |  |  |  |  |
|                           | Nersonus corr                              |                                                                        |                         |                           |  |  |  |  |
|                           | <ul> <li>папредна поде</li> </ul>          | шарагра                                                                |                         |                           |  |  |  |  |
|                           | Готово                                     | 🗌 Обавезис                                                             | о питање                | пошто смо формулисали     |  |  |  |  |
|                           |                                            | $\smile$                                                               |                         |                           |  |  |  |  |
|                           | Додај ставку 👻                             |                                                                        |                         | тотово . за следене       |  |  |  |  |
|                           |                                            |                                                                        |                         | питање, кликнемо на       |  |  |  |  |
|                           |                                            |                                                                        |                         | "додај ставку".           |  |  |  |  |
|                           | Страница потврде                           |                                                                        |                         |                           |  |  |  |  |
|                           | Onroson is sofiers                         | урц                                                                    |                         |                           |  |  |  |  |
|                           | Одговор је забеле                          | лоп.                                                                   |                         |                           |  |  |  |  |

#### 🔻 Подешавања упитника

- 📃 Захтевај Univerzitetska biblioteka пријављивање за гледање овог упитника
- 🗌 Аутоматски преузми Univerzitetska biblioteka корисничко име испитаника
- 📃 Прикажи траку тока у дну страница упитника
- 📃 Дозволи само један одговор по особи (захтева пријављивање) 🕐
- 📃 Насумични редослед питања 🕐

| Страни       | ца 1 од 1                     |         |          |          |                 |                 |
|--------------|-------------------------------|---------|----------|----------|-----------------|-----------------|
| Ρ            | roba                          |         |          |          |                 |                 |
| Ог           | ис упитника                   |         |          |          |                 |                 |
| Da           | li ste do sada kreirali anket | u?      |          |          |                 |                 |
| 0            | da                            |         |          |          |                 |                 |
| 0            | ne                            |         |          |          |                 |                 |
| О<br>До,     | 1. опција<br>дај ставку 💌 🧲   |         |          |          |                 | Стрелица отвара |
| 001          | НОВНО                         | НАП     | ІРЕДНО   | ИЗГ      | лед             | додатне         |
| ABC          | Текст                         | labeled | Скала    | T≣       | Заглавље одељка | могућности.     |
| T ¶          | Текст пасуса                  | ⊞       | Мрежа    |          | Прелом странице | -               |
| ۲            | Више понуђених одговора       | 31      | Датум    | **       | Слика           |                 |
| $\checkmark$ | Поља за потврду               | Ø       | Време    | <u> </u> | Видео           |                 |
| •            | Бирање са листе               |         |          |          |                 |                 |
|              | никосли иститаницима да изм   | иене    | одговоре | ΠΟυ.     | не Шања         |                 |
| Πο           | шаљи упитник                  |         |          |          |                 |                 |

## Слање анкете

| претражите меније (Ак+/) | Измени питања Пром          | лени тему 🔲 Прикажи одговоре 📡 Прикажи активн      | и упитник      |          |  |
|--------------------------|-----------------------------|----------------------------------------------------|----------------|----------|--|
|                          | 🔻 Подешавања упитника       |                                                    |                |          |  |
|                          | 🔄 Захтевај Univerzitetska b | oiblioteka пријављивање за гледање овог упитника   |                |          |  |
|                          | 📄 Аутоматски преузми Ur     | niverzitetska biblioteka корисничко име испитаника |                |          |  |
|                          | 📃 Прикажи траку тока у д    | ну страница упитника                               |                |          |  |
|                          | 🗌 Дозволи само један        |                                                    |                | ~        |  |
|                          | Насумични редослед          | Слање упитника                                     |                | <u> </u> |  |
|                          |                             |                                                    |                |          |  |
|                          | Страница 1 од 1             | Линк за дељење                                     |                |          |  |
|                          | Droho                       | http://goo.gl/forms/PYBGCYW4jg                     | Угради         |          |  |
|                          | Propa                       | 🗹 Клатки URL                                       |                |          |  |
|                          | Опис упитника               |                                                    |                |          |  |
|                          |                             |                                                    |                |          |  |
|                          | Da li ste do sada kreir     |                                                    |                |          |  |
|                          | O da                        | 💟 Слање обрасца имејлом:                           |                |          |  |
|                          | O ne                        | + Унесите имена, имејл адресе или групе            |                |          |  |
|                          |                             |                                                    |                |          |  |
|                          | 🔿 1. опција                 | Желите да позовете друге уреднике у овај упи       | итник? Додајте |          |  |
|                          | 50                          | Colport INNO.                                      |                |          |  |
|                          |                             | Готово                                             |                |          |  |

والمجاوي بالمناد المحاجرات

Објави и прикажи јавни линк до резултата упитника 🕐

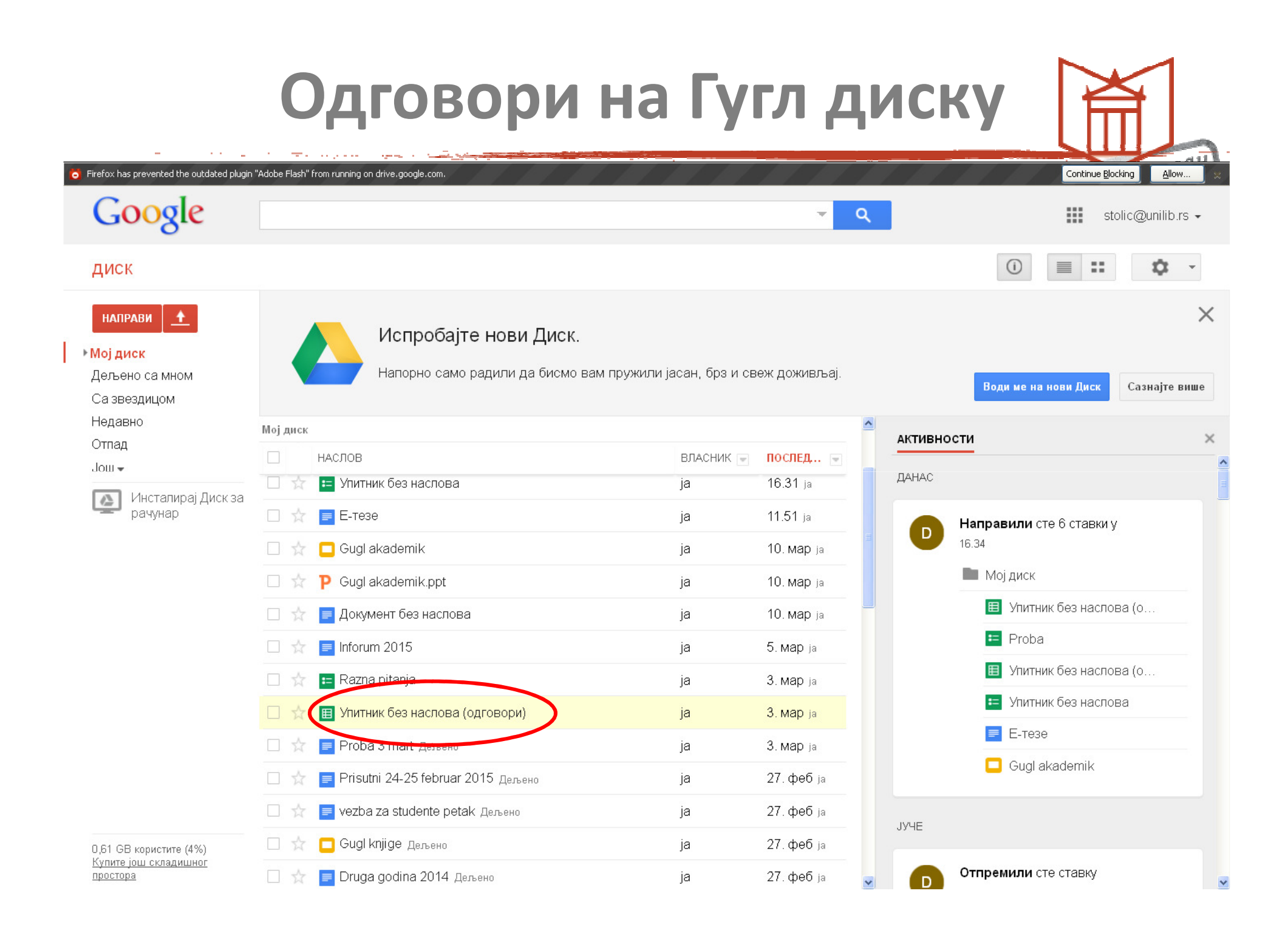

## Одговори у ексел табели

| ⊞   | У <b>питник без на</b><br>Датотека Измени | а <b>слова (одго</b><br>Приказ Умета | о <b>вори)</b> f<br>ање Форма | 🖙 🖿<br>ат Подаци       | Алатке     | Упитник Програмски додаци Г  | Іомоћ                                 | Коментари | stolic@unilib.rs 👻<br>🔒 Дели |
|-----|-------------------------------------------|--------------------------------------|-------------------------------|------------------------|------------|------------------------------|---------------------------------------|-----------|------------------------------|
|     | ēr a 7 A                                  | ин. % .000_ ′                        | 123 - Arial                   |                        | 10 -       | Измени упитник               | ≣ <u>,</u> <u>,</u> <u>,</u> <u>,</u> | Још –     |                              |
| f×  | Временска ознака                          |                                      |                               |                        |            | Пошаљи упитник               |                                       |           |                              |
|     | A B                                       |                                      | С                             |                        |            | F                            | G                                     | н         |                              |
| 1   | Временска ознака                          | Da li pratite Fest                   |                               | Sta cete gledati na Fe |            | е Иди у активни упитник      |                                       |           |                              |
| 2   | 03.03.2015. 12:18:                        | 16 ponekad                           | j ponekad                     |                        |            | Угради упитник у веб-страниц | IY I                                  |           |                              |
| 3   | 03.03.2015. 12:19:                        | 39 da                                |                               | Odlucicu u             | zavisnosti | Прикажи резиме олгорора      |                                       |           |                              |
| 4   |                                           |                                      |                               |                        |            | Прикали резиме одговора      |                                       |           |                              |
| 5   |                                           |                                      |                               |                        |            | Раскини везу образца         |                                       |           |                              |
| 7   |                                           |                                      |                               |                        |            |                              |                                       |           |                              |
| . 8 |                                           |                                      |                               |                        |            |                              |                                       |           |                              |
| 9   |                                           |                                      |                               |                        |            |                              |                                       |           |                              |
| 10  |                                           |                                      |                               |                        |            |                              |                                       |           |                              |
| 11  |                                           |                                      |                               |                        |            |                              |                                       |           |                              |
| 12  |                                           |                                      |                               |                        |            |                              |                                       |           |                              |
| 13  |                                           |                                      |                               |                        |            |                              |                                       |           |                              |
| 14  |                                           |                                      |                               |                        |            |                              |                                       |           |                              |
| 15  |                                           |                                      |                               |                        |            |                              |                                       |           |                              |
| 17  |                                           |                                      |                               |                        |            |                              |                                       |           |                              |
| 18  |                                           |                                      |                               |                        |            |                              |                                       |           |                              |
| 19  |                                           |                                      |                               |                        |            |                              |                                       |           |                              |
| 20  |                                           |                                      |                               |                        |            |                              |                                       |           |                              |
| 21  |                                           |                                      |                               |                        |            |                              |                                       |           |                              |
| 22  |                                           |                                      |                               |                        |            |                              |                                       |           |                              |
| 23  | <                                         |                                      |                               | )                      |            |                              |                                       |           | >                            |
|     | + 🔳 1. одговор                            | ои из упитника 🥆                     | r                             |                        |            |                              |                                       | ۲         |                              |

## Приказ резултата

50%

0%

50%

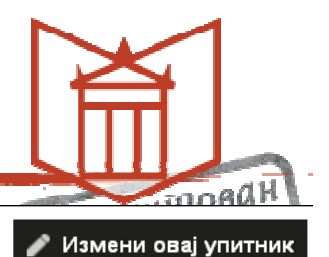

### 2 одговора

the second second

1.000

Прикажи све одговоре Објави аналитику

#### Резиме

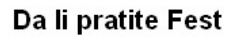

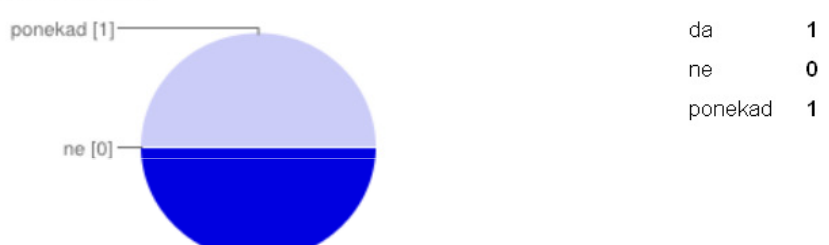

#### Sta cete gledati na Festu?

da [1]-

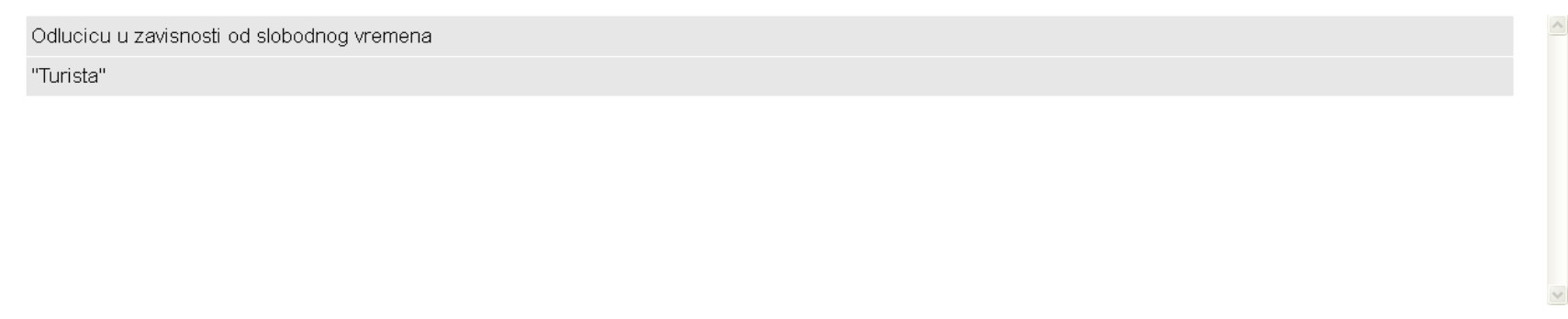

#### Prokomentarisite ovogosdinji Fest

Zadovoliavaiuci